# BeoVision 9 Příručka

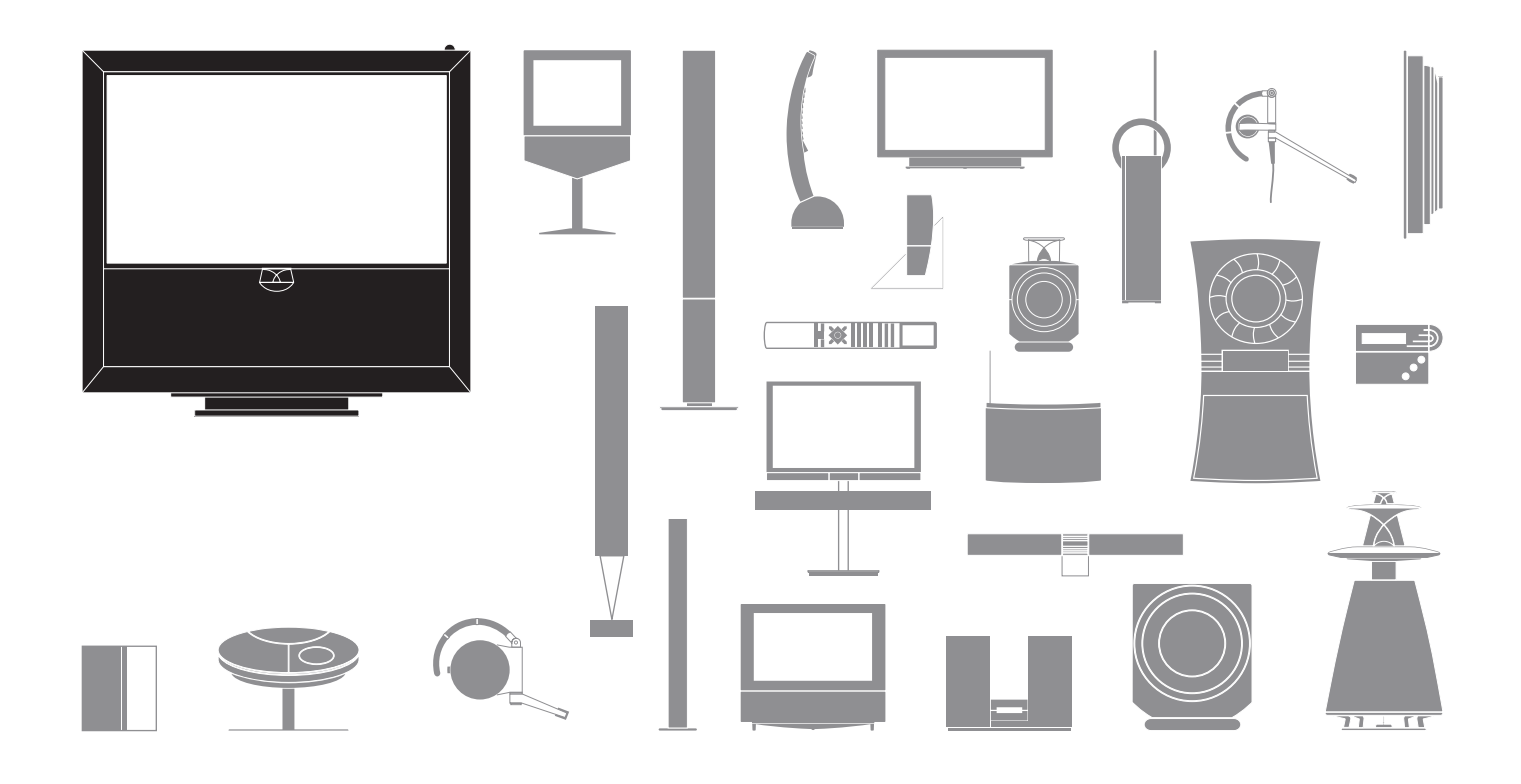

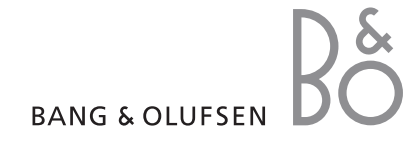

#### Upozornění

- Ujistěte se, že výrobek je umístěn a zapojen v souladu s pokyny v této příručce.
- Umístěte výrobek na pevný a stabilní povrch. Chcete-li zabránit zranění, používejte pouze schválené stojany a montážní nástěnné držáky společnosti Bang & Olufsen.
- Nepokládejte na výrobek žádné předměty.
- Nevystavujte výrobek vlivům vysoké vlhkosti, deště nebo zdrojů tepla.
- Výrobek je určen k použití ve vnitřním suchém domácím prostředí. Výrobek používejte při teplotě v rozsahu 10 - 35 °C a do nadmořské výšky maximálně 1500 m.
- Televizor neumísťujte do místa, kde působí přímé sluneční paprsky, protože to může snížit citlivost přijímače signálu dálkového ovladače.
- Ponechte dostatek prostoru okolo výrobku pro zajištění dostatečného větrání.
- Nepřipojujte žádný produkt v systému k síťovému napájení, dokud nebudou připojeny všechny kabely.
- Nepokoušejte se výrobek otevírat. Tuto činnost přenechejte kvalifikovaným servisním pracovníkům.
- Výrobek lze zcela vypnout pouze jeho odpojením od elektrické sítě.

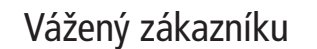

Tato příručka obsahuje informace o každodenním používání vašeho výrobku Bang & Olufsen a o zapojení a obsluze externích zařízení. Předpokládáme, že vám prodejce příslušný produkt přivezl, nainstaloval a nastavil.

Na webových stránkách společnosti Bang & Olufsen, *www.bang-olufsen.com*, naleznete další informace a příslušné odpovědi na časté otázky o vašem výrobku.

Při vývoji a návrhu produktů společnosti Bang & Olufsen jsou pečlivě zvažovány všechny potřeby uživatele. Proto budeme rádi, když nám sdělíte své zážitky s našimi výrobky.

Chcete-li nás kontaktovat, navštivte naši webovou stránku na adrese...

www.bang-olufsen.com

nebo pište na adresu:

Bang & Olufsen a/s BeoCare Peter Bangs Vej 15 DK–7600 Struer

nebo faxujte:

Bang & Olufsen BeoCare +45 9785 3911 (fax)

# Obsah

- 4 Sledování televizoru
- 6 Teletext
- 8 HDR Pozastavení a přehrávání
- 10 HDR Nahrávání
- 12 Přístup k BeoMaster 5

15 BeoLink

25 Rozšířené použití

43 Instalace – nastavení

Technické údaje, funkce a způsob jejich použití mohou být bez upozornění změněny.

# Jak používat dálkový ovladač

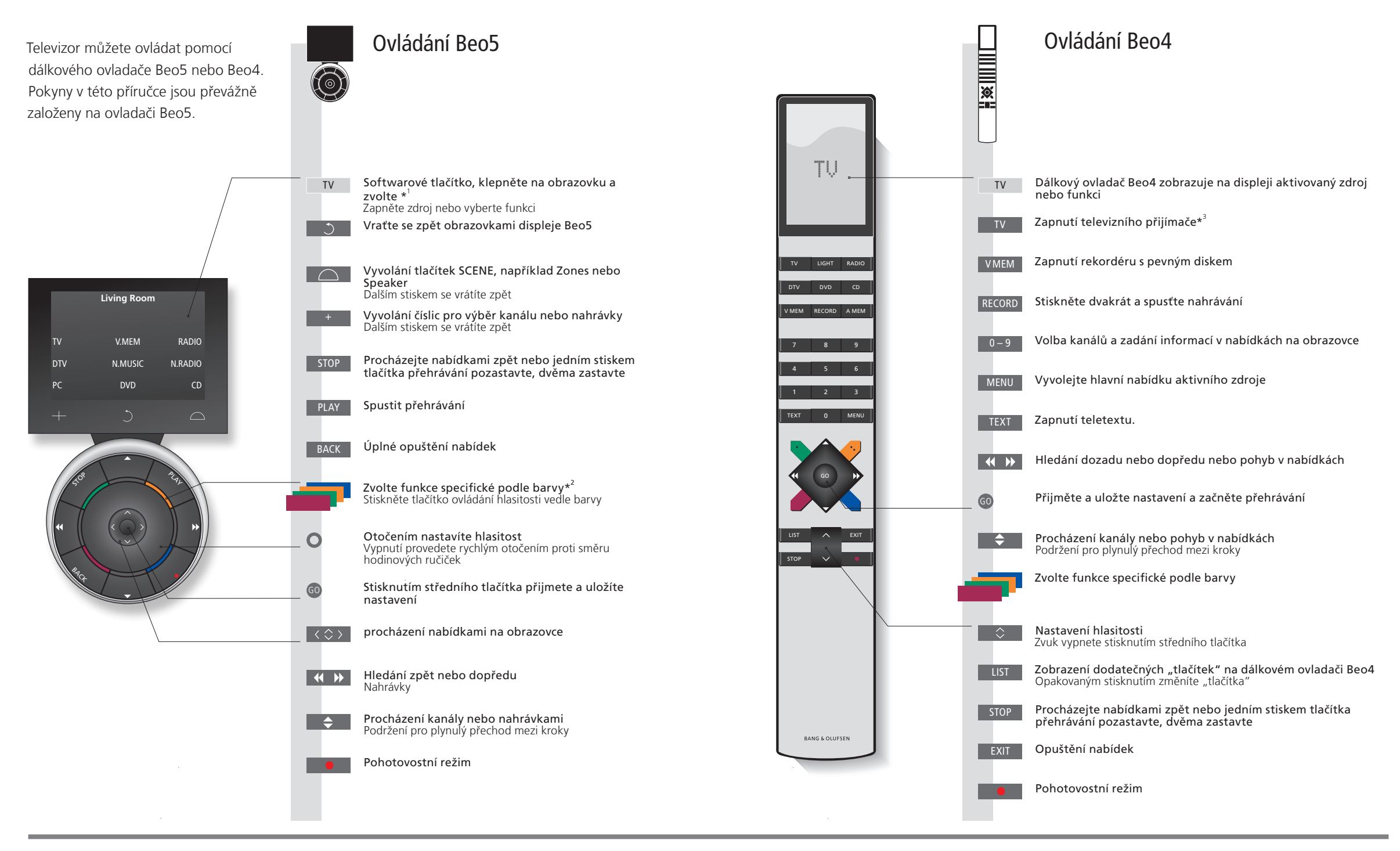

# Užitečné tipy

| <sup>1</sup> *O tlačítkách     | Světle šedá tlačítka označují, že musíte stisknutou text na displeji. Tmavě šedá tlačítka označují, |  |  |
|--------------------------------|----------------------------------------------------------------------------------------------------|--|--|
|                                | že musíte stisknout hardwarové tlačítko.                                                            |  |  |
| <sup>2</sup> *Barevná tlačítka | Stiskněte kolečko vedle barvy a aktivujte barevné tlačítko.                                         |  |  |
| Aktuální zóna                  | Označuje aktuální zónu tak, jak byla pojmenována během procesu nastavení.                           |  |  |
| Softwarová tlačítka            | V závislosti na aktivovaném zdroji se na obrazovce mohou objevovat různá softwarová tlačítka.       |  |  |
|                                | Klepněte na obrazovku a aktivujte funkci.                                                           |  |  |

<sup>3</sup>\*Označená tlačítka mohou být překonfigurována během procesu nastavení. Viz strana 47.

Moje konfigurace:

POZNÁMKA: Obecné informace o obsluze dálkového ovladače naleznete v příručce dodané k tomuto ovladači.

DTV

# Úvod

Sledujte, nahrávejte nebo ukládejte filmy a poslouchejte různé zdroje, například volitelný rekordér s pevným diskem, připojené zařízení set-top box nebo hudební centrum.

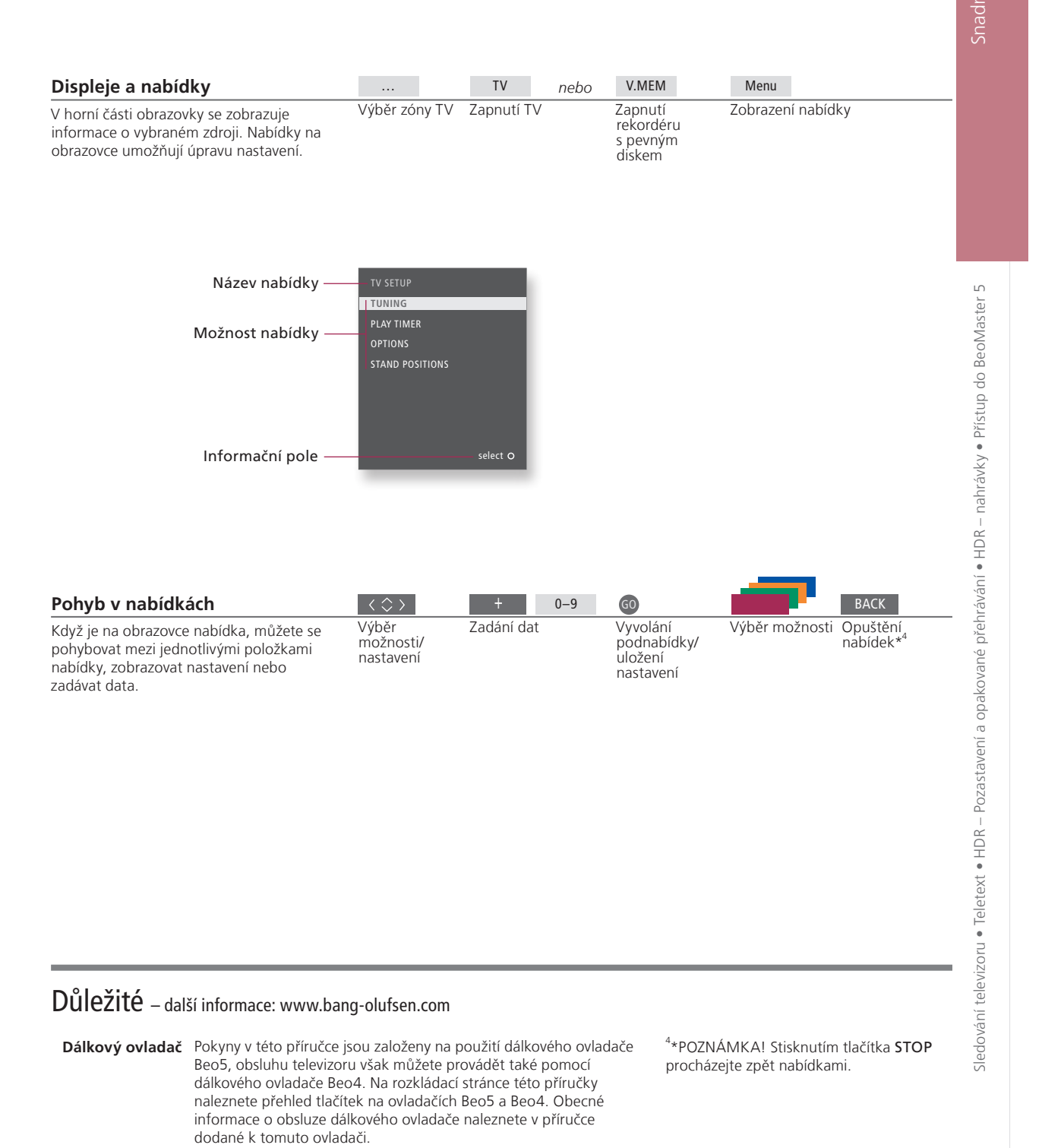

# Sledování televizoru

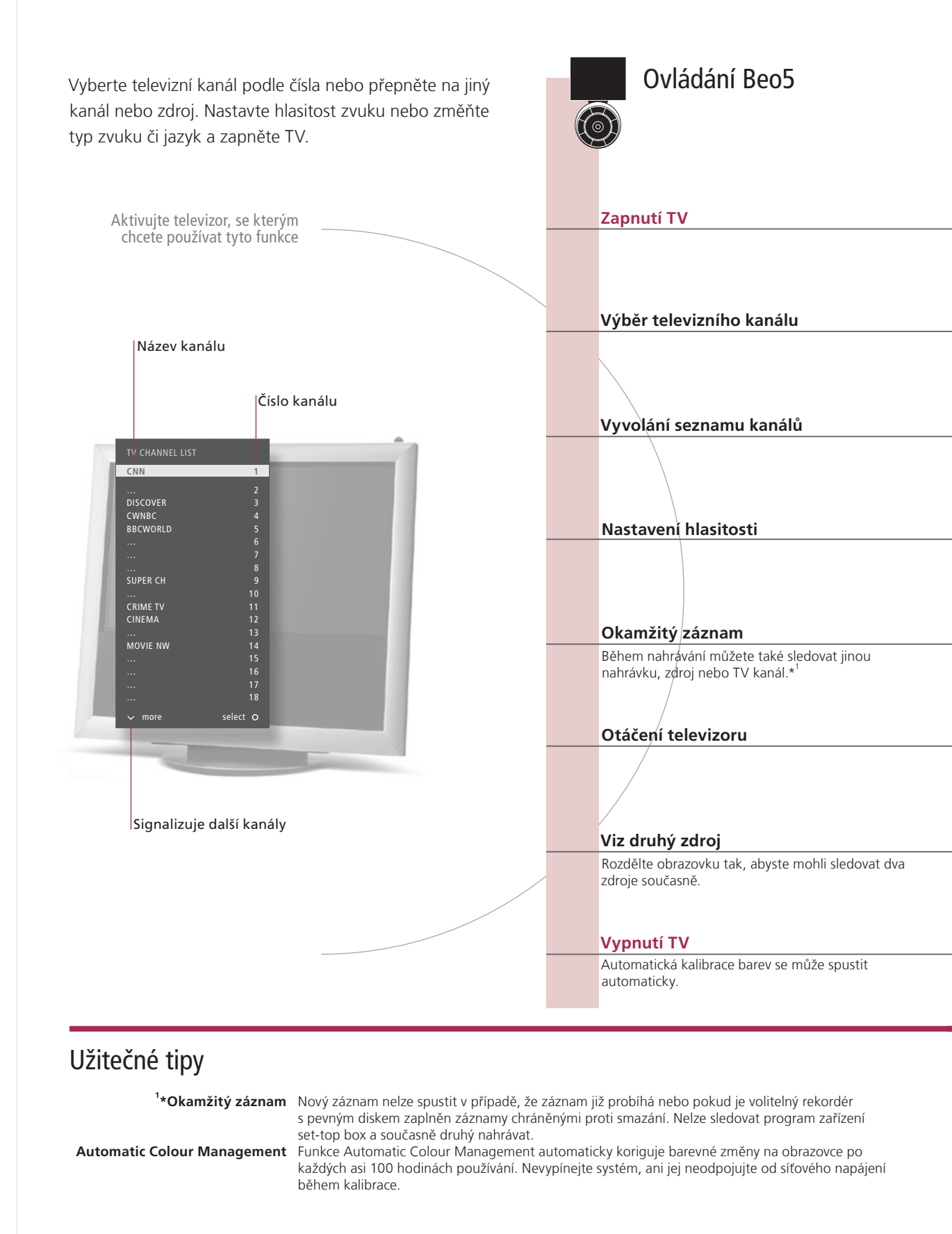

5

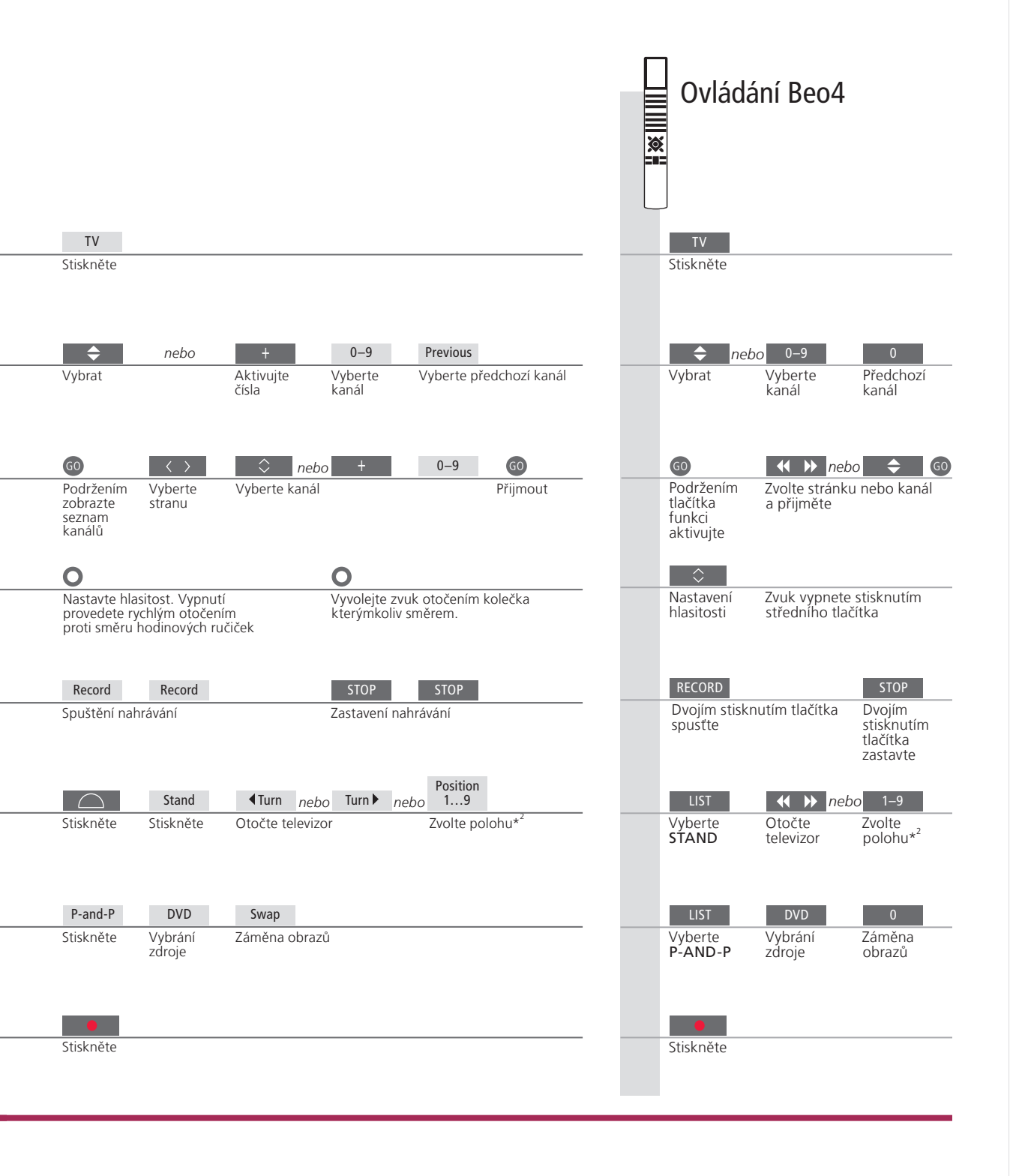

 Druhý zdroj
 Můžete vyvolat dva zdroje videosignálu. Pomocí položky Swap můžete levý a pravý obraz zaměnit. Pomocí položky BACK zanecháte funkci a přejdete ke zdroji vlevo. Můžete také vybrat zdroj, který chcete použít. Viz také strana 50, kde jsou další informace o zdrojích HDMI.

 <sup>2</sup>\*Polohy televizoru
 Position 1 je zcela vlevo a Position 9 je zcela vpravo.

POZNÁMKA: Chcete-li použít funkci stojanu, musíte jej nejprve zkalibrovat, viz strana 53. Chcete-li přednastavit pozice pro otáčení TV, viz strana 56.

# Teletext

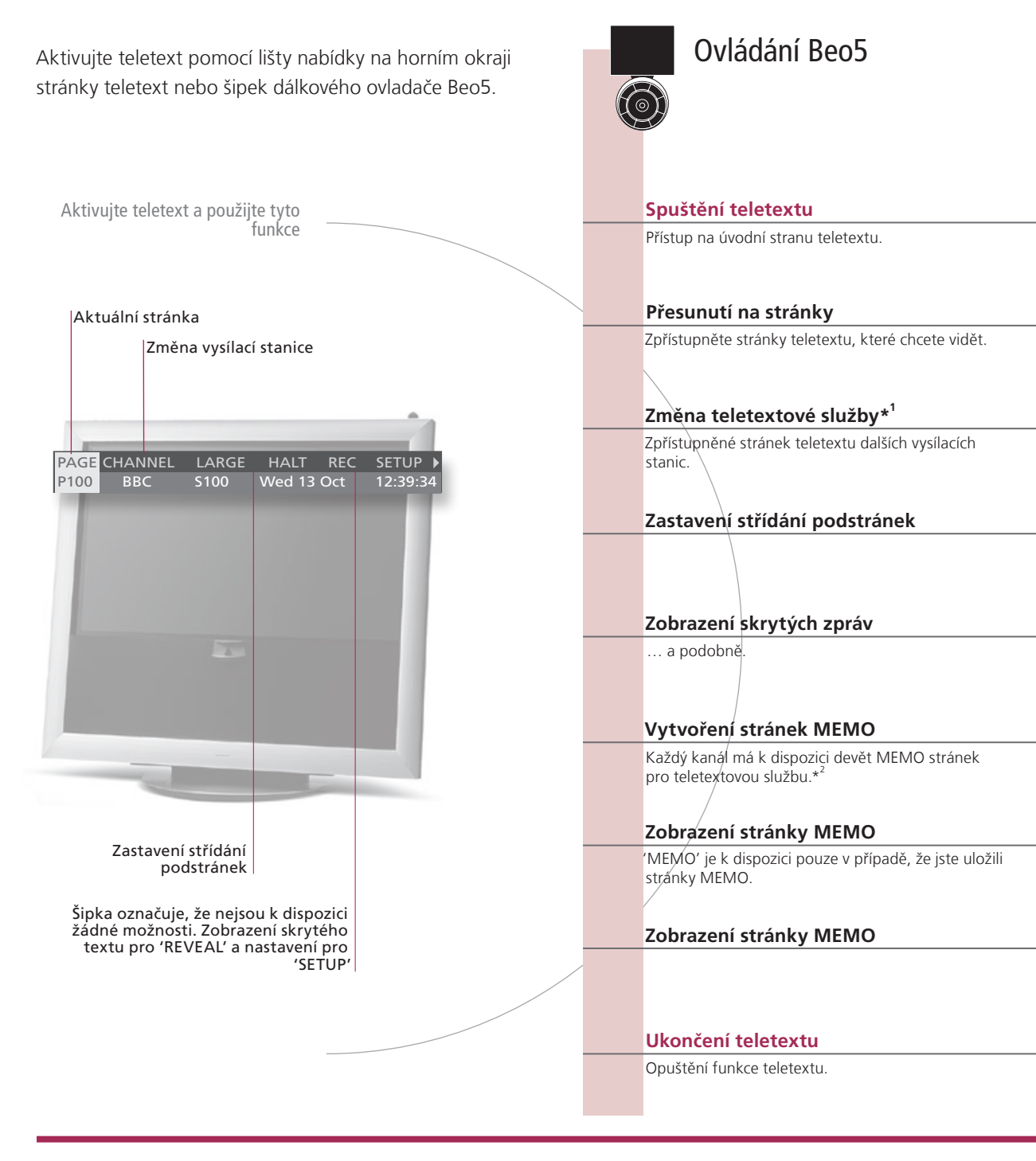

# Slovník

Režim ukazování v Pomocí vnitřních tlačítek se šipkami na dálkovém ovladači Beo5 se můžete pohybovat referenčními odkazy stránky teletextu Beo5 teletextu. Přejděte na odkazovanou stránku a stiskněte středové tlačítko a přejděte znovu zpět stiskem BACK. <sup>1</sup>\*Služba teletextu Každý kanál poskytuje vlastní teletextovou službu. Mezi stránkami teletextu různých kanálů můžete snadno přecházet.

Stránky MEMO Stránku teletextu uložíte jako stránku MEMO a budete ji tak moci rychle zobrazovat. Velký teletext Chcete-li zvětšit stránku teletextu, vyvolejte teletext, přesuňte se na položku 'LARGE' v panelu nabídky a stiskněte střední tlačítko opakovaně, tak přepněte mezi horní a dolní polovinou stránky a její normální velikostí.

Ovládání Beo4 × Text Opakovaným stisknutím změníte režim Stiskněte obrazovky 0-9 GO 0–9 nebo nebo GO Přejdete na stránky Vyberte Vyberte Vyberte Přesunutí na 'PAGE' Stránky Přesunutí obsahu (100, 200, 300 ...) na 'PAGE' a výběr stranu stranu stranu obsahu GO GO 🔶 GO GO Stiskněte, vyberte Přesunutí na 'CHANNEL' nebo 'MEMO', Přiimout Přesunutí na Vvvolání Vvberte 'CHANNEL' nebo pak 'CHANNEL' séznamu kanál kanál a přijměte kanálů 'MEMO', pak 'CHANNĖĽ ♀ nebo 0-9 STOP nebo < > GO GO nebo 0–9 GO 7astavení Vyberte podstránku Zastavení Přesunutí Stiskněte Vyberte podstránku Restartuite střídání na 'HALT střídaní střídání a restartujte střídání  $\langle \rangle$ GO < ▶ GO Přesunutí na 'REVEAL' Přijmout Přesunutí na Přijmout 'REVEAL' 0\_9 0-9 GO G0 < ► ► GO GO GO Vyberte Přesunutí na Přijmutí, pak Vyberte Přijmout Uložte Přesunutí Přijmout Přesunutí na 'SETUP' SETUP stranu ulóžení stranu aktuální na 'BACK' stránku  $\langle \rangle$ < ► Přesunutí na 'CHANNEL' Vyberte stranu MEMO Přesunutí na 'CHANNEL' Vyherte nebo 'MEMO' nebo 'MEMO' stranu MEMO GO < ▶ GO 14 Přesunutí Přijmout Vyberte stranu MEMO Stiskněte Odstranění Přesunutí na Stiskněte Vyberte Stiskněte na 'SETUP' 'SETUP' dvakrát sťranu BACK EXIT

Stiskněte

<sup>2</sup>\*Titulky teletextu
 Pokud chcete, aby se teletextové titulky u jednotlivých kanálů objevovaly automaticky, uložte stránku s teletextovými titulky jako MEMO stránku 9.

 Duální obrazovka
 Když je aktivovaný teletext, stisknutím tlačítka Text se přepnete mezi režimem duální obrazovky a režimem celoobrazovkovým.

POZNÁMKA: Je-li váš televizor propojený s jiným televizorem pomocí kabelu Master Link, uložené MEMO stránky se mezi televizory nesdílí. MEMO stránky je nutné v každém z propojených televizorů uložit ručně.

Stiskněte

# HDR – Pozastavení a přehrávání

Ovládání Beo5

S volitelným rekordérem s pevným diskem, pozastavení, opakování a pokračování stávajícího programu. Televizor pokračuje s ukládáním programu během přehrávání, takže

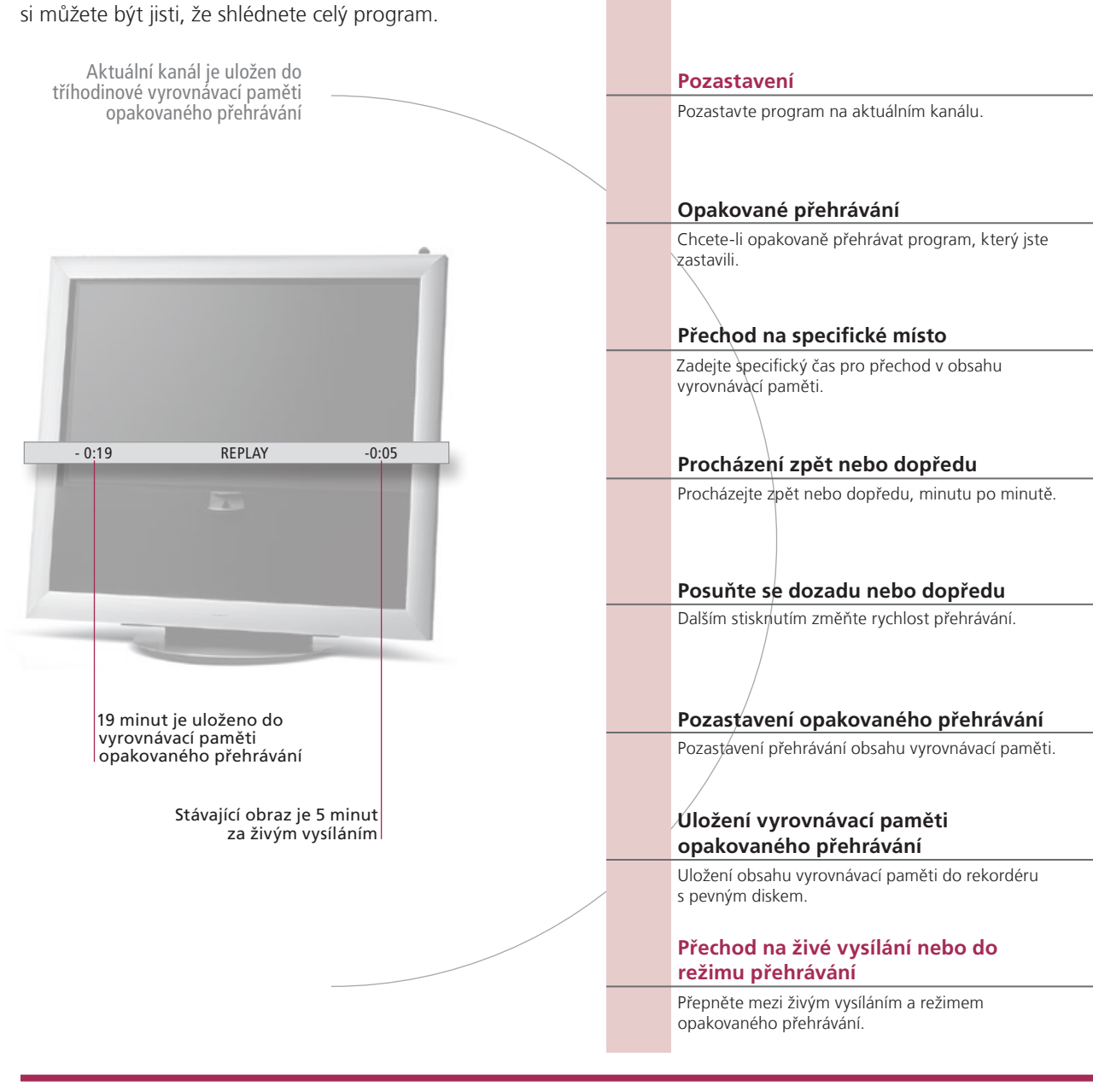

# Slovník

přehrávání

Opakované Nelze pozastavit nebo přehrát program během záznamu jiného programu nebo kopírování záznamu, ani nemůžete pozastavit či přehrávat programy chráněné proti kopírování pomocí algoritmu Macrovision. Pokud program na tři hodiny zastavíte, televizor automaticky spustí přehrávání od okamžiku, ve kterém jste program zastavili. Pomalé opakované Není možné přehrávat záznam zpomaleně dozadu.

přehrávání přehrávání

Uložení vyrovnávací Zkopírujte do seznamu HARD DISC CONTENT provedením ručního záznamu. Obsah před počátečním časem paměti opakovaného záznamu se odstraní, když je televizor vypnut.

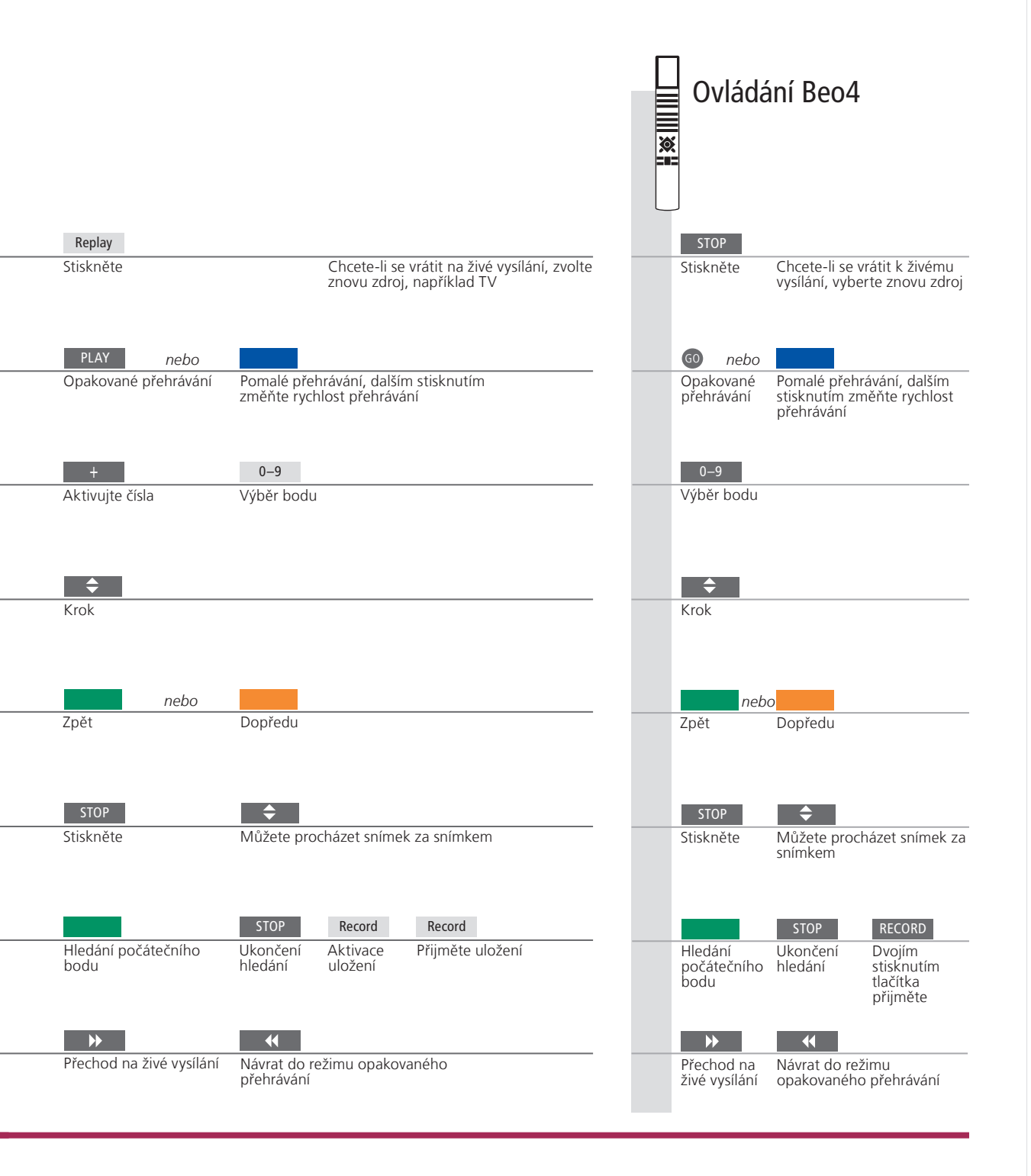

Přepínání zdroje Můžete kdykoliv přepínat z jednoho živého zdroje, například TV.TUNER, na jiný, například STB, ale po přepnutí již opuštěný zdroj není ukládán do vyrovnávací paměti. Namísto toho je uložen nový zdroj. Přepnutí na zdroj bez živého vysílání, například DVD, způsobí zastavení ukládání záznamu do vyrovnávací paměti a ukončení přehrávání záznamu.

POZNÁMKA: Záznam obsažený ve vyrovnávací paměti není nijak chráněn. Pokud je vyrovnávací paměť zaplněna a přesto pokračujete v ukládání programu, nejstarší obsah se začne odstraňovat. Pokud televizor vypnete, obsah vyrovnávací paměti se po 60 s vymaže.

# HDR – Nahrávání

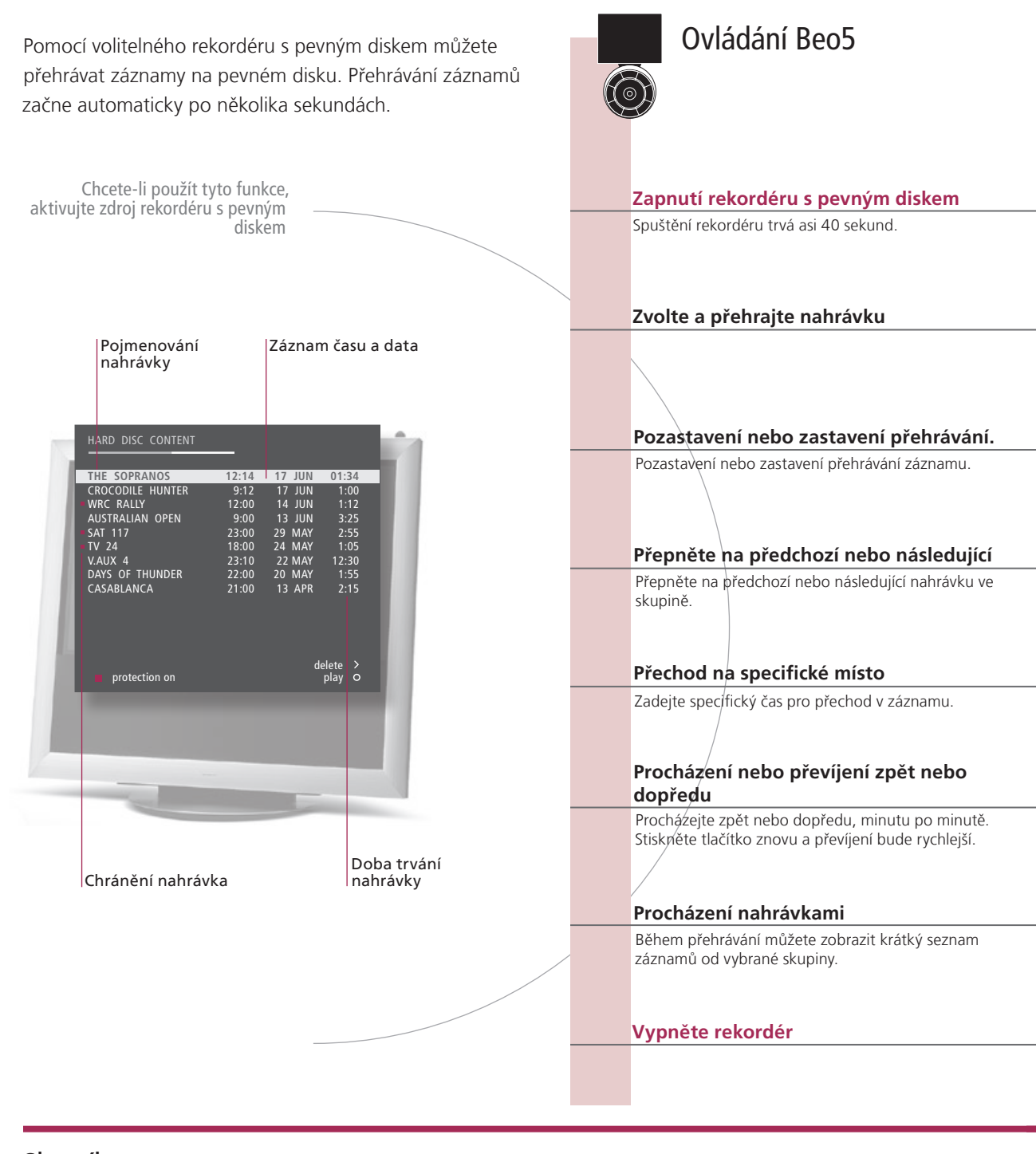

# Slovník

Informace o přehrávání

Pozastavení a zastavení přehrávání. Procházení nahrávkami Chcete-li vyvolat informace o přehrávání během přehrávání, stiskněte **střední** tlačítko. Chcete-li informace odstranit, stiskněte tlačítko **BACK** a nebo vyčkejte tři sekundy. Když obraz zůstává nezměněný osm minut, obrazovka se automaticky setmí. Zobrazte až pět nahrávej současně během přehrávání. Záznamy ve skupině Group můžete procházet v případě, že jste nastavili parametr FEATURE LEVEL na hodnotu ADVANCED a záznamy jste umístili do předdefinovaných skupin Group. Viz strany 28 a 57, kde jsou další informace.

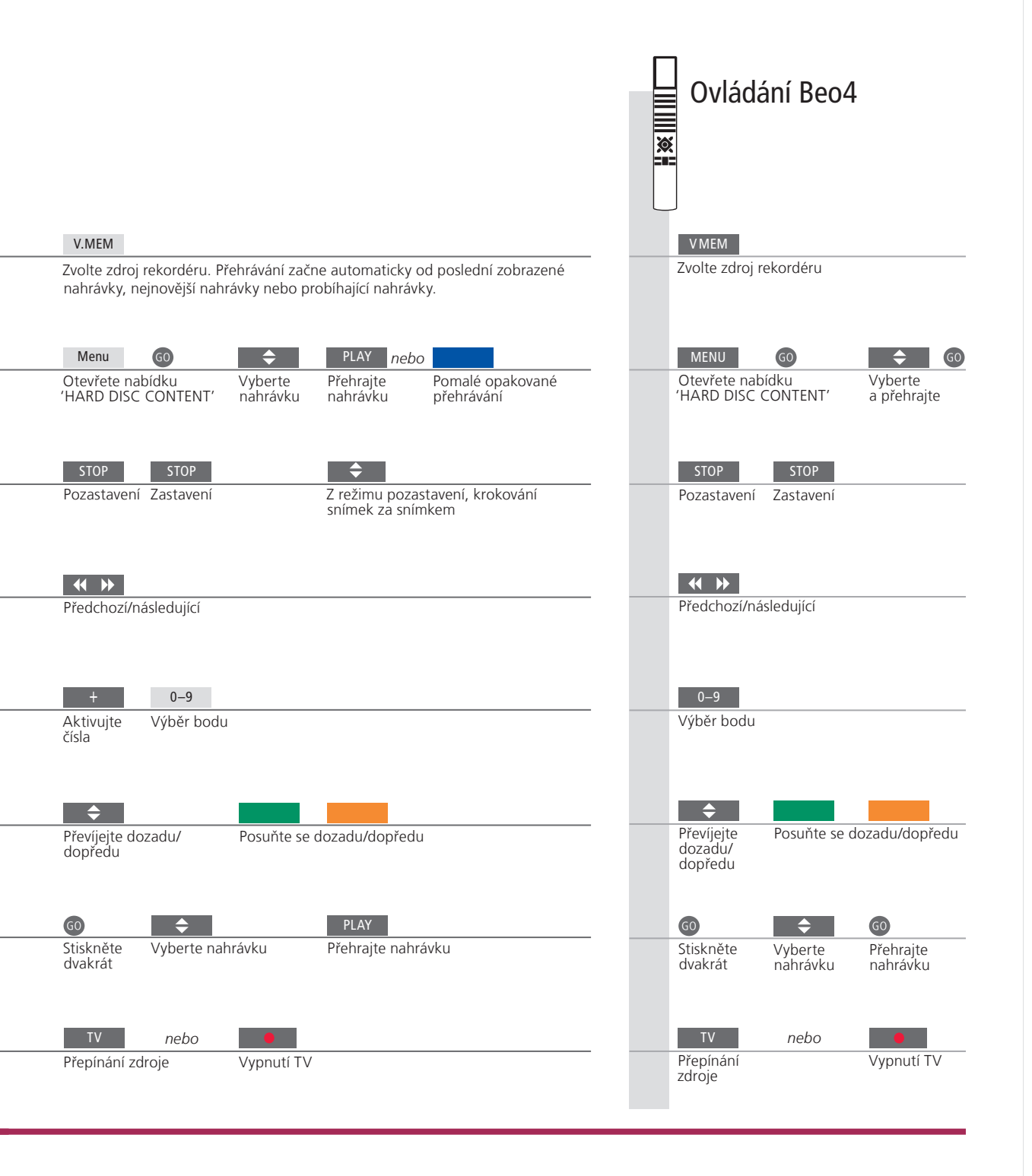

Přehrávání Při výběru záznamu televizor pokračuje v přehrávání z místa, kde jste jej naposledy ukončili. Pokud jste záznam sledovali až do konce, přehrávání začne od počátku. Pokud nevydáte jiný pokyn, televizor přehraje vybraný záznam až nakonec. Pak se záznam pozastaví.
 Pomalé Není možné přehrávat záznam zpomaleně dozadu.

POZNÁMKA: Můžete vyvolat nabídku 'HARD DISC CONTENT', pokud stisknete a podržíte **střední** tlačítko. Lišta na horní straně označuje míru zaplnění pevného disku. Červená tečka označuje, zda je záznam chráněný proti smazání. Informace o ochraně, viz strana 27.

# Přístup do BeoMaster 5

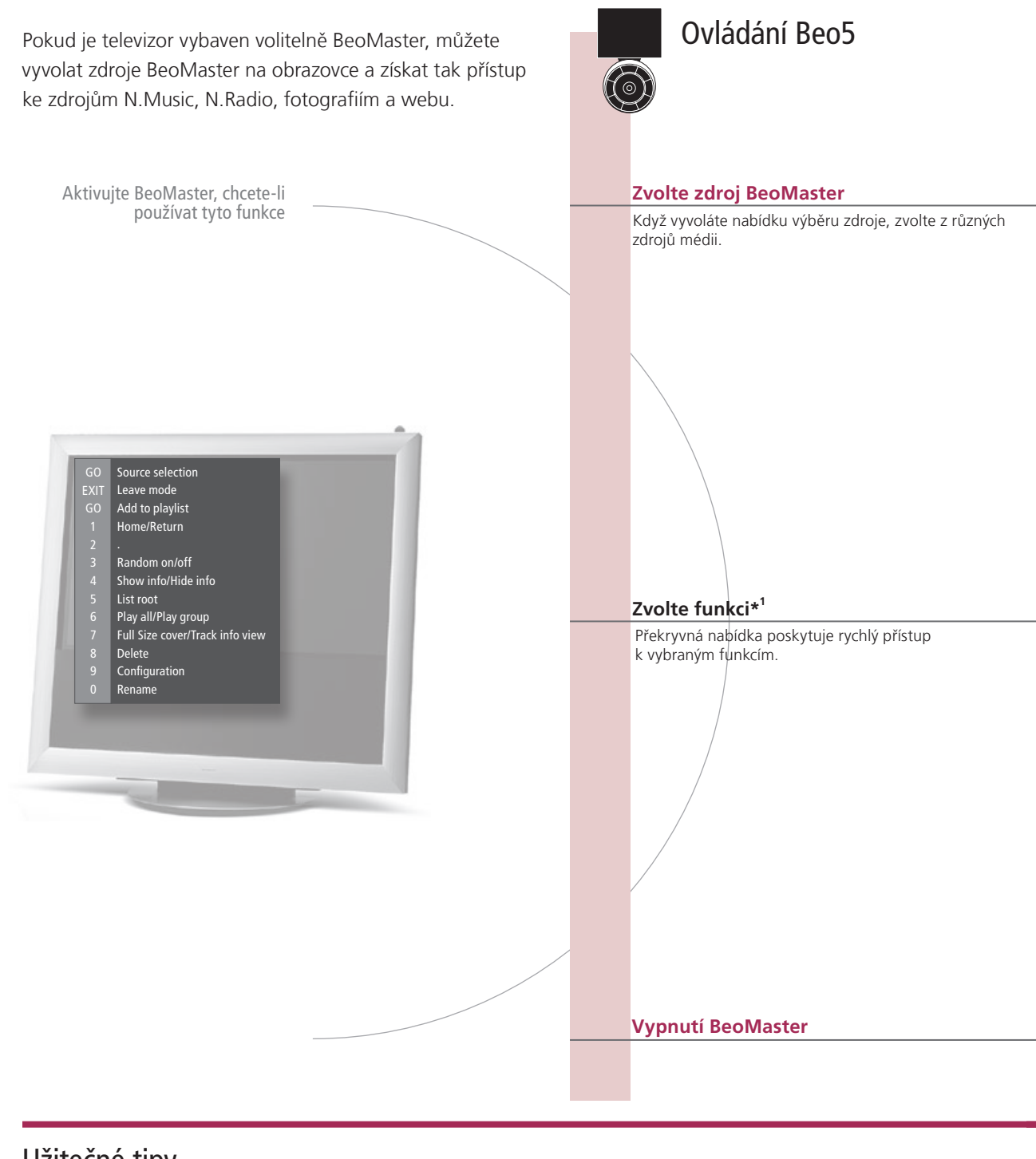

# Užitečné tipy

<sup>1</sup>\*Překryvná nabídka Překryvná nabídka ukazuje možnosti, které pro vybraný zdroj máte k dispozici.

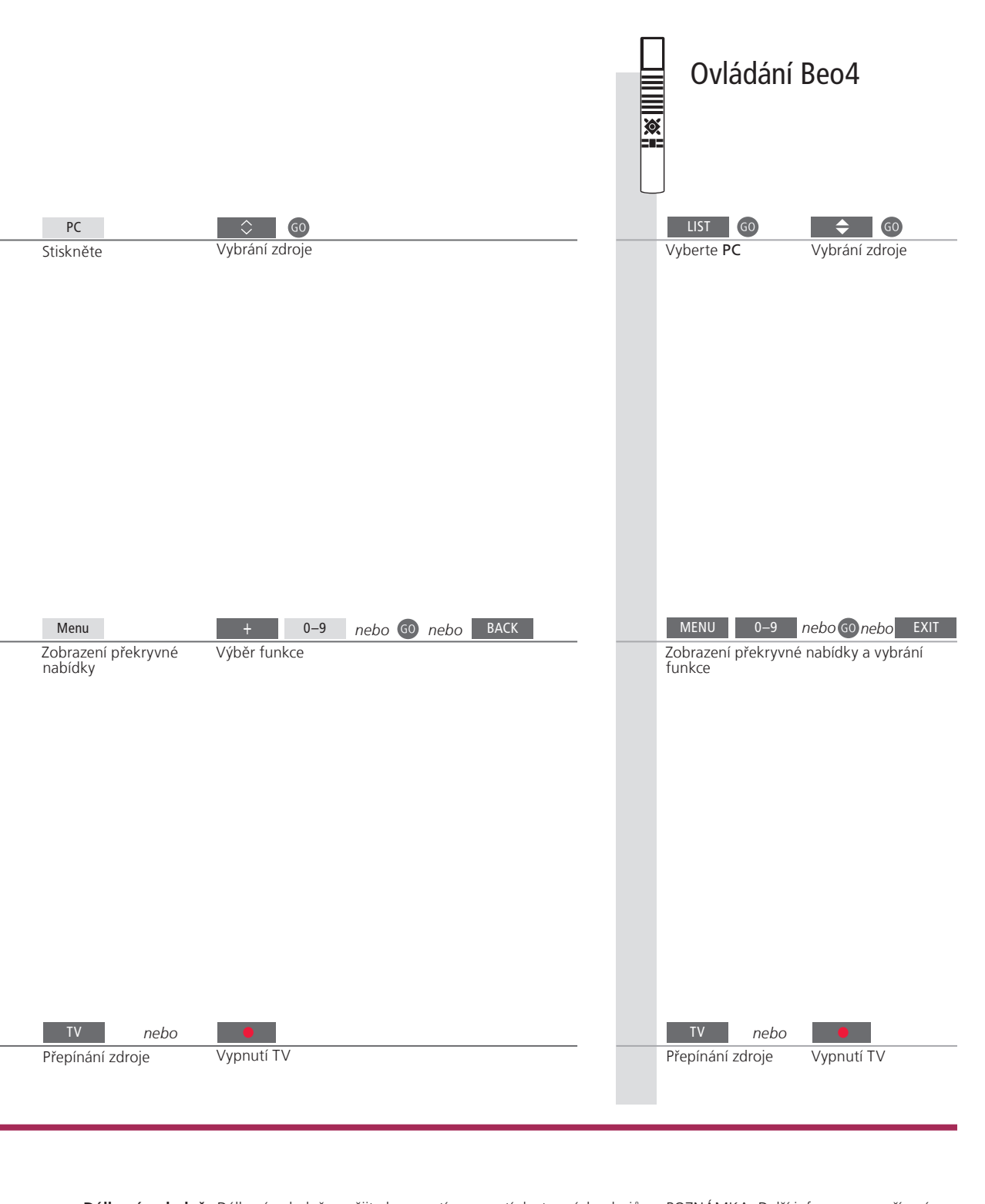

Dálkový ovladač Dálkový ovladač použijte k zapnutí a vypnutí dostupných zdrojů, vyhledávání specifických stanic nebo skladeb, pro přístup k dodatečným funkcím a pro nastavení hlasitosti.

POZNÁMKA: Další informace o zařízení BeoMaster naleznete také v příručce dodané k BeoMaster.

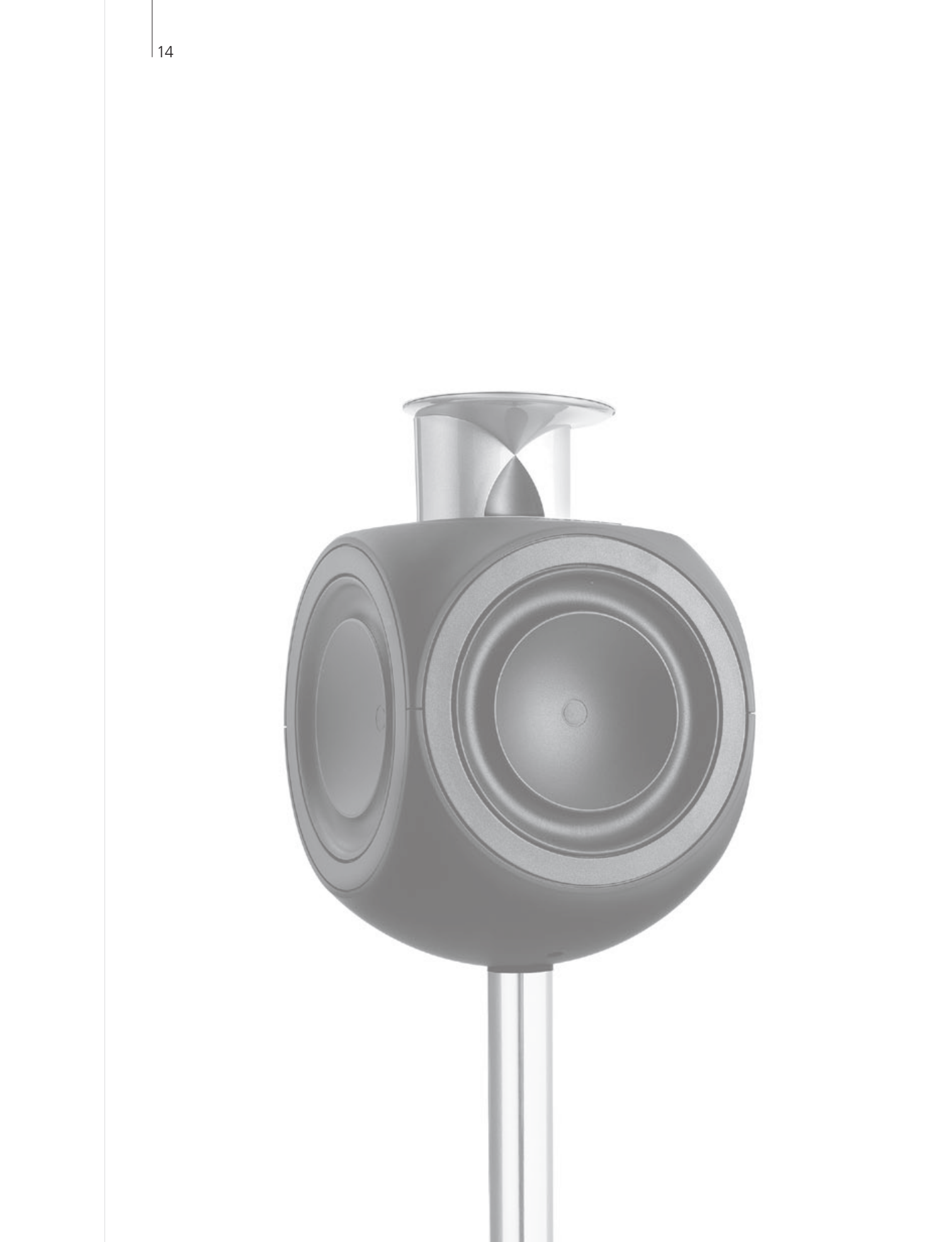

# Obsah – BeoLink

- 16 Systém BeoLink
- 18 Připojení a nastavení audiosystému
- 20 Připojení a nastavení systému BeoLink
- 21 Televizor v propojené místnosti
- 22 Dva televizory v jedné místnosti

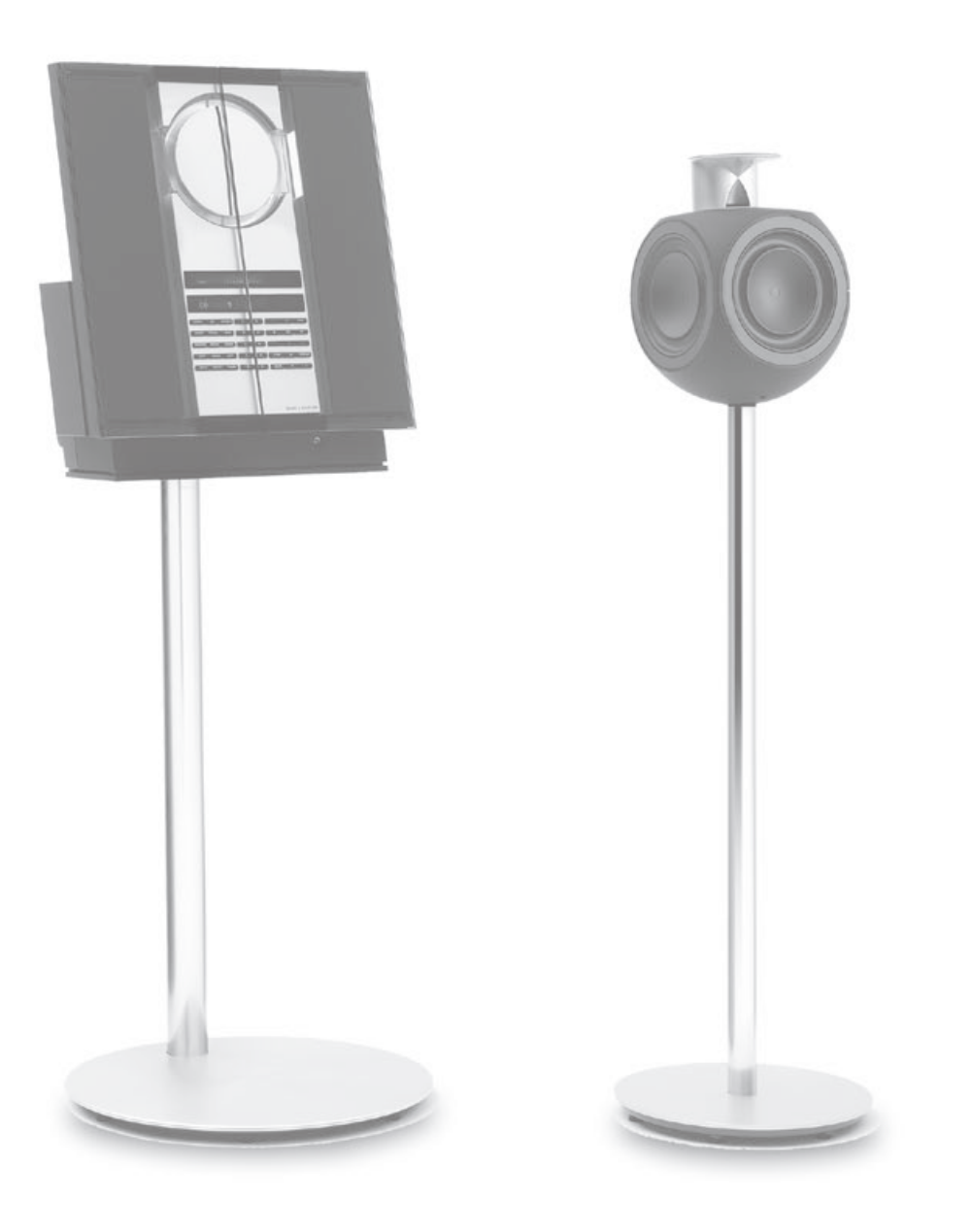

# Systém BeoLink

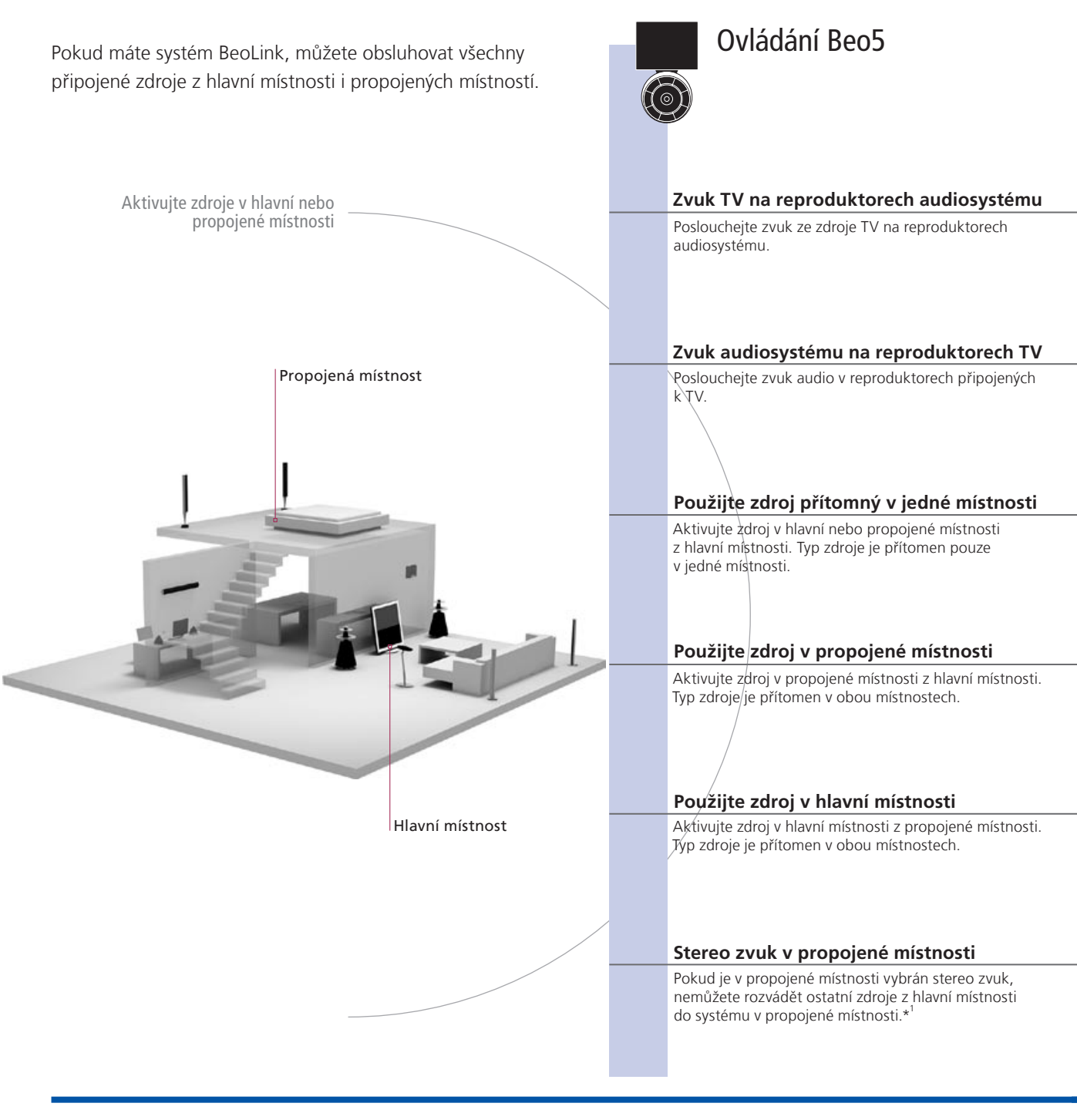

# Užitečné tipy

| Možnosti                    | Možnosti Chcete-li používat všechny funkce správně, musí být produkty nastaveny na správné možr<br>Viz strana 18.                             |  |
|-----------------------------|----------------------------------------------------------------------------------------------------|--|
| Zdroj v hlavní místnosti    | Toto je centrální zdroj, ze kterého můžete rozvádět zvuk a obrazy do zdrojů v propojených<br>místnostech.                                     |  |
| Zdroj v propojené místnosti | Tento zdroj je umístěn do propojené místnosti a prostřednictvím zdroje můžete získat zvuk<br>a obraz z propojených zdrojů v hlavní místnosti. |  |
| Audio systém                | Integraci s televizorem podporují pouze audiosystémy společnosti Bang & Olufsen s<br>technologií Master Link.                                 |  |

17

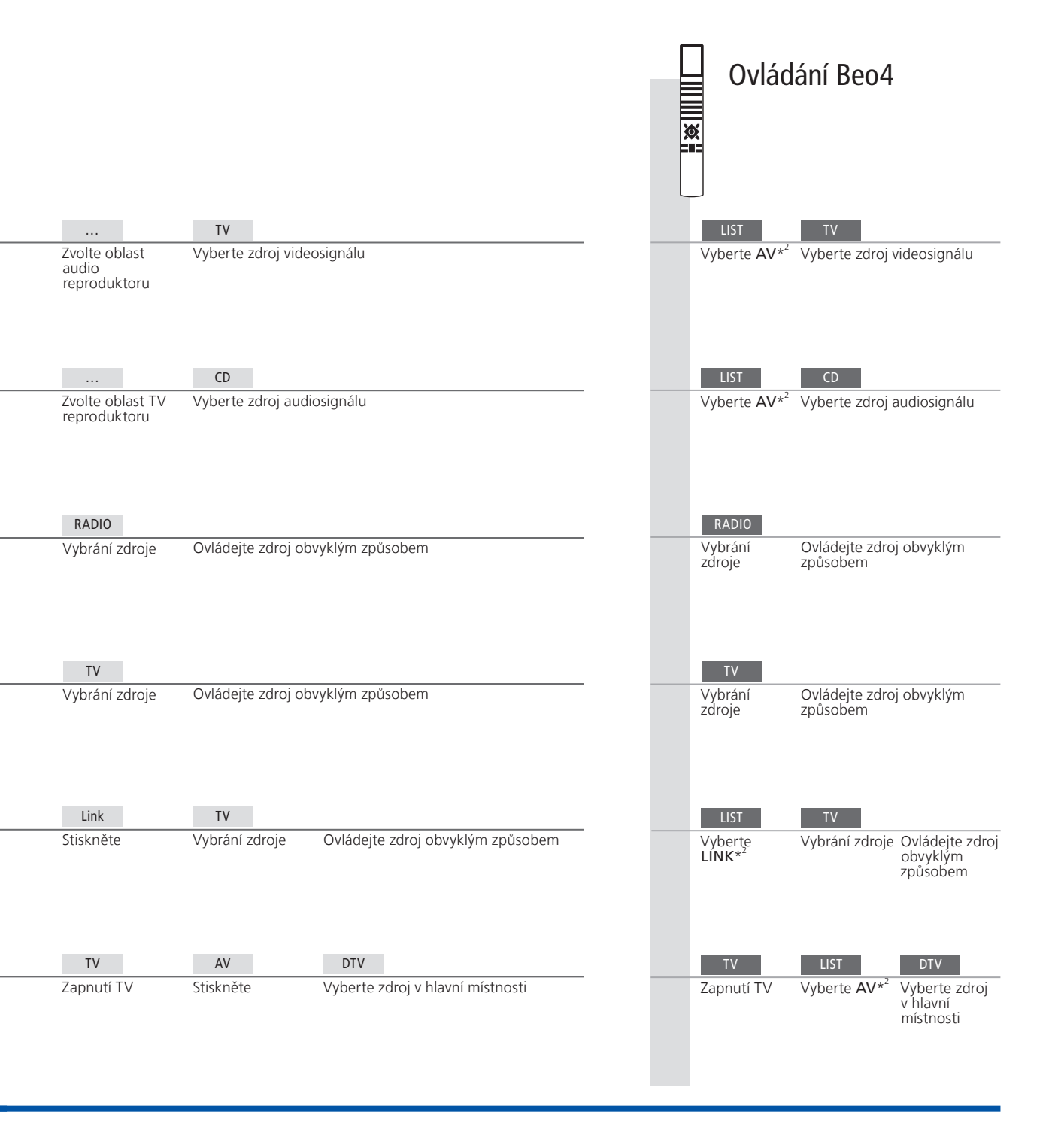

 \*Zvuk Vysílaný ze zdroje videa v hlavní místnosti (např. zařízení set-top box) do propojené místnosti je většinou přenášen v monofonní podobě. Můžete však vybrat přenos stereofonního zvuku.
 Změny Pokud přesunete produkty z propojené místnosti do jiné, nezapomeňte na nakonfigurování dálkového ovladače Beo5, které vám zajistí váš prodejce Bang & Olufsen. <sup>2</sup>\*POZNÁMKA! Aby se na dálkovém ovladači Beo4 mohla zobrazit položka AV a LINK, je nejprve nutné ji přidat do seznamu funkcí dálkového ovladače. Viz také příručka dodaná k dálkovému ovladači Beo4.

# Připojení a nastavení audiosystému

Zapojíte-li do televizoru kompatibilní audiosystém Bang & Olufsen pomocí kabelu Master Link, můžete využívat výhod integrovaného audio a videosystému.

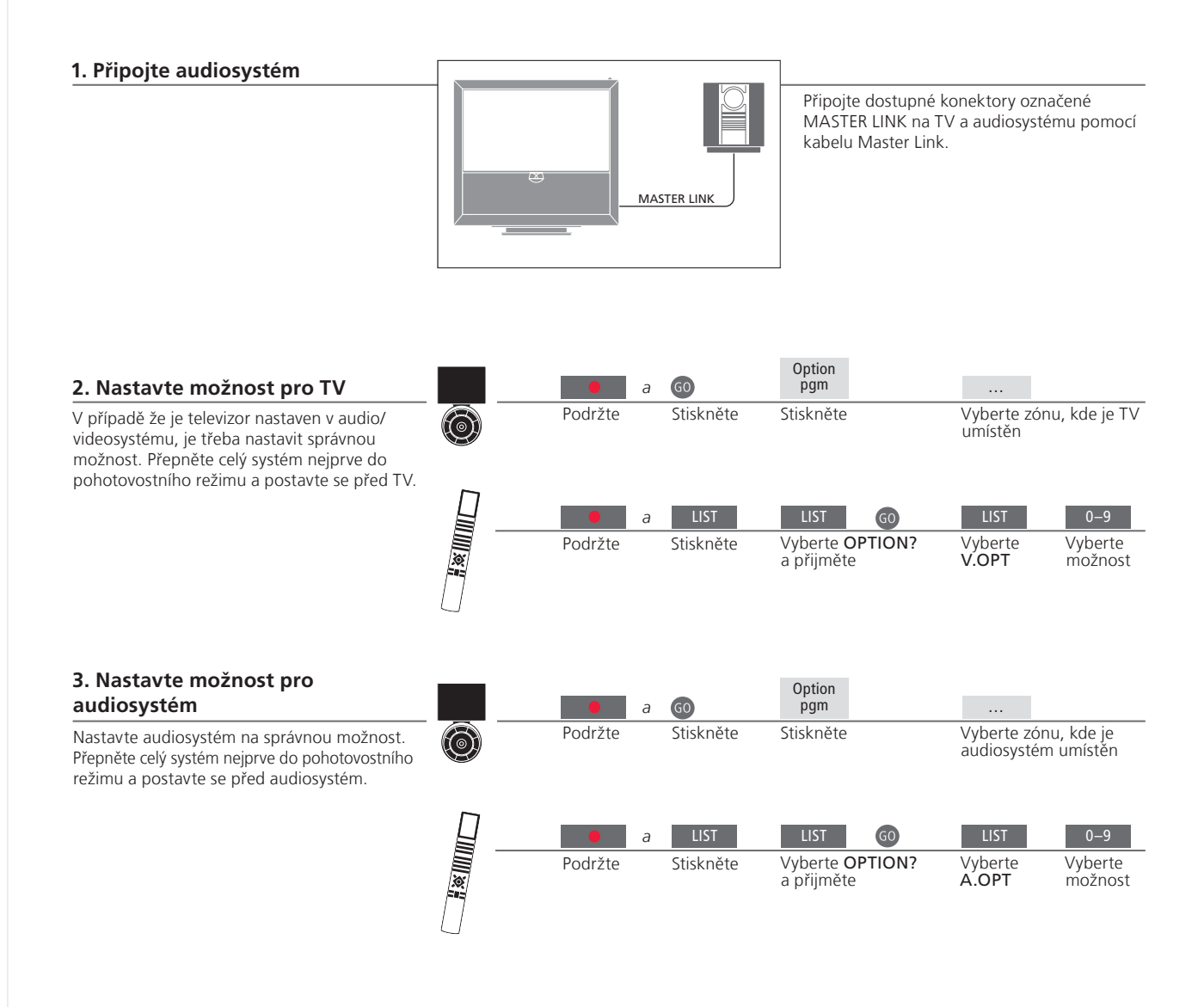

# Užitečné tipy

Reproduktory TV a audiosystému

Můžete tak disk CD v audiosystému přehrávat prostřednictvím reproduktorů zapojených do televizoru, případně můžete přepnout na televizní program a zvuk směrovat do reproduktorů audiosystému.

Výběr možností

Pokud máte dálkový ovladač Beo4, mohou být možnosti pro TV - 1, 2 nebo 4 v hlavní místnosti a 5 nebo 6 v propojené místnosti. Možnosti pro audiosystém mohou být 0, 1, 2, 5, 6. Viz také strana 21.

Audio/videosystém lze umístit společně do jedné místnosti nebo můžete televizor umístit do jedné místnosti a audiosystém se soupravou reproduktorů do další místnosti.

#### Výběr možnosti

Chcete-li nastavit správné možnost pomocí dálkového ovladače Beo5, musíte vybrat zónu, ve které je výrobek umístěn, strana 18. Chcete-li nastavit správné možnosti s dálkovým ovladačem Beo4, můžete získat přehled možností na této straně

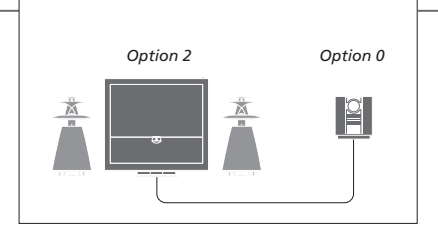

Televizor a audiosystém nastavené v jedné místnosti - všechny reproduktory jsou připojené k televizoru. Nastavte TV na možnost 2 a audiosystém na možnost 0.

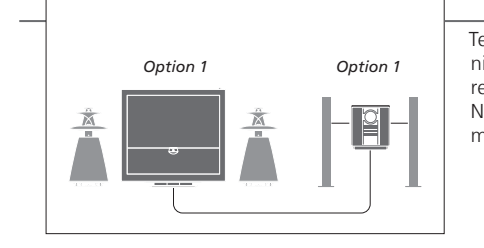

Televizor s dalšími reproduktory nebo bez nich a audiosystém s připojenou sadou reproduktorů jsou nastaveny v jedné místnosti. Nastavte TV na možnost 1 a audiosystém na možnost 1.

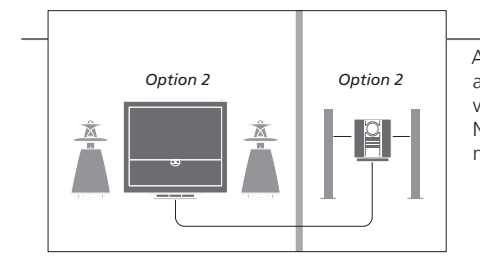

Audiosystém je nastaven v jedné místnosti a TV s dalšími reproduktory nebo bez nich v místnosti druhé. Nastavte TV na možnost 2 a audiosystém na možnost 2.

Možnosti Informace o možnostech 4, 5 a 6 naleznete na straně 21 a 22.

POZNÁMKA: Ne všechny audiosystémy Bang & Olufsen integraci s televizorem podporují.

Připoite a nastavte systém BeoLink tak, abyste mohli vidět obraz a slyšet zvuk v propojených místnostech. Můžete například připojit TV v obývacím pokoji k jinému videosystému nebo k sadě reproduktorů v jiné místnosti.

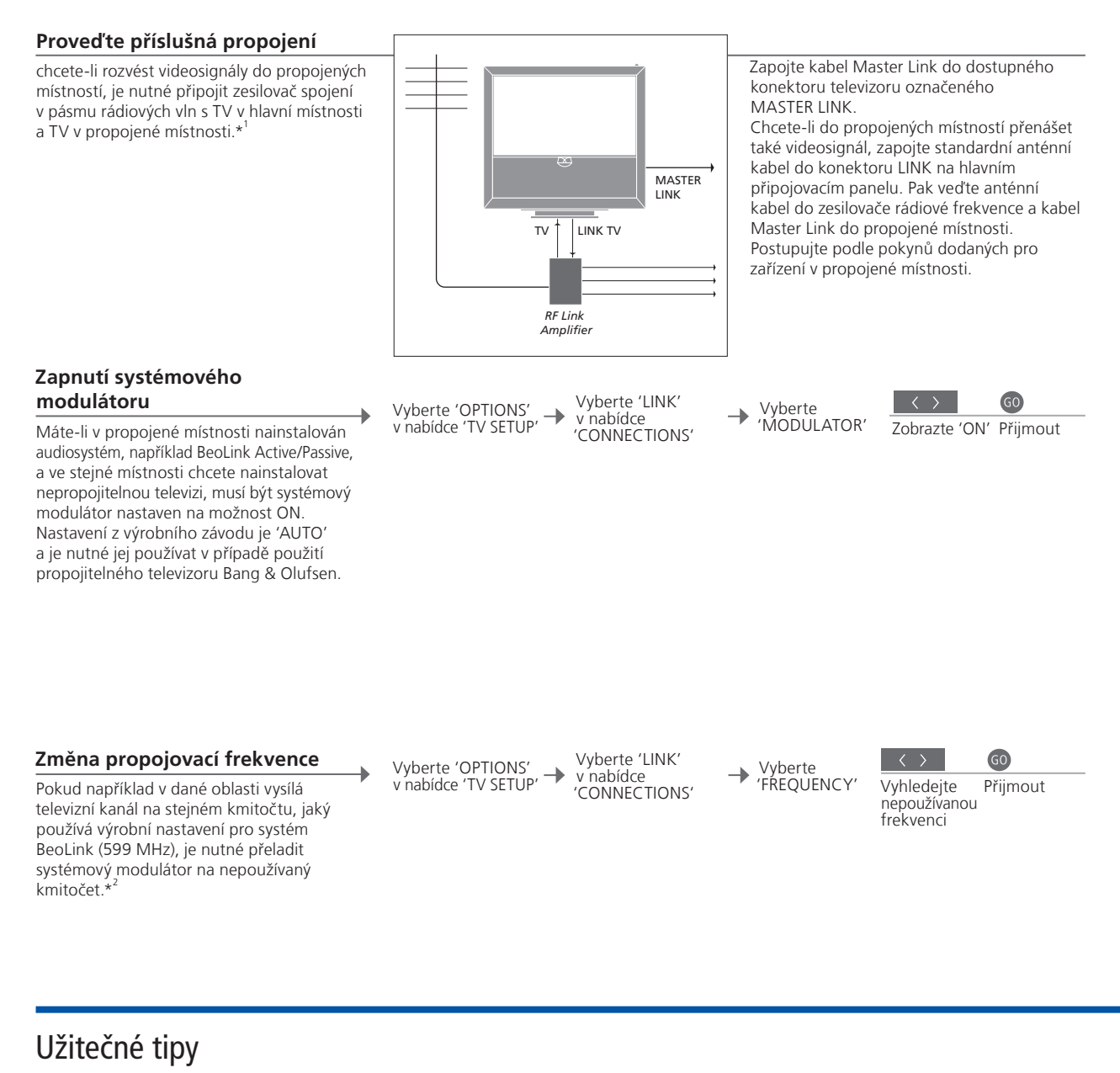

<sup>1</sup>\*Připojené Pokud je audio systém již připojen do konektoru MASTER LINK a chcete zařízení připojit další zařízení, musíte kabel Master Link rozdělit na dva a spojit jej s kabelem z propojené místnosti pomocí speciální spojovací skříně. Požádejte o pomoc prodejce produktů Bang & Olufsen.

POZNÁMKA: Z hlavní místnosti do svstému v propojené místnosti lze rozvádět pouze analogové signály.

<sup>2</sup>\*Propojovací Po změně propojovací frekvence v TV hlavní místnosti zkontrolujte, zda frekvence odpovídá také propojovací frekvenci v systému propojené místnosti.

# Televizor v propojené místnosti

Pokud máte systém BeoLink, aktivujte všechny připojené systémy pomocí TV v propojené místnosti.

# Připojte TV v propojené místnosti Při zapojování TV v propojené místnosti je třeba postupovat podle následujících pokynů: 2 Pomocí dálkového ovladače naprogramujte televizor v propojené místnosti 3 Odpojte televizor v propojené místnosti 4 Proveďte příslušná propojení. 5 Přípojte znovu televizor v propojené místnosti k síťovému napájení. 4 Proveďte příslušná propojené místnosti k síťovému napájení. 5 Přípojte znovu televizor v propojené místnosti k síťovému napájení.

#### Zvolte možnost pro TV v propojené místnosti

Pro správnou funkci celého systému je nezbytné, aby byla pro televizor v propojené místnosti před připojením k systému v hlavní místnosti nastavena správná položka možností. Postavte se před televizní přijímač v propojené místnosti.

|   |    | â     | 60        | Option<br>pgm |                         |                            |
|---|----|-------|-----------|---------------|-------------------------|----------------------------|
| 0 | Po | držte | Stiskněte | Stiskněte     | Vyberte zónu<br>umístěn | u, kde je TV               |
|   |    | e á   | LIST      |               | LIST                    | 6                          |
| X | PO | urzte | SUSKNETE  | a přijměte    | Vyberte<br>V.OPT        | možnost<br>6* <sup>1</sup> |

| BeoMaster    | Pokud je televizor vybaven systémem BeoMaster, nelze jej nastavit |
|--------------|-------------------------------------------------------------------|
|              | a používat v propojené místnosti.                                 |
| Programování | Naprogramujte časovač Play Timer na TV v hlavní místnosti.        |
| časovače     |                                                                   |

<sup>1</sup>\*POZNÁMKA! Pokud máte dálkový ovladač Beo4 a připojujete-li TV do propojené místnosti, ve které jsou již zapojené další systémy (například reproduktory), musíte položku možnosti "Option" pro TV nastavit na hodnotu 5. Pokud máte dva televizory ve stejné místnosti a jeden dálkový ovladače pro oba dva, je důležité, aby TV byly nastaveny na správné možnosti, pouze tak budou pracovat správně.

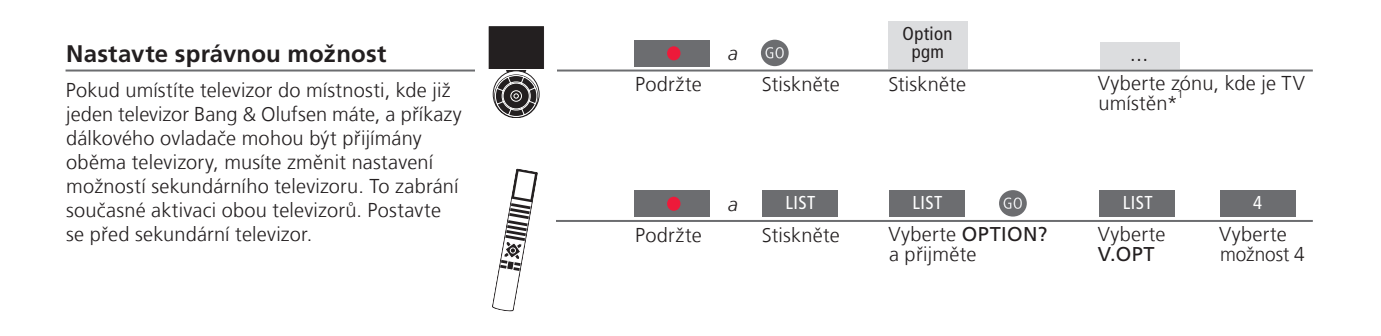

#### Beo5 – ovládání televizorů

Normálně můžete zdroj aktivovat jednoduše stisknutím odpovídajícího tlačítka zdroje, ale pokud máte dva televizory ve stejné místnosti, nesmíte nejprve zapomenou zvolit zónu televizoru, který chcete použít, pokud máte ovladač Beo5.

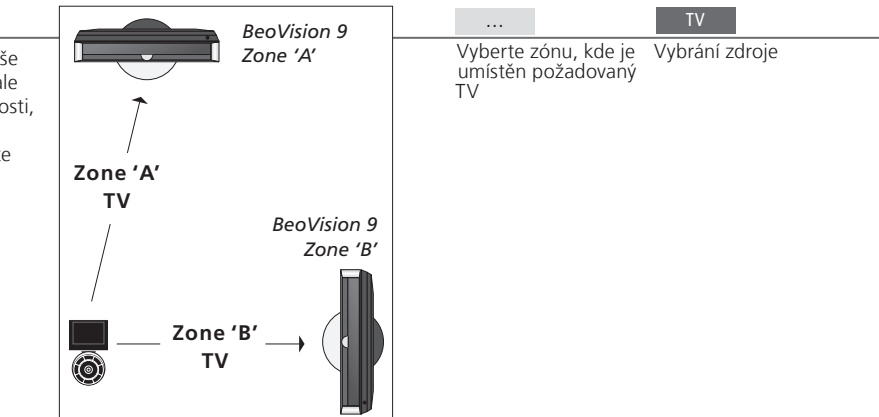

# Užitečné tipy

Teletext s možností 4

 Chcete-li používat teletext na televizoru k nastavení možnosti 4, musíte nastavit Beo4 na VIDEO 3. Tím se omezí funkce Beo4, které lze používat s televizory nastavenými na jiné možnosti. Další informace naleznete také v příručce dodané k dálkovému ovladači Beo4.

#### Beo4 – ovládání TV v možnosti 4

Normálně můžete aktivovat zdroj jednoduchým stisknutím odpovídajícího tlačítka zdroje, ale pokud je televizor nastaven na možnost 4, musíte provést následující postup a aktivovat zdroj, pokud máte dálkový ovladač Beo4. Pokud však chcete vyhradit dálkový ovladač pro svůj sekundární televizor, kontaktujte prodejce Bang & Olufsen.

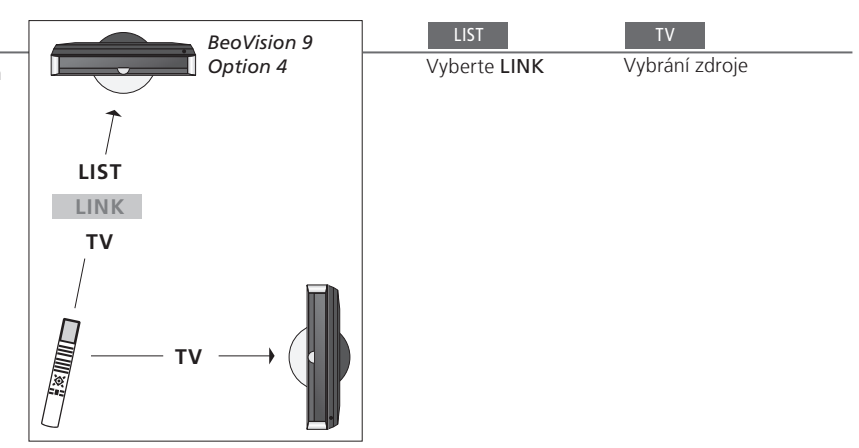

LINK na ovladači Má-li se na dálkovém ovladači Beo4 zobrazit položka LINK, je nejprve Beo4 nutné ji přidat do seznamu funkcí dálkového ovladače. Viz také příručka dodaná k dálkovému ovladači Beo4, kde jsou další informace. <sup>1</sup>\*POZNÁMKA! Další informace o výběru zóny vám poskytne prodejce Bang & Olufsen.

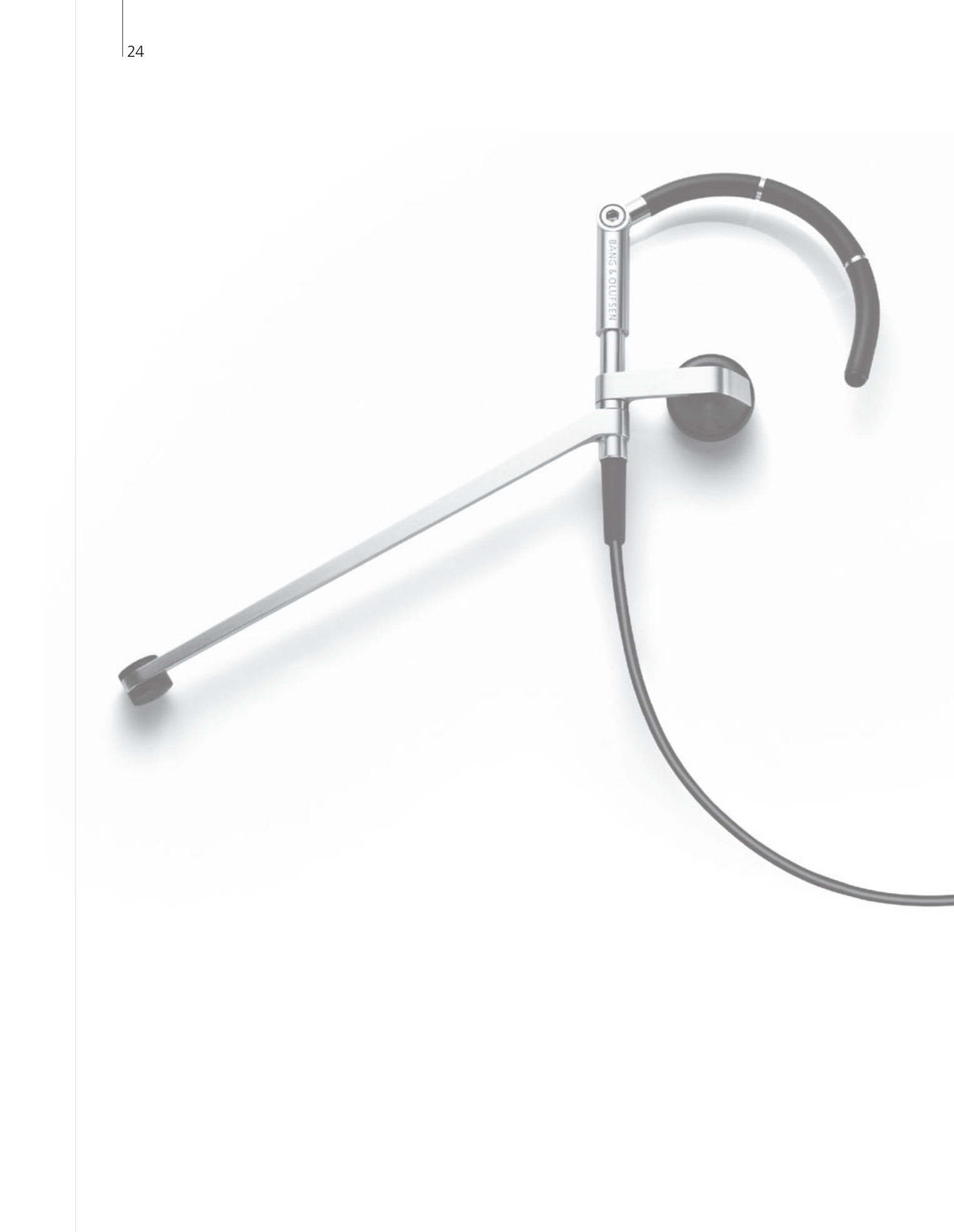

# Obsah - Rozšířené použití

| u |
|---|
| ι |

- 27 HDR Úpravy nahrávek
- 28 HDR Kopírování a seskupování nahrávek
- 29 HDR Rodičovský zámek
- 30 Prostorový zvuk a domácí kino
- 31 Typ zvuku
- 32 Časovač Wake-up Timer
- 33 Časovač Play Timer
- 34 Úpravy a přidávání televizních kanálů
- 35 Úprava nastavení obrazu a zvuku
- 36 Kalibrace barevné přesnosti obrazovky
- 37 Systém ochrany kódem PIN
- 38 Nastavení tuneru
- 40 Ovládání jiných přístrojů pomocí ovladačů Beo5 nebo Beo4

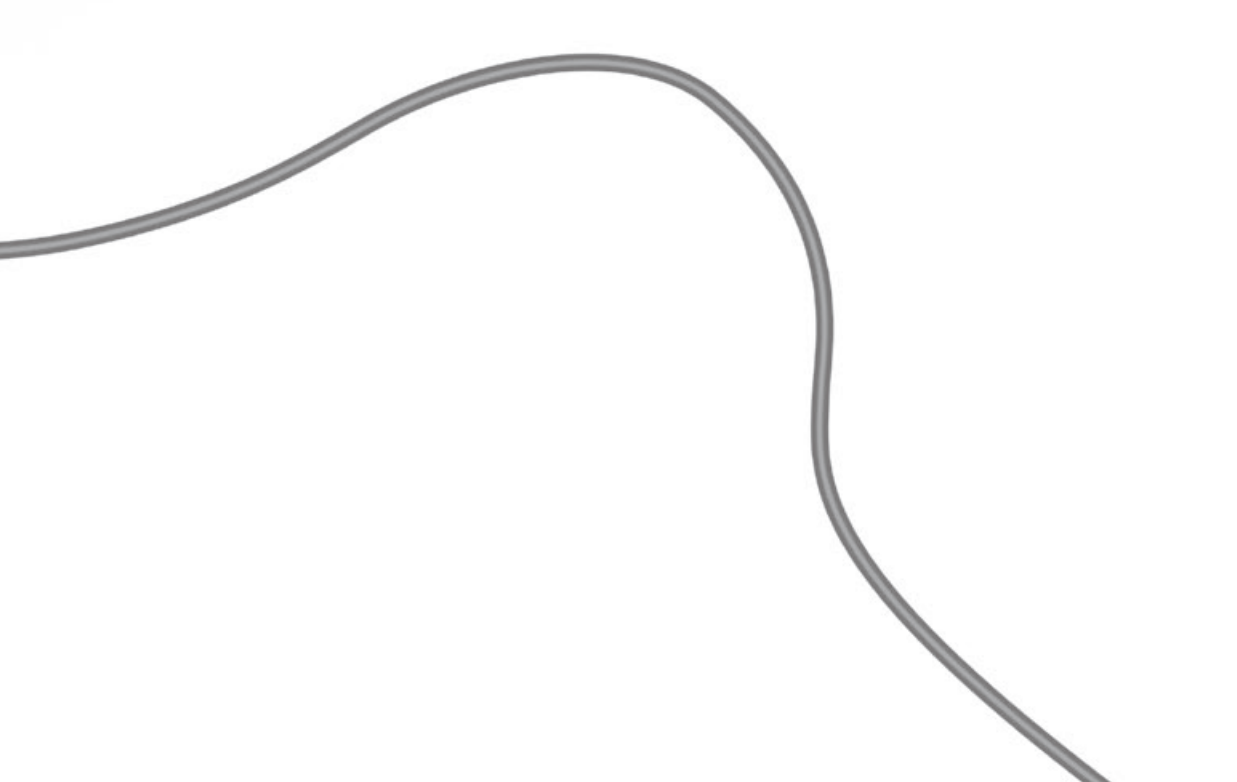

# HDR – Nahrávání programu

Pokud se volitelný pevný disk zaplní a nastavili iste časovaný záznam nebo aktivujete záznam ručně, televizor automaticky vytvoří volný prostor pro nový záznam odstraněním některého z nechráněných.

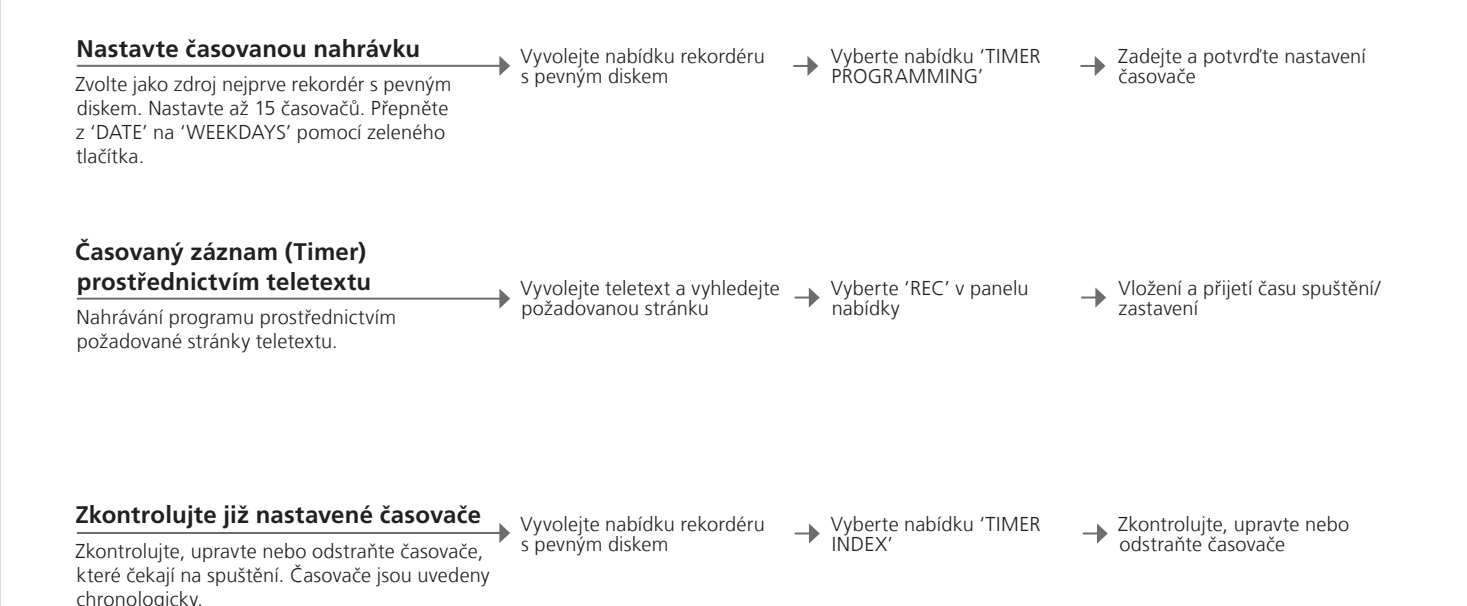

| TIMER INDEX                                                                                                    |                                                                                                    |                                                                                                    |                                                                               |
|----------------------------------------------------------------------------------------------------|----------------------------------------------------------------------------------------------------|----------------------------------------------------------------------------------------------------|-------------------------------------------------------------------------------|
| TV 23<br>TV TV 2 DK<br>VAUX THE SOPRANOS<br>TV MTV<br>VAUX 2 121<br>SAT 1222<br>VAUX AUSTRALIA<br>SAT 43<br>SAT 123<br>SAT CROCODIL<br>TV MTV<br>SAT WRC RALL | 12:25-13:00<br>14:00-14:45<br>22:00-23:20<br>12:25-12:00<br>2:00-23:20<br>2:00-3:20<br>12:15-12:30<br>22:55-2:15<br>14:00-15:15<br>16:10-17:15<br>18:00-18:30<br>13:00-13:45 | 17 JUN<br>17 JUN<br>19 JUN<br>21 JUN<br>25 JUN<br>25 AUG<br>25 AUG<br>25 AUG<br>M-TF<br>-T-TF-S<br>-T-TF-S<br>-T | M - Por<br>T - Úter<br>W - Stř<br>T - Čtvr<br>F - Páte<br>S - Sobo<br>S - Ned |

#### ndělí ý eda tek k ota ěle

# Užitečné tipy

Časovač Časovače lze upravovat za chodu, některá pole však budou nepřístupná. Červeně vypsané časy spuštění a zastavení v nabídce 'TIMER INDEX' uvádějí, že nahrávky se překrývají.

Programování Nabídka TIMER PROGRAMMING obsahuje další možnosti, pokud nastavíte časovače položku 'FEATURE LEVEL' na možnost 'ADVANCED'. Viz strana 59.

POZNÁMKA: Nový záznam nelze spustit v případě, že záznam již probíhá nebo pokud je pevný disk zaplněn záznamy chráněnými proti smazání. Povšimněte si, že nelze nahrávat programy chráněné proti kopírování pomocí algoritmu Macrovision.

# HDR – Úpravy nahrávek

Nahrávky můžete chránit, odstraňovat nebo poimenovávat. Nahrávku můžete také rozdělit do dvou samostatných částí nebo ji vystřihnout. Pokud je zaplněn volitelný pevný disk, televizor automaticky vytvoří prostor pro nové nahrávky tak, že odstraní tv staré.

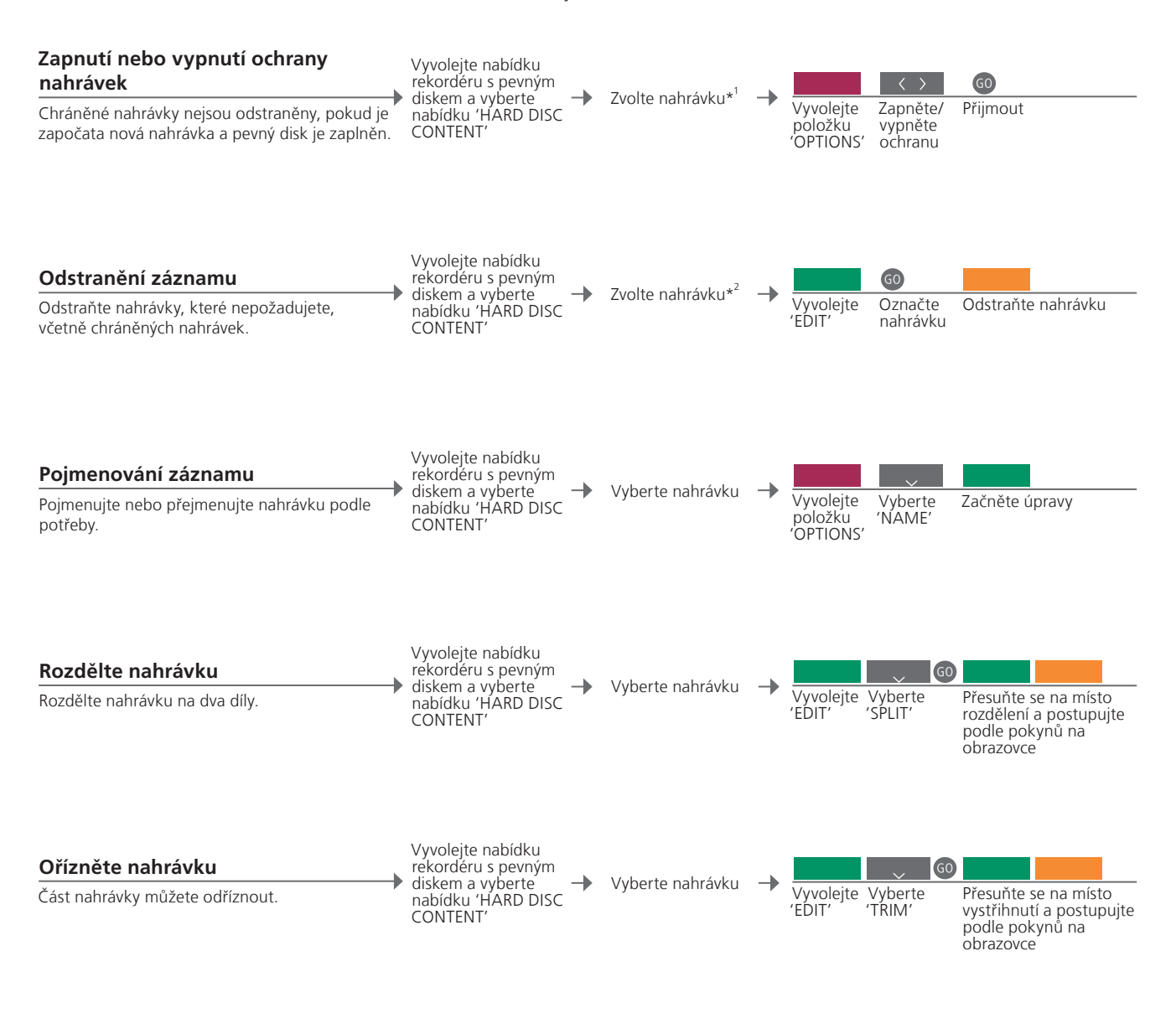

<sup>1</sup>\*Ochrana záznamu Pokud nastavíte možnost 'FEATURE LEVEL' na 'BASIC', jednoduše přepněte červené tlačítko a zapněte nebo zrušte ochranu vybraných nahrávek. <sup>2</sup>\*Odstranění Pokud je možnost 'FEATURE LEVEL' nastavena na 'BASIC', jednoduše záznamu stiskněte > a označte vybranou nahrávku, pak ji žlutým tlačítkem odstraňte. Maximální počet Maximální počet záznamů, které lze uložit na pevném disku, je asi 300. nahrávek Pokud tento maximální počet záznamů dosáhnete, není možné záznamy rozdělit.

POZNÁMKA: Chráněné záznamy neisou nikdy odstraněny. Zobrazené nebo upravené nahrávky jsou odstraněny dříve, než ty nahrávky, které nebyly zobrazeny nebo upraveny. Jako první jsou odstraněny nejstarší záznamy.

# HDR – Kopírování a seskupování nahrávek

Zkopíruite své nahrávky na externí videorekordér a zálohuite ie. nebo ušetřete prostor na volitelném rekordéru s pevným diskem. Nahrávky můžete také umístit, přemístit nebo přeimenovat ve skupině.

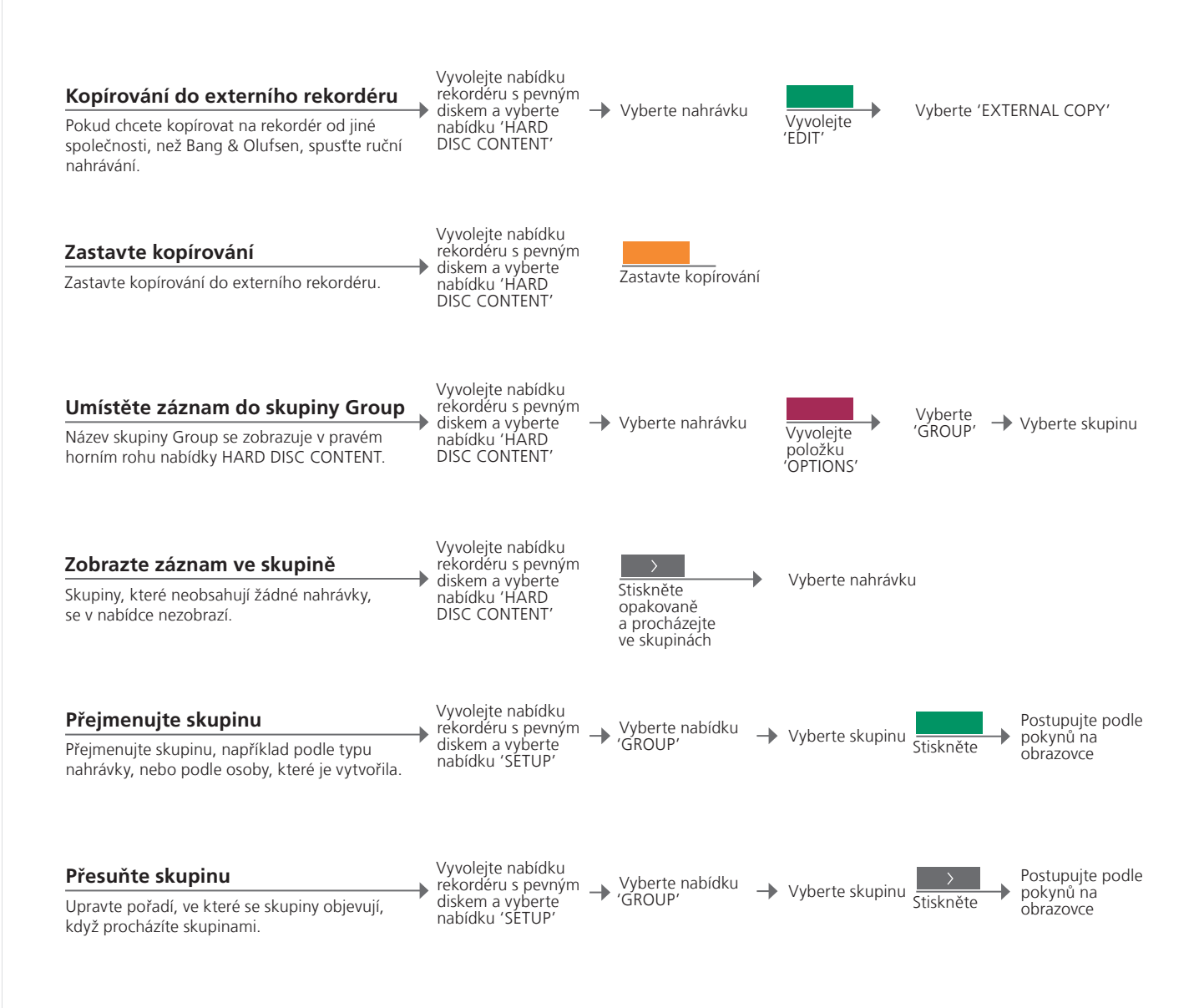

# Užitečné tipy

Externí rekordér Pokud je externí videorekordér od Bang & Olufsen, nebo pokud máte ovladač DVD Controller od Bang & Olufsen, televizor spustí rekordér a přehraje vybraný záznam od počátku. V opačném případě musíte zapnout externí rekordér a spustit nahrávání ručně. Skupiny Existuje osm předdefinovaných skupin: 'MOVIES', 'SPORTS', 'SCIENCE',

'NEWS', 'CHILDREN', 'TV DRAMA', 'NATURE' a 'TRAVEL' (filmy, sport, věda, zprávy, dětské, TV dramata, příroda a cestování).

POZNÁMKA: Doporučujeme, abyste nakopírovali nejdůležitější nahrávky do rekordéru připojeného k televizoru. Během nahrávání nemůžete přehrávat jinou nahrávku a nemůžete ani používat funkci opakovaného přehrávání.

# HDR – Rodičovský zámek

Přístup k záznamům můžete omezit pomocí funkce rodičovského zámku. To však vyžaduje nejprve zadání kódu rodičovského zámku.

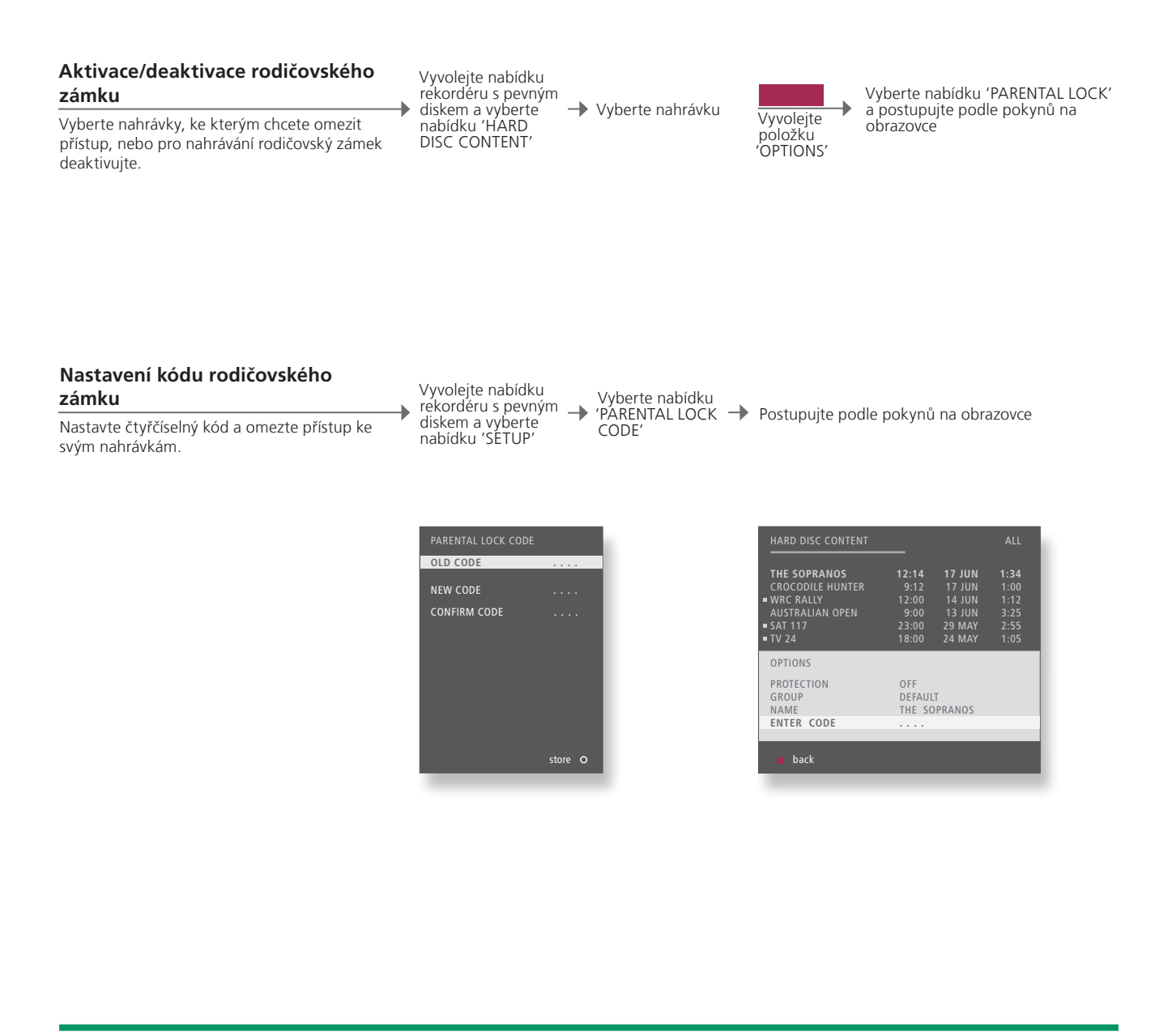

 

 Rodičovský zámek
 Rodičovský zámek je k dispozici pouze v případě, že možnost 'FEATURE LEVEL' je nastavena na 'ADVANCED'. Viz strana 57.

 Resetování kódu rodičovského
 Pokud zapomenete kód rodičovského zámku, zadejte 9999 třikrát po sobě, když se zvýrazní 'OLD CODE' a takto kód vynulujte na 0000, což je výchozí nastavení. Nyní můžete nastavit nový kód rodičovského zámku.

 POZNÁMKA: Pokud třikrát zadáte nesprávný kód, zobrazí se nabídka.

# Prostorový zvuk a domácí kino

Když přidáte reproduktory Bang & Olufsen a projektor, můžete z televizoru vytvořit systém domácího kina s prostorovým zvukem. Můžete také vybrat formát obrazu tak, aby vyhovoval vašim zvyklostem.

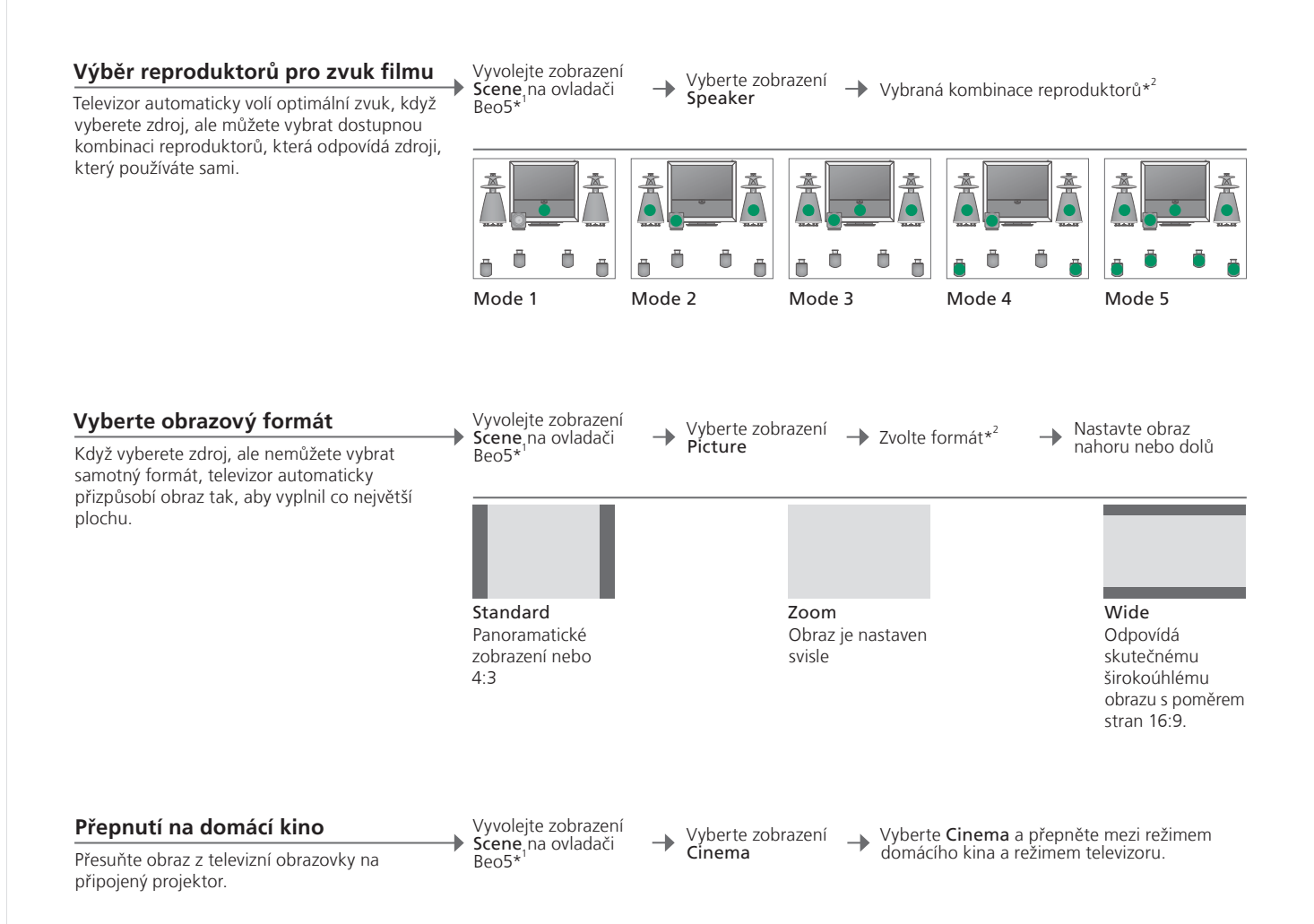

# Užitečné tipy

<sup>1</sup>\*Nabídka Scene Zobrazte FORMAT pro obrazové formáty a domácí kino, nebo SPEAKER pro kombinace reproduktorů na Beo4. <sup>2</sup>\*Možnosti Optimise Kombinace reproduktorů nebo formát obrazu jsou optimalizovány,

a Variation pokud stisknete tlačítko Optimise na ovladači Beo5. Na ovladači Beo4 stiskněte tlačítko GO. S každým stiskem Variation na Beo5 volíte změnu Standard. Na ovladači Beo4 použijte tlačítko 📢 nebo 🅨.

Chcete-li přepnout mezi režimem domácího kina a televizoru na ovladači Beo4, stiskněte LIST, dokud se nezobrazí FORMAT a pak stiskněte 0.

POZNÁMKA: Jsou-li například do systému zapojeny pouze dva přední reproduktory, můžete vybírat jen položky Mode 1–3. K televizoru můžete přidat až dva subwoofery BeoLab.

Režim přepínání

# Typ zvuku

Při sledování televizoru přepínejte mezi dostupnými typy zvuku.

| Změna typu zvuku či jazyka               | Sound               | Sound                            |
|------------------------------------------|---------------------|----------------------------------|
| Přepínejte dostupné typy zvuků a jazyky. | Vyvolejte typ zvuku | Opakovaným stisknutím<br>vyberte |

Typ zvuku nebo jazykPři ladění televizních kanálů uložte oblíbený typ zvuku. Viz strana 34.

# Wake-up Timer

Můžete zajistit, aby se televizor zapnul automaticky prostřednictvím časovače Wake-up Timer. Časovač Wake-up Timer je pouze jednorázový, trvá jednu hodinu a je deaktivován ihned po svém spuštění.

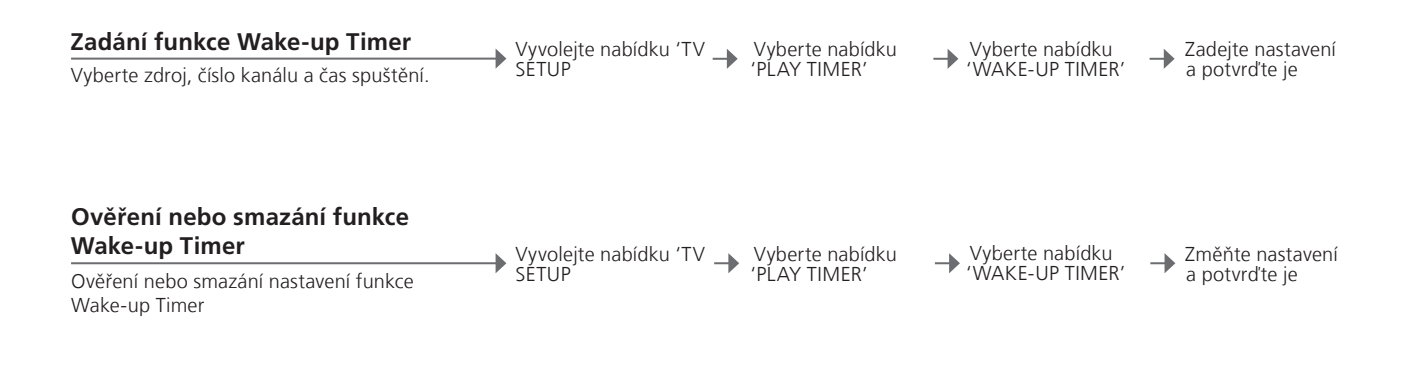

|               |         | PLAY TIMER          |
|---------------|---------|---------------------|
| SOURCE        | тv      | TIMER ON / OFF      |
| CHANNEL GROUP |         | PLAY TIMER INDEX    |
| CHANNEL       | 21 BBC  | PLAY TIMER PROGRAMM |
| START TIME    | 07:00   | WAKE UP TIMER       |
| ON / OFF      | ON      |                     |
|               |         |                     |
|               | store O |                     |

# Užitečné tipy

Wake-up Timer Časovač Wake-up Timer platí pouze pro televizor, který byl naprogramován. Ujistěte se, že jsou hodiny nastaveny na správný čas pro časovač Wake-up Timer, jinak nebude spuštěn správně.

POZNÁMKA: Televizor nemůže být součástí normálního časovače Play Timer ani Standby Timer, dokud nebyl spuštěn nebo zakázán časovač Wake-up Timer.

# **Play Timer**

Můžete televizor naprogramovat tak, aby se automaticky zapnul a vypnul pomocí funkce časovače Play Timer nebo Standby Timer.

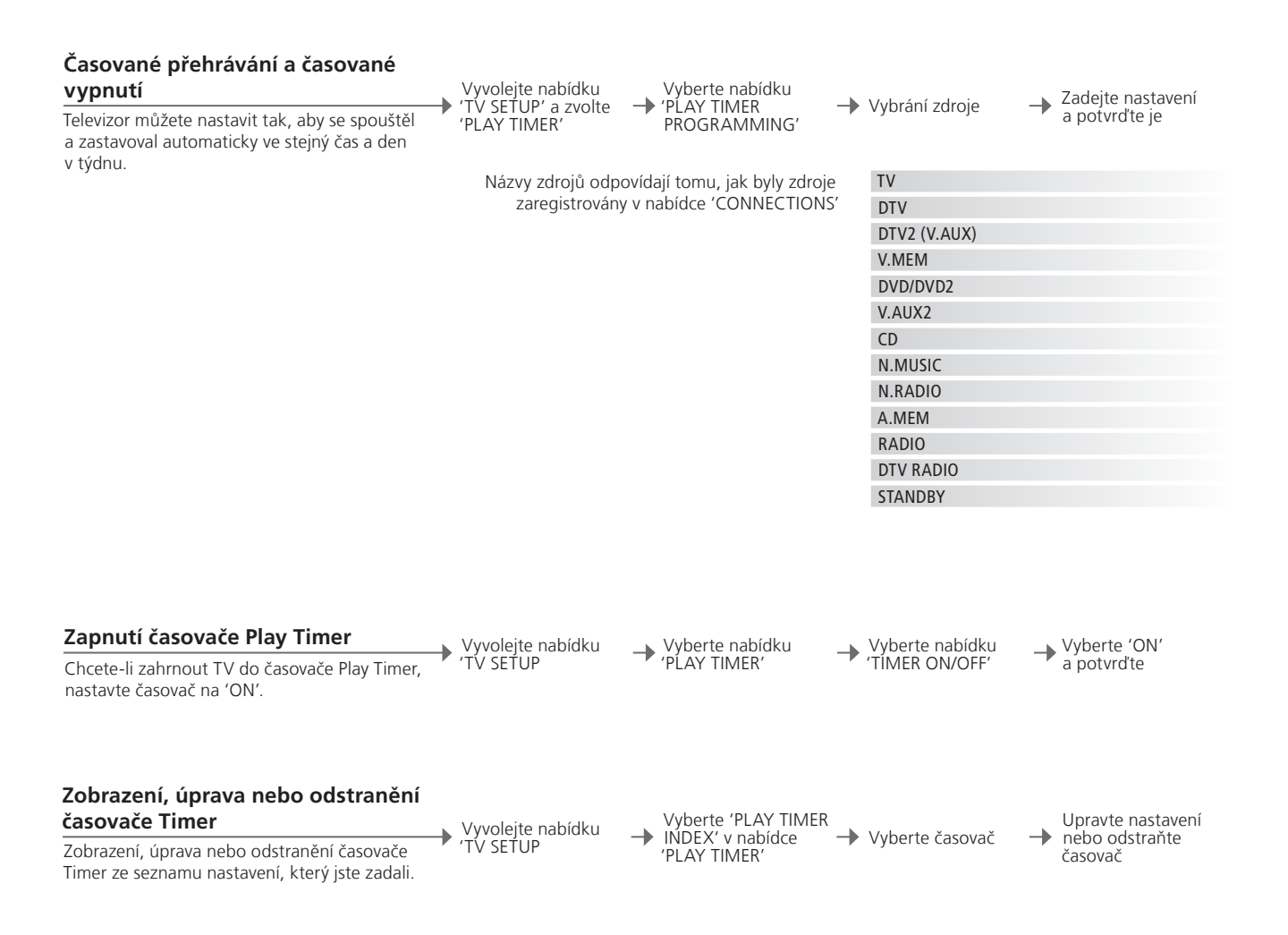

| Play Timer                                                     | er Zadejte až šest časovačů Play Timer. Ujistěte se, že jsou hodiny nastaver |  |  |
|----------------------------------------------------------------|------------------------------------------------------------------------------|--|--|
| na správný čas pro časovače, jinak nebude spuštěn správně, viz |                                                                              |  |  |
|                                                                | Televizor nemůže být součástí normálního časovače Play Timer ani Standby     |  |  |
|                                                                | Timer, dokud nebyl spuštěn nebo zakázán časovač Wake-up Timer.               |  |  |
| Bezpečnost                                                     | Z bezpečnostních důvodů se stojan nezapne, pokud je televizor zapnutý        |  |  |
|                                                                | pouze časovačem Play Timer.                                                  |  |  |

POZNÁMKA: Systém v propojené místnosti mohou provádět časované přehrávání nebo časované přepnutí do pohotovostního stavu taktéž. Musíte však časovače naprogramovat na systému v hlavní místnosti a aktivovat je na systému v propojené místnosti.

# Úpravy a přidávání televizních kanálů

Uspořádejte v pořadí, ve kterém se kanály zobrazují a zadejte jim název podle vlastní volby. Kanál můžete odstranit, nebo můžete přidat nové kanály, isou-li dostupné. Můžete přednastavit až 99 televizních kanálů a uložit je na vlastní čísla kanálů.

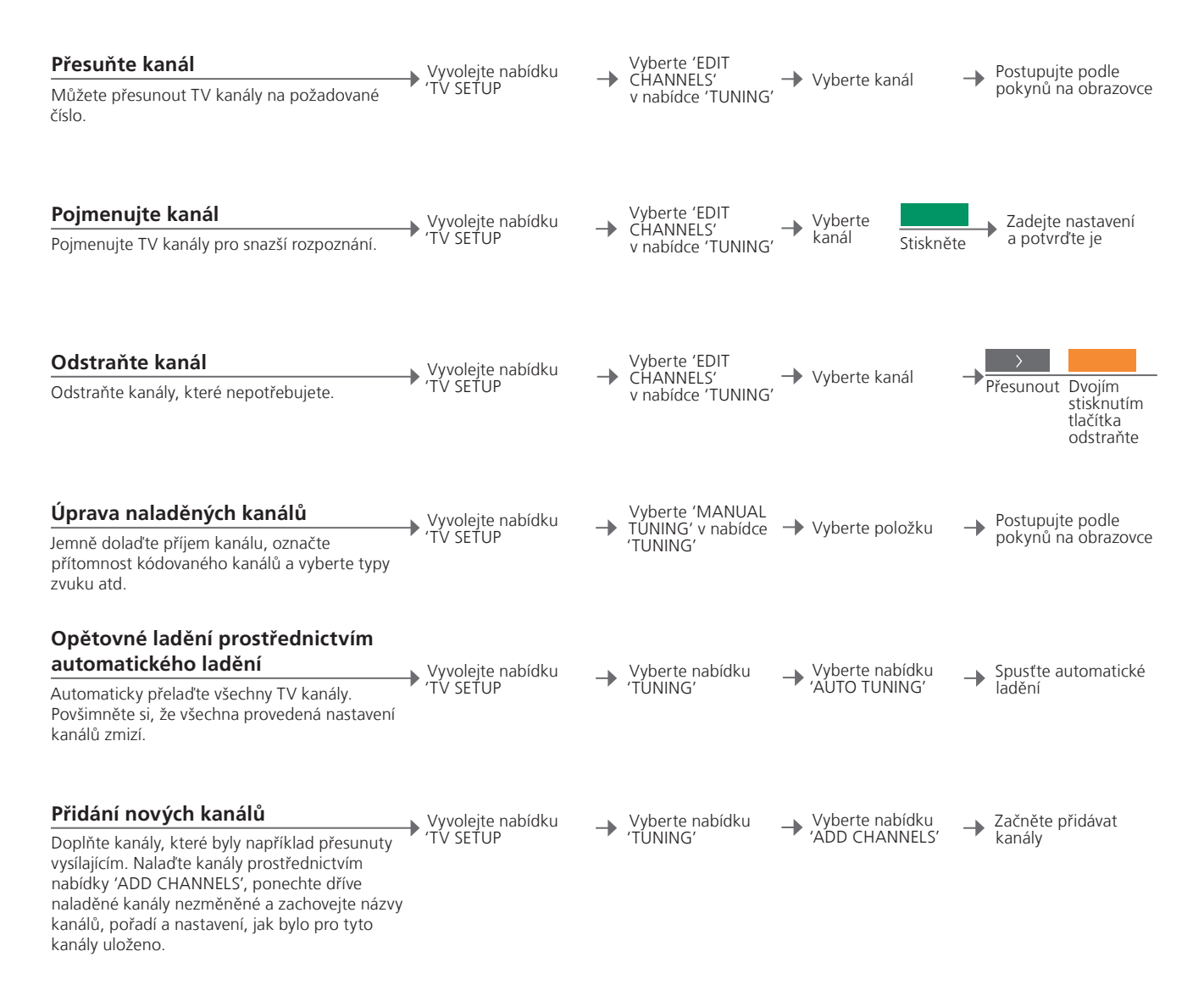

### Užitečné tipy

'MANUAL TUNING' Nabídka 'EXTRA' v položce 'MANUAL TUNING' poskytuje přístup k položkám nabídky 'FINE TUNE', '(DECODER)', '(TV SYSTEM)' a 'SOUND'. 'TV SYSTEM' Pokud se zobrazí položka 'TV SYSTEM', ujistěte se, že je zobrazen správný systém vysílání, poté můžete začít ladění; 'B/G' (PAL/SECAM BG), 'I' (PAL I), 'L' (SECAM L), 'M' (NTSC M) a 'D/K' (PAL/SECAM D/K). Požádejte o další informace prodejce.

POZNÁMKA: V případě, že kanál vysílá ve dvou jazycích a chcete oba tyto jazyky používat, můžete kanál uložit dvakrát, pokaždé s jiným jazykem.

# Úprava nastavení obrazu a zvuku

Výchozí nastavení obrazu a zvuku představuje neutrální hodnoty, které vyhovují většině situací. Tato nastavení však můžete v případě potřeby upravit podle vlastního uvážení.

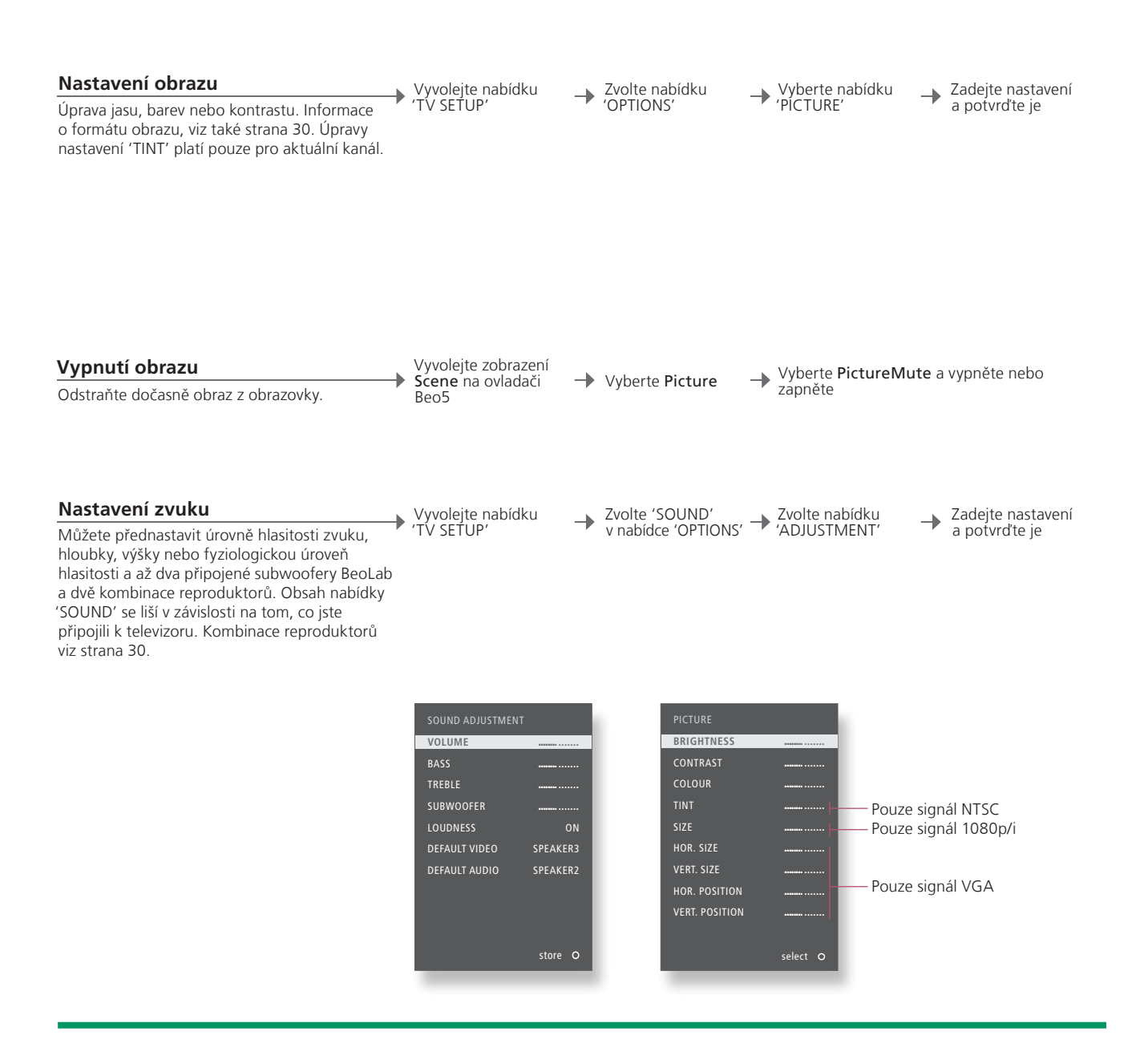

| Dočasná nastavení | Cł  |
|-------------------|-----|
|                   | sti |
| 'DEFAULT VIDEO'   | Кс  |
|                   | ak  |
| 'DEFAULT AUDIO'   | Kc  |
|                   | ak  |

Chcete-li pouze uložit nastavení obrazu a zvuku, dokud nevypnete TV, stiskněte a podržte **BACK** namísto **středního** tlačítka, když přijmete nastavení. Kombinace reproduktorů vybraná v podnabídce 'DEFAULT VIDEO' je aktivovaná automaticky, když zapnete zdroj videosignálu v TV. Kombinace reproduktorů vybraná v podnabídce 'DEFAULT AUDIO' je aktivovaná automaticky, když zapnete zdroj audiosignálu v TV. POZNÁMKA: Nenechávejte na obrazovce po příliš dlouhou dobu zobrazený statický obraz (například loga, obrázky z počítače, snímky ve formátu 4:3). Mohlo by dojít k trvalému "vypálení" obrazu.

# Zkalibruite barevnou přesnost obrazovky

Funkce Automatic Colour Management nepřetržitě zaručuje dokonalé barvy obrazovky. Během kalibrace se dolů vyklápí rameno snímače z rámu televizoru a lišta na obrazovce mění svou barvu v různých stupních šedé.

#### Automatická kalibrace

Přibližně každých 100 provozních hodin bude televizor aktivovat kalibraci automaticky, když stisknete tlačítko pohotovostního režimu.

Doporučujeme nechat provádět kalibraci televizor automaticky, namísto ruční kalibrace.

#### Ruční kalibrace

Televizor musí být zapnutý déle než dvě minuty a musí být v režimu TV, aby se zobrazila nabídka 'AUTO COLOUR MANAGEMENT'.

Vyvolejte nabídku 'TV SETUP'

Zvolte nabídku -OPTIONS

Aktivujte nabídku -'AUTO COLOUR MANAGEMENT'

Začne probíhat kalibrace\*

Po ruční kalibraci

Rameno snímače se zasune a televizor se vrátí k poslednímu vybranému zdroji

→ Na obrazovce se krátce zobrazí 'CALIBRATION COMPLETE'

# Užitečné tipy

<sup>1</sup>\*Ruční kalibrace Veškerý text bude odstraněn, rameno snímače sjede do dolní polohy a kalibrace se spustí.

Kalibrace se nezdařila Pokud se snímač nevysune zcela do dolní polohy, kalibrace nebude provedena a rameno se v případě potřeby zasune. Pokud je kalibrace aktivována automaticky, televizor se pokusí provést kalibraci při následujícím vypnutí.

POZNÁMKA: Nevypínejte systém, ani jej neodpojujte od síťového napájení během kalibrace.

# Systém ochrany kódem PIN

Systém kódu PIN zabraňuje v použití TV osobám, který tento kód neznají. Když se systém ochrany kódem PIN aktivuje a pak televizor odpojíte od síťového napájení asi na 15–30 minut, systém se zapne.

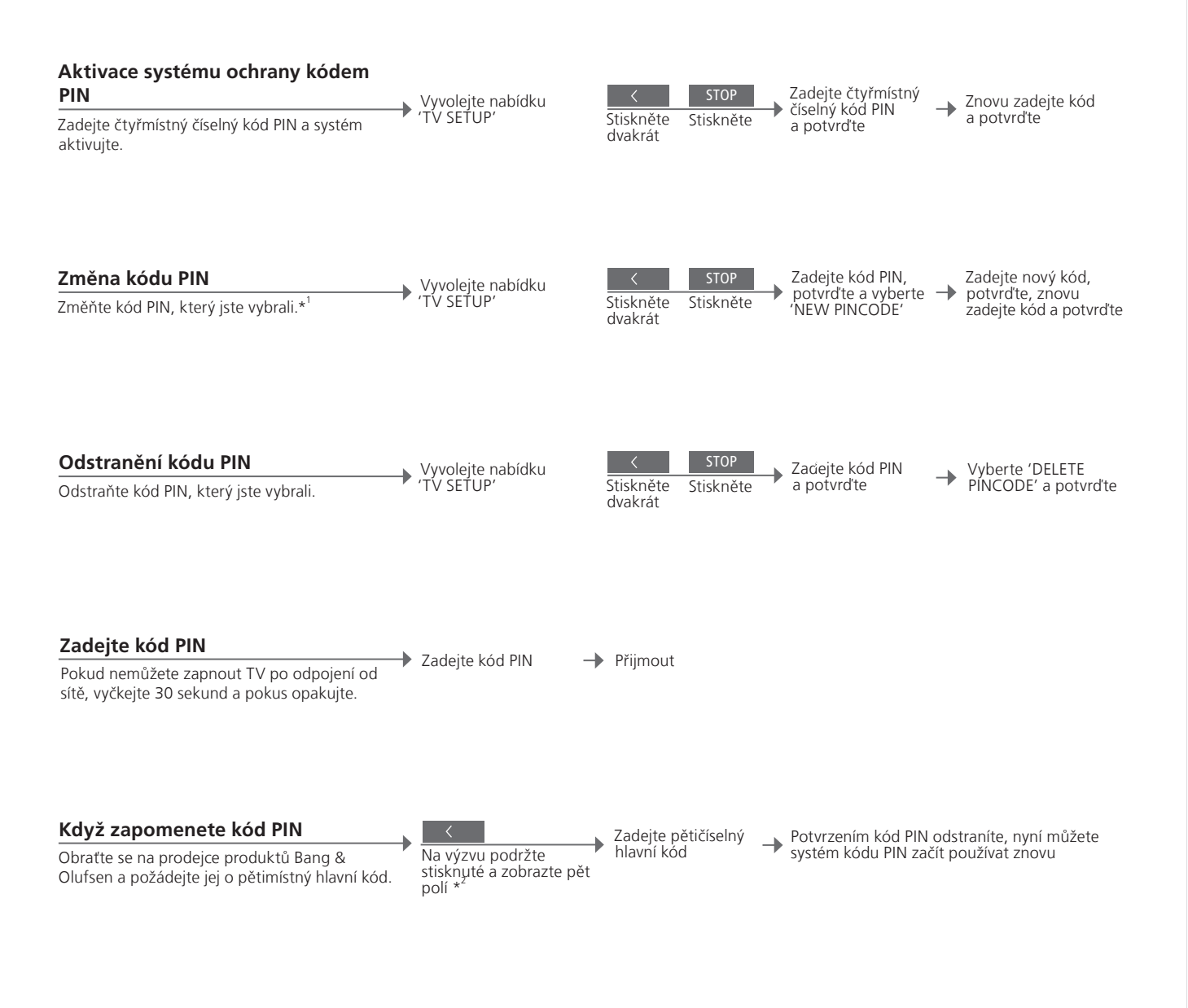

| <sup>1</sup> *Změna kódu PIN | Pokud kód změníte více než pětkrát během tří hodin, nabídka 'PINCODE' |
|------------------------------|-----------------------------------------------------------------------|
|                              | se znepřístupní na tři hodiny, pokud televizor nebude odpojen od      |
|                              | спочено парајені.                                                     |
| Nesprávný kód PIN            | Po pěti nesprávných pokusech se TV na tři hodiny vypne – během této   |
|                              | doby jej nelze používat. Odpojení televizoru od síťového napájení     |
|                              | tříhodinový interval resetuje.                                        |

POZNÁMKA: Pokud jste vyzváni k zadání kódu PIN při prvním zapnutí TV, kontaktujte prodejce společnosti Bang & Olufsen. Chcete-li zrušit zadaný kód PIN a pole vymazat, stiskněte tlačítko **BACK**. Na ovladači Beo4 stiskněte tlačítko **STOP**. <sup>2</sup>\*Na dálkovém ovladači Beo4 podržte **4** a vyvolejte pět polí.

# Nastavení tuneru

Pokud zdroj TV nebo DVB tvoří periferní zařízení, například zařízení set-top box, deaktivuite TV nebo tuner DVB.

#### Vypněte vnitřní tuner

Pokud vypnete TV tuner, můžete zapnout připojenou periferní jednotku tlačítkem TV. Pokud vypnete DVB tuner, můžete zapnout připojenou periferní jednotku tlačítkem DTV. Vyvolejte nabídku
 'TV SETUP'

Zvolte 'TUNER → SETUP' v nabídce 'OPTIONS'

→ Vypněte/zapněte 'TV TUNER'

→ Vypněte/zapněte 'DVB' a potvrďte

# Užitečné tipy

**Deaktivace TV/** Pokud vypnete televizní tuner a tuner DVB, můžete aktivovat periferní tuneru DVB jednotku jako tuner tlačítkem TV nebo DTV.

Nabídka 'TUNING' Nabídka 'TUNING' je k dispozici pouze v případě, že je povolen tuner TV. Viz strana 58.

POZNÁMKA: Pokud máte připojený rekordér s pevným diskem Bang & Olufsen k televizoru, doporučuje se vypnout TV tuner.

# Ovládání jiných přístrojů pomocí ovladačů Beo5 nebo Reo4

Vestavěná jednotka Peripheral Unit Controller plní funkci překladače mezi připojeným video zařízením, například set-top boxem, rekordérem nebo přehrávačem disků DVD a dálkovým ovladačem společnosti Bang & Olufsen.

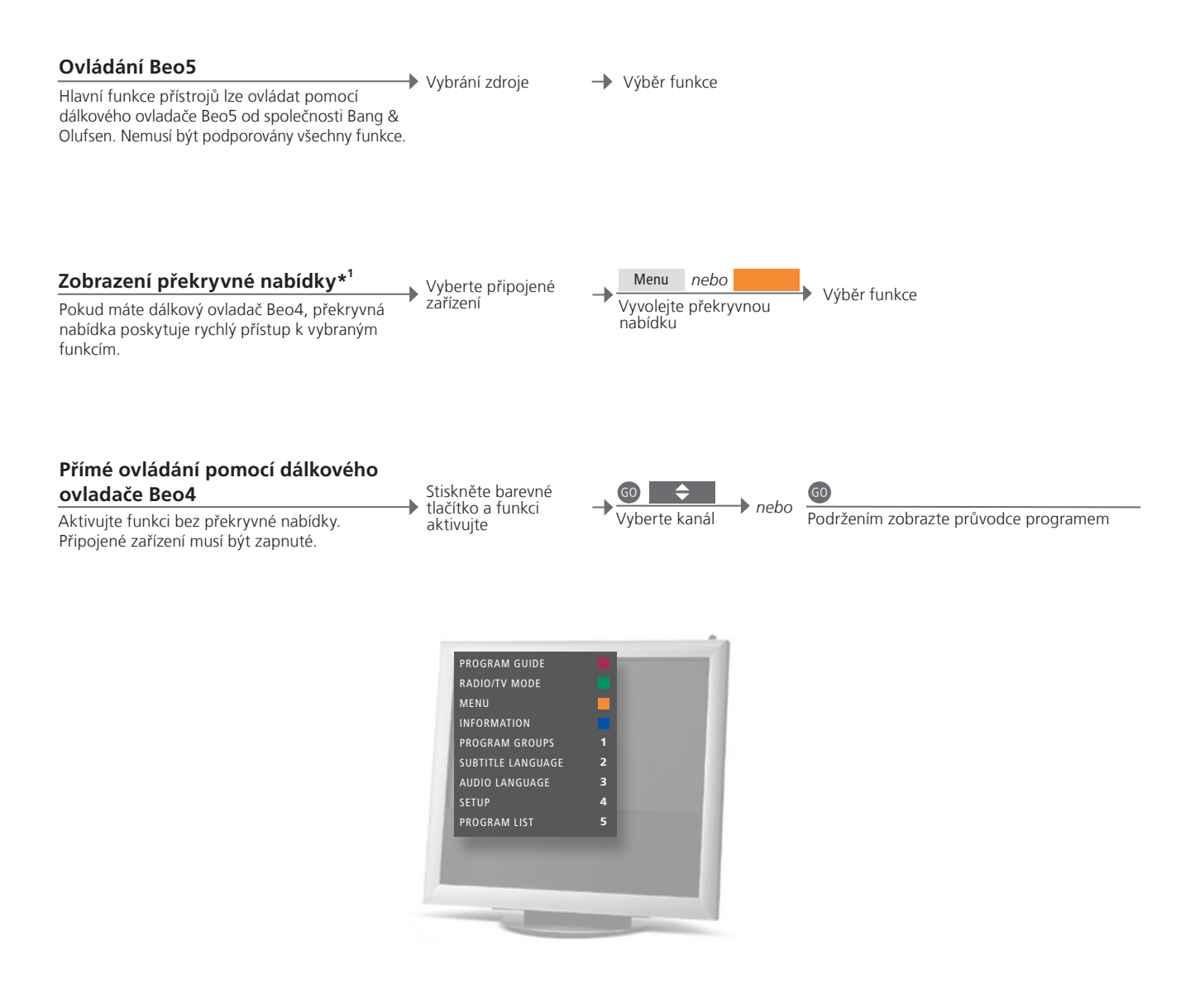

# Užitečné tipy

<sup>1</sup>\*Překryvná Překryvná nabídka ukazuje možnosti, které pro vybraný zdroj máte nabídka k dispozici. Pomocí dálkového ovladače Beo4 můžete vyvolat překryvnou nabídku na obrazovce televizoru. S pomocí dálkového ovladače Beo5 máte přístup k odpovídajícím funkcím prostřednictvím displeje ovladače. Překryvnou nabídku nemůžete zobrazit v propojených místnostech. Místo toho stiskněte požadované barevné tlačítko nebo GO následované číslem.

POZNÁMKA: Na nastavení tuneru a nabídky 'CONNECTIONS' závisí, které tlačítko zdroje aktivuje vaše periferní zařízení. Viz strany 38 a 47.

Přístup k funkcím nabízeným přístroji od jiných výrobců než Bang & Olufsen můžete získat pomocí dálkového ovladače Bang & Olufsen.

#### < ► Použití nabídek zařízení GO nebo 0-9 $\langle c \rangle$ Vvvoleite nabídku zařízení Pohyb Výběr funkce Aktivuite vlastní nabídku připojeného zařízení Procházejte Zadeite informace seznamy stran/ kanálů\*<sup>2</sup> v nabídkách prostřednictvím dálkového ovladače. U dálkového ovladače Beo4 bude nutné stisknout EXIT namísto **STOP** a vrátit se tak do předchozí nabídky.

Přehrávání na přehrávači disků DVD

, Zapněte přehrávač DVD. Zapněte zařízení, spusťte a zastavte přehrávání a hledejte dozadu a dopředu.

| <b>~~ &gt;&gt;</b> | STOP                                                             | PLAY                    |
|--------------------|------------------------------------------------------------------|-------------------------|
| Zpět/dopředu       | Jedním stisknutím<br>pozastavit<br>Dvojím stisknutím<br>zastavit | Pokračovat v přehrávání |

<sup>2</sup>\*Beo4 Na dálkovém ovladači Beo4 musíte stisknout GO před stiskem šipek. Zapnutí nebo Pokud máte dálkový ovladač Beo4, na některém připojeném zařízení vypnutí musíte stisknout GO, pak O a zařízení zapnout nebo vypnout.

POZNÁMKA: Viz také příručka dodávaná k připojenému zařízení. Další informace o příslušenství, kabelech, krytech kabelů atd. vám poskytne prodejce Bang & Olufsen.

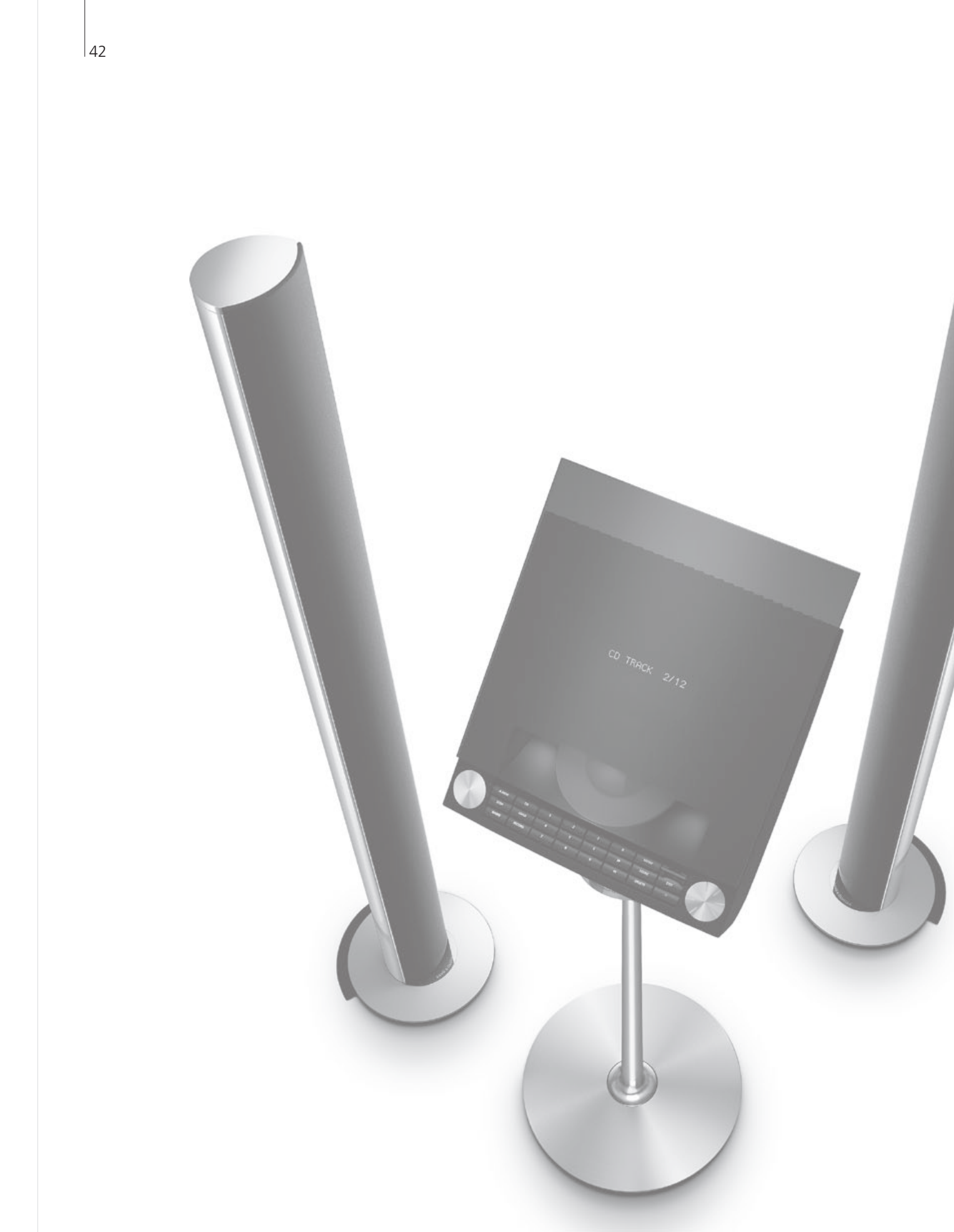

# Obsah – Instalace

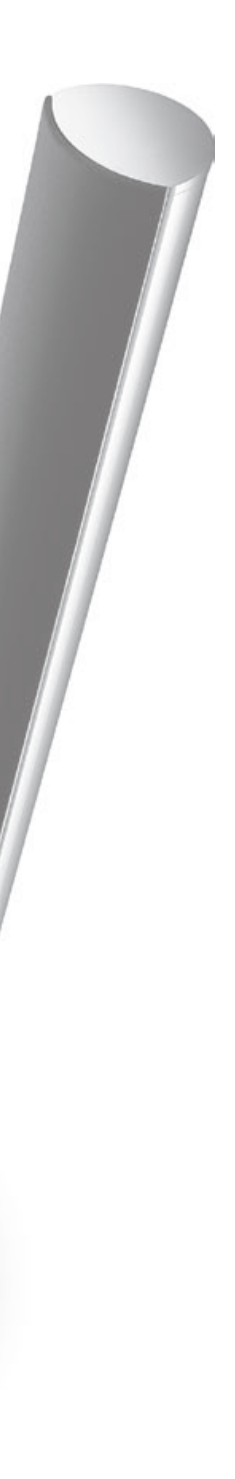

- 44 Nastavení vašeho televizoru
- 46 Rozšíření sestavy systému
- 48 Nastavení doplňkového zařízení
- 50 Připojovací panely
- 52 První nastavení vašeho televizoru
- 54 Nastavení reproduktoru
- 56 Další nastavení
- 58 Obrazovkové nabídky
- 58 Čištění

# Nastavení vašeho televizoru

Postupujte podle pokynů pro umístění a připojení popsaných na této a následujících stranách.

#### Umístění televizního přijímače

Když televizor umísťujete, mějte na paměti, že vestavěná motorová jednotka po zapnutí televizoru jej otočí do předvolené polohy.

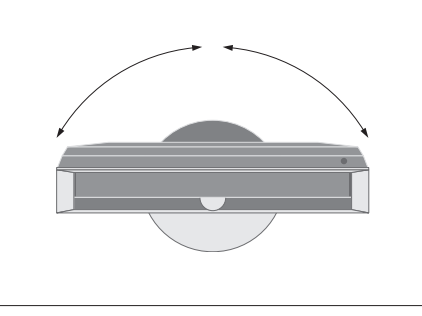

V důsledku vysoké hmotnosti televizoru byste jeho přesouvání/zvedání měli svěřit kvalifikovanému personálu a používat přitom správné nástroje.

#### Odeberte podpěry

Jakmile televizor umístíte, odeberte dvě podpěry pod předním rámem.

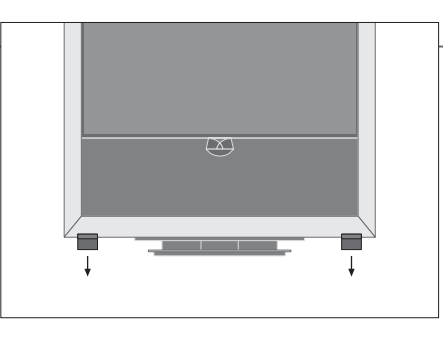

Demontujte šrouby uvnitř každé podpěry.

#### Upevněte kryt základny

Kryt je na zadní straně opatřen pruhy dvojité pásky.

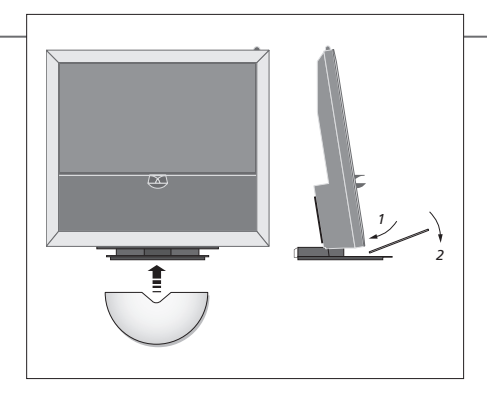

Před trvalým upevněním krytu se jej pokuste umístit bez odstranění krycí pásky.

# Důležité upozornění

Ventilace

lace K zajištění správného větrání ponechte alespoň 5 cm prostoru na stranách televizoru a 10 cm nad ním. Větrací otvory vzadu nezakrývejte.

Při přehřívání (problikávající kontrolka pohotovostního režimu a výstraha na obrazovce) vypněte TV a nechte jej vychladnout. Televizor po tuto dobu nemůžete obsluhovat.

#### Vedení kabelů

Pohyb při otáčení televize je možný v případě, že kabely vytvoří širokou smyčku a budou upevněny ke konzole kabelů.

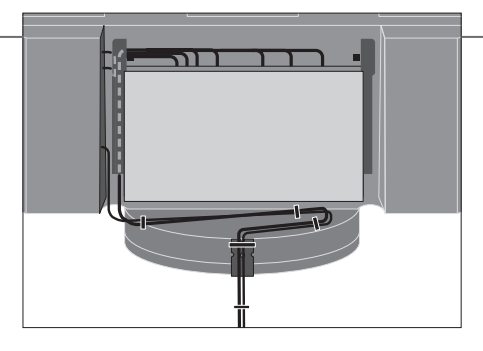

Chcete-li se rozhodnout, kolik "prověšení" kabely potřebují, opatrně otočte TV zcela vlevo, až poté upevněte kabely páskami a vytvořte úhledný svazek kabelů.

#### Přehled

Umístěte připojovací panely a další důležité předmět:

- Kontrolka pohotovostního režimu/přijímač dálkového ovladače.
- 2 Boční připojovací panel (vstup síťového napájení, anténní vstup pro TV signál, připojení pro BeoMaster).
   Naklopte hlavní připojovací panel (4) dopředu,
- abyste si zpřístupnili konektory.
- 3 Konzola pro kabel.
- 4 Hlavní připojovací panel s vestavěným panelem a krytem kabelů.

Naklopte panel dopředu a kryt sejměte. Otevřete konektor podél strany a usnadněte si přístup při pokládání kabelů.

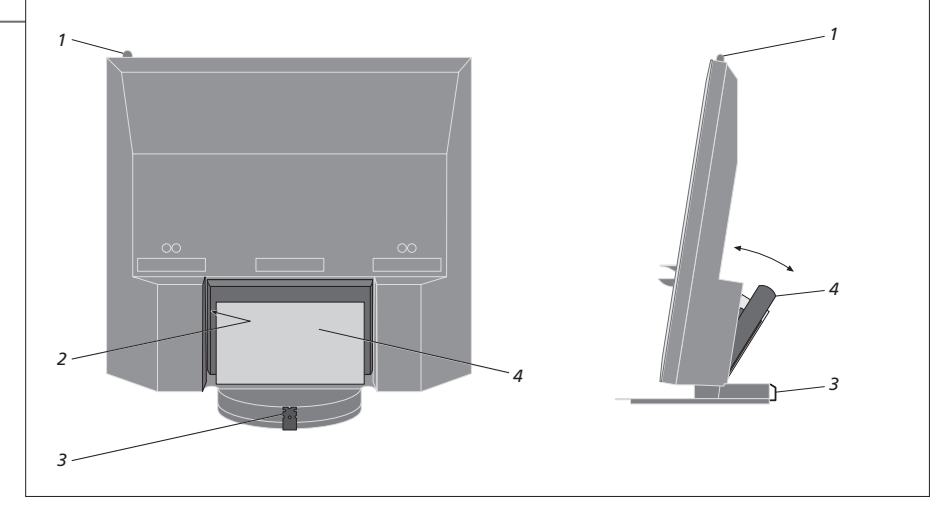

POZNÁMKA: Nenechávejte na obrazovce po příliš dlouhou dobu zobrazený statický obraz (například loga, obrázky z počítače, snímky ve formátu 4:3). Mohlo by dojít k trvalému "vypálení" obrazu.

# Rozšíření sestavy systému

TV přijímač podporuje širokou škálu doplňkového zařízení. Můžete připojit i projektor nebo systém domácí automatizace a ovládat tak světla a závěsy v místnosti. Připojte videorekordéry pouze ke konektorů AV1 nebo AV2.

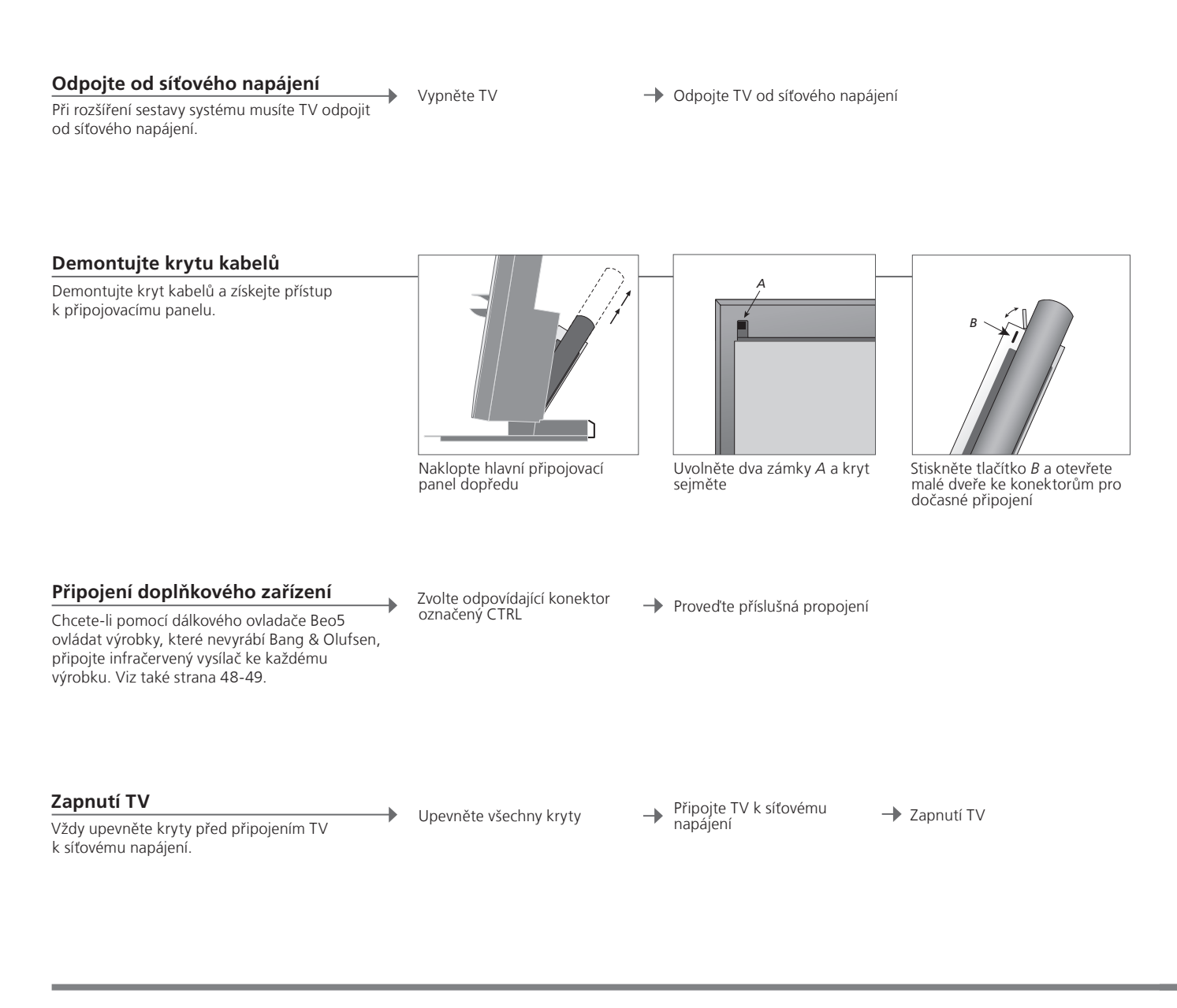

# Informace

'AUTO SELECTION' Automatický výběr připojených zdrojů, když je televizor zapnutý a detekuje signál.
 'TIMER RECORDER' Aktivujte možnost časového nahrávání Timer recording pro připojení rekordéru. K dispozici pouze v případě, že nemáte volitelný rekordér s pevným diskem od společnosti Bang & Olufsen. K dispozici pouze v nabídkách 'AV1' a 'AV2' a lze aktivovat pouze v jedné z těchto nabídek.
 'HDMI' Zařízení připojené prostřednictvím konektoru HDMI IN. Pokud jste nastavili položku 'HDMI EXPANDER' v nabídce 'CONNECTIONS' na hodnotu 'YES', možnost 'HDMI-C' v nabídkách 'AV' bude nahrazena možnostmi 'HDMI-C1', 'HDMI-C2', 'HDMI-C3' a 'HDMI-C4'.

#### Registrace doplňkového zařízení

Zaregistrujte zařízení, které jste připojili k TV, pokud nebylo televizorem automaticky detekováno. Opakujte postup pro každou skupinu konektorů.

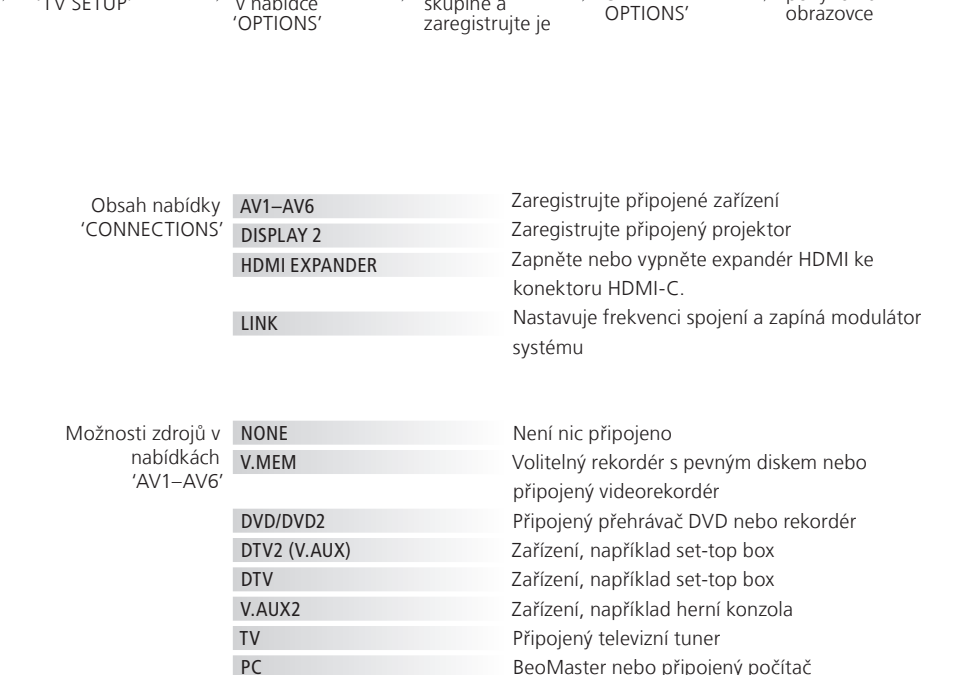

Zvolte

konektory ve

skupině a

Zvolte nabídku

STANDRY

Zvolte

v nabídce

CENTRE

CONNECTIONS'

Vyvolejte nabídku 🔔

TV SETUP

Výše uvedené jsou pouze příklady registrace, můžete zaregistrovat kterékoliv dostupné zařízení. Můžete také zaregistrovat doplňkové zařízení v systému Master Link.

Pro připojení zdrojového centra, které může obsahovat až šest vestavěných zdrojů (pouze

v nabídce 'AV2')

'(VGA)' Zařízení připojené prostřednictvím konektoru VGA (AV5, dostupné v případě, že nemáte volitelné zařízení BeoMaster, nebo AV6).
 Zařízení připojené prostřednictvím konektoru Y – Pb – Pr (AV2 nebo AV3).

'STANDBY OPTIONS' Na:

Nastavte zařízení set-top box tak, aby se vypnulo při vypnutí zdroje nebo televizoru. Můžete také zvolit, zda má být zařízení set-top box vždy zapnuté nebo zda by se mělo zapínat a vypínat ručně pomocí dálkového ovladače.

47

Postupujte podle

pokynů na

# Nastavení doplňkového zařízení

Nastavte TV se zdroji videosignálu a reproduktory.

#### Videosignály

Připojte zdroje videosignálu, například kabely, anténu nebo satelitní přijímač, jak je uvedeno na schématu vpravo.

#### Reproduktory

Používejte reproduktory Bang & Olufsen Power Link. Používejte kabely dodané k reproduktorům. Delší kabely jsou k dispozici u vašeho prodejce Bang & Olufsen.

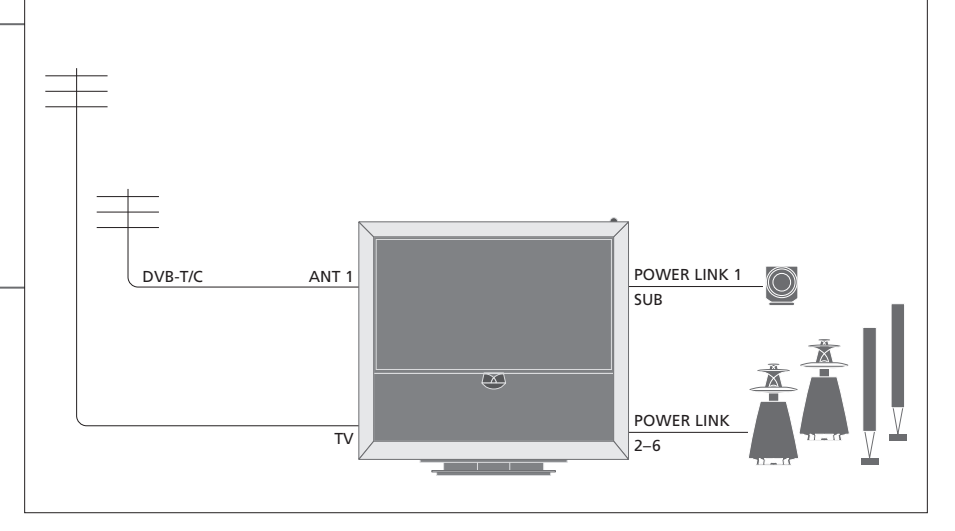

#### Dodatečné videozařízení

Připojte mnoho různých typů video zařízení současně. Zde můžete vidět některé příklad názvů zdrojů, které můžete vybrat pro zařízení v nabídce 'CONNECTIONS'.

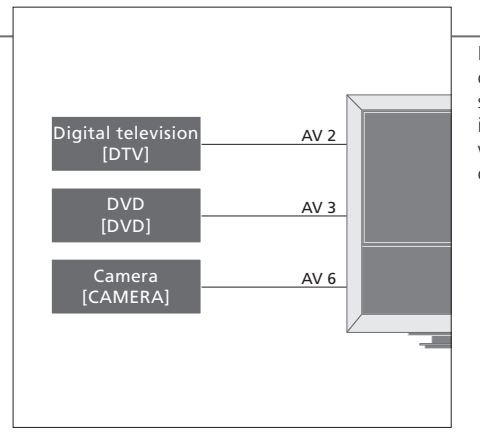

Infračervené vysílače: Chcete-li pomocí dálkového ovladače Bang & Olufsen ovládat přístroje, které společnost Bang & Olufsen nevyrábí, připojte infračervený vysílač ke každému výrobku. Každý vysílač připojte do odpovídajícího konektoru označené CTRL na hlavním připojovacím panelu.

# Užitečné tipy

Zařízení s výstupem HDMI

Zařízení s výstupem HDMI lze připojit do libovolné z konektorů HDMI, bez ohledu na specifický konektor AV, do kterého jste zařízení připojili. Další informace o nastavení připojeného zařízení k dalšímu použití viz strana 47.

Rozšiřte sestavu systému, například systému domácího kina, o projektor a systém domácí automatizace.

#### Nastavení domácího kina

Použijte projektor nebo systém domácí automatizace k televizoru a ovládejte tak světla a závěsy v místnosti.

#### Přijímač infračerveného signálu

Pokud je vestavěný přijímač signálů dálkového ovladače (infračervený signál) skrytý za spuštěnou projekční obrazovkou, musíte také nastavit externí infračervený přijímač.

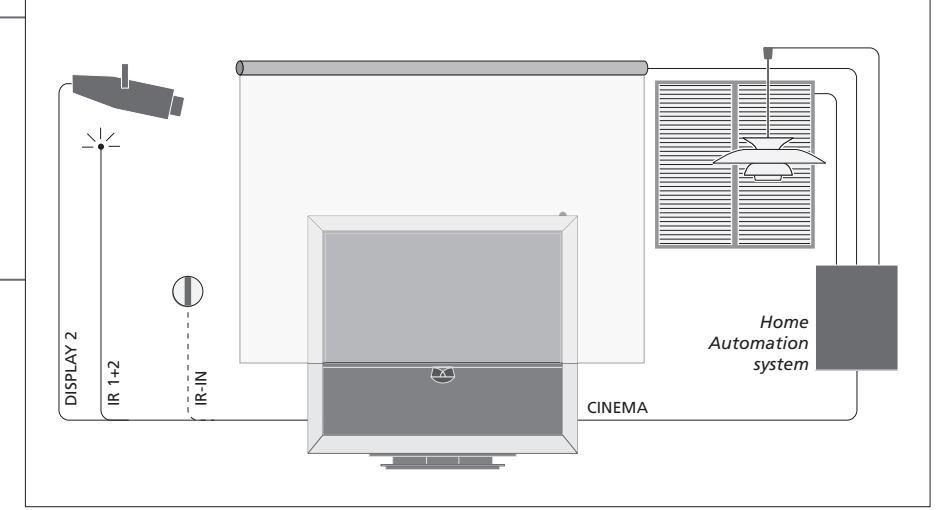

#### **BeoMaster**

Pokud je televizor vybaven systémem BeoMaster, použijte konektor Ethernet na bočním připojovacím panelu a připojte se k Internetu a dva konektory USB použijte k připojené dodatečného zařízení k systému BeoMaster, například čtečky paměťových karet.

#### Audio systém

Připojte audiosystém Bang & Olufsen ke konektoru Master Link a vašemu TV. Připojte jej ke konektoru Master Link na bočním připojovacím panelu. Viz také strana 18-19.

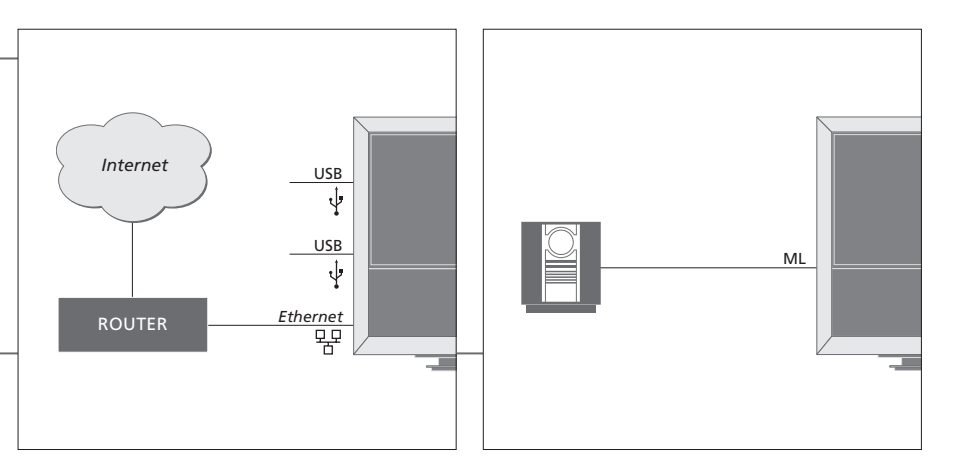

#### Síťový kabel a konektor

Dodaný kabel elektrického napájení a zástrčka jsou speciálně navržené pro tento televizor. Pokud změníte zástrčku nebo jakýmkoliv způsobem poškodíte přívodní kabel, nepříznivě to ovlivní funkci TV. Připojte konektor ~ na bočním připojovacím panelu televizoru k síťové zásuvce. Infračervený přijímač se rozsvítí červeně a TV bude v pohotovostním režimu, připraven k použití.

# Připojovací panely

Jakékoliv zařízení připojené k hlavnímu připojovacímu panelu musí být registrováno v nabídce 'CONNECTIONS'. Viz strana 47.

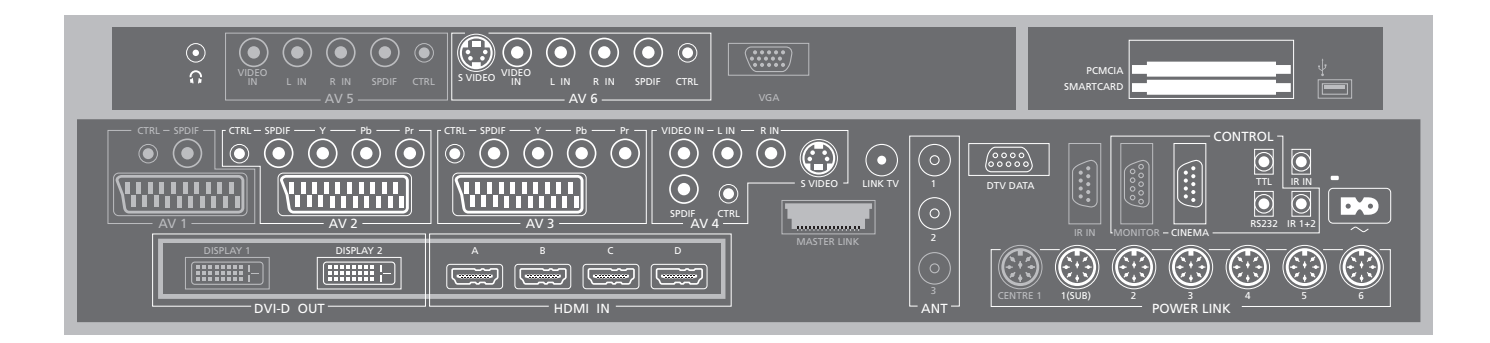

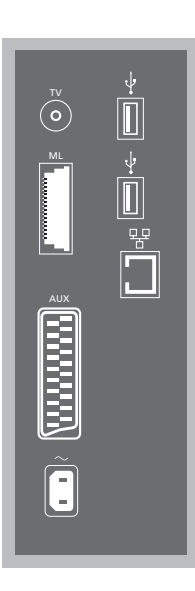

#### ΤV

Konektor anténního vstupu pro zapojení externí antény nebo analogové kabelové televize.

#### ML

Pro kompatibilní audiosystémy Bang & Olufsen. Dostupné pouze v případě, že je televizor vybaven systémem BeoMaster.

#### AUX

21kolíkový konektor pro doplňkové videozařízení, umožňující externí kopírování.

#### ↔ USB

Pro připojení zařízení s rozhraním USB. Dostupné pouze v případě, že je televizor vybaven systémem BeoMaster.

#### Ethernet\*1

Pro připojení do sítě Internet. Dostupné pouze v případě, že je televizor vybaven systémem BeoMaster.

– Síťové napájení
 Připojení k elektrické síti.

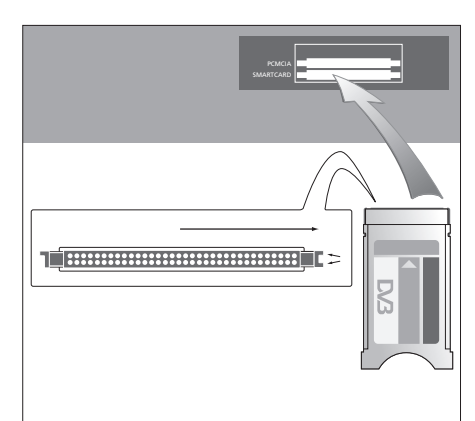

Modul CA má jednu vyčnívající hranu na jedné straně a na druhé straně dvě. Strana se dvěma hranami by měla směřovat doprava. Při vkládání karty by zlaté kontakty čipu měly vždy směřovat nahoru.

# Užitečné tipy

Zdroj HDMI Můžete sledovat dva zdroje HDMI současně, ale pouze pokud je jeden ze zdrojů připojen do konektoru HDMI A nebo HDMI B a druhý zdroj je připojen do konektoru HDMI C nebo HDMI D. <sup>1</sup>\*Připojení provádějte pouze k lokální síti (LAN), která nepřesahuje hranice bytu, domu nebo budovy. "Šedivé konektory" na obrázku hlavního připojovacího panelu isou již obsazeny vnitřními přípojkami. Neodpojujte kabely od těchto konektorů!

Ω

Připoite stereo sluchátka.

#### Δ\/1

Skupina konektorů obsazených volitelným rekordérem s pevným diskem.

#### Δ\/2

Skupina konektorů pro připojení AV dodatečného videozařízení

#### AV3

Skupina konektorů pro připojení AV dodatečného videozařízení

Televizor udržuite signálovou trasu mezi volitelným rekordérem a zapisovatelným zdrojem, který je připojen do konektoru AV3.

To umožňuje nastavit zdroj na AV3 tak, aby se zapínal automaticky a také nastavit volitelný rekordér pro časované nahrávky zdroje AV3, za předpokladu, že připojené zařízení tyto funkce podporuje.

#### AV4

Skupina konektorů pro připojení AV dodatečného videozařízení.

#### AV5

Skupina konektorů je k dispozici pouze v případě. že televizor není vybaven systémem BeoMaster. Tuto skupinu konektorů použiite pro zařízení. které nechcete mít připojené trvale, například fotoaparát nebo kameru.

#### Δ\/6

Tuto skupinu konektorů použijte pro zařízení které nechcete mít připojené trvale, například fotoaparát nebo kameru.

VIDEO IN (AV4) Pro připojení videosignálu.

L-IN, R-IN (AV4-AV6) Pravý a levý linkový signál.

Y - Pb - Pr (AV2 - AV3)Pro videosignály z externího zdroje, například HDTV I ze použít konektor ve spojení s konektorem AV nebo konektorem digitálního audiosignálu.

SPDIF (AV2-AV6) Konektor digitálního audio vstupu, například přehrávače DVD.

CTRL (AV2-AV6) Pro infračervené ovládací signály externího zařízení připojeného ke konektorům AV.

S VIDEO (AV4, AV6) Pro videokamery S-VHS nebo Hi-8.

DISPLAY 2 (DVI-D OUT) Připojte projektor.

#### HDMI IN (A-D)

Pro zdroj videosignálu High Definition Multimedia Interface (HDMI) nebo počítač. Zdroje lze registrovat do libovolné skupiny konektorů AV. Připojte expandér HDMI ke konektoru HDMI-C.

#### VGA

Konektor pro připojení zdroje videa ve vysokém rozlišení (HD) nebo počítače.

#### $\Delta NT (1 - 3)$

Konektor anténního vstupu (1 – DVB–T/C) z venkovní antény/kabelové TV sítě (2 – DVB–S) od satelitní antény, venkovní antény/kabelové TV sítě (3) obsazený volitelným rekordérem s pevným diskem

#### MASTERLINK

Pro kompatibilní audiosystémy Bang & Olufsen. Dostupné v případě, že TV není vybavena systémem BeoMaster

#### LINK TV

Anténní výstup pro přenos videosignálu do dalších místností.

DTV DATA Pro budoucí použití.

CINEMA Pro systém domácí automatizace.

TTI /RS232 Určeno k použití pouze v hotelových systémech.

#### IR IN

Pro doplňkový infračervený přijímač, když je televizor nastaven s projektorem.

#### IR 1+2

Pro připojení externího infračerveného přijímače. použitého ve spoiení se systémy domácího kina.

#### PCMCIA/SMARTCARD

Pro zasunutí karty nebo modulu přístupu k digitálním satelitním kanálům.

↔ USB (na hlavním připojovacím panelu) Pouze pro servisní použití.

Sluchátka Chcete-li vypnout reproduktory, otočte ovladačem hlasitosti rychle proti směru hodinových ručiček. Nastavení hlasitosti ve sluchátkách provedete otočením ovladače libovolným směrem. Chcete-li obnovit zvuk v reproduktorech, otočte ovladačem hlasitosti rychle proti směru hodinových ručiček.

POWER LINK 1 (SUB) Pomocí kabelové rozdvojky připojte až dva subwoofery Bang & Olufsen. POWER LINK 2-6 Pro externí reproduktory v systému prostorového zvuku. Viz také strana 54-55. POZNÁMKA: Video rekordéry mohou připojeny pouze ke skupinám konektorů AV1 a AV2, protože pouze tyto typy jsou určeny pro video vstupy. Připoite primární rekordér ke konektoru AV1 a sekundární rekordér ke konektoru AV2.

# První nastavení vašeho televizoru

Postup prvního nastavení se aktivuje pouze při prvním zapojení televizoru do elektrické sítě a jeho zapnutí. Pokud později nastavení změníte, můžete zpřístupnit stejné nabídky a aktualizovat nastavení.

| Zapnutí TV                                                                                              | TV                             |                                                                       |
|----------------------------------------------------------------------------------------------------|--------------------------------|-----------------------------------------------------------------------|
| Spuštění a připravení televizního přijímače<br>k použití trvá asi 20 sekund.                            | Zapnutí                        |                                                                       |
|                                                                                                    |                                |                                                                       |
|                                                                                                    |                                |                                                                       |
|                                                                                                    |                                |                                                                       |
|                                                                                                    |                                |                                                                       |
| Nastavení                                                                                               | $\langle \diamondsuit \rangle$ | 60                                                                    |
| Pouze v případě, že zapnete televizor poprvé,<br>budete vedeni následujícími nastaveními.* <sup>1</sup> | Zvolte nastavení               | Potvrďte a přejděte k následující položce nabídky.                    |
|                                                                                                    | MENU LANGUAGE                  | Nastavte jazyk obrazovkových nabídek                                  |
|                                                                                                    | TUNER SETUP                    | Deaktivujte nebo aktivujte vnitřní televizní tuner nebo DVB           |
|                                                                                                    | CONNECTIONS                    | Zaregistrujte připojené zařízení, viz strana 47                       |
|                                                                                                    | AUTO TUNING                    | Nalaď te automaticky TV kanály, viz také strana 34. K dispozici pouze |
|                                                                                                    |                                | v případě, že je povolen TV tuner, viz strana 38                      |

# Informace

| Jazyk nabídky<br>Televizní tuner | Vyberte jazyk obrazovkových nabídek.<br>Nabídka 'TUNING' je k dispozici pouze v případě, že je povolen TV tuner,<br>viz strana 38 a 58 |
|----------------------------------|----------------------------------------------------------------------------------------------------|
| Zapojení                         | Vyberte typ zařízení, který jste do každého konektoru připojili, použité konektory, název produktu a název zdroje.                     |
| Automatické ladění               | Na obrazovce se automaticky zobrazí nabídka pro ladění kanálů.                                                                         |

<sup>1</sup>\*POZNÁMKA! Když provedete upřednostňovaná nastavení v nabídce, bude nutné stisknout zelené tlačítko a pokračovat k následující nabídce (během postupu prvního nastavení). Postupujte podle pokynů na obrazovce. Po dokončení prvního nastavení pak můžete nastavit reproduktory pro použití domácího kina.

| Kalibrace reproduktorů<br>Nastavte reproduktory tak, aby se optimalizoval<br>zvuk z místa poslechu.                   | SPEAKER TYPES<br>SPEAKER ROLES<br>SPEAKER DISTANCE<br>SPEAKER LEVEL | První nastavení reproduktorů platí pouze reproduktory pro sledování TV.<br>Po prvním nastavení můžete nastavit reproduktory pro sledování<br>domácího kina. Viz také <i>'Reproduktorový systém'</i> na straně 54–55<br>a <i>'Prostorový zvuk a domácí kino'</i> na straně 30. |  |
|----------------------------------------------------------------------------------------------------|---------------------------------------------------------------------|----------------------------------------------------------------------------------------------------|--|
|                                                                                                    | SOUND ADJUSTMENT                                                    | Nastavte úroveň hlasitosti zvuku, hloubky, výšky a fyziologickou úroveň<br>hlasitosti a dvě výchozí kombinace reproduktorů. Kdykoliv můžete vybrat<br>různé kombinace reproduktorů. Viz strana 35.                                                                            |  |
| Kalibrace stojanu<br>Motorický pohyb televizoru nebude funkční do<br>chvíle, dokud nebude dokončen kalibrační postup. | STAND ADJUSTMENT                                                    | V nabídce 'SET LEFTMOST<br>POSITION' otočte<br>televizorem vlevo do<br>polohy, kde chcete pohyb<br>zastavit.                                                                                                    |  |
|                                                                                                    | STAND POSITIONS                                                     | Nastavte upřednostňované polohy, do kterých se má televizor natáčet při zapnutí a vypnutí. Viz strana 56.                                                                                                    |  |

Nastavení stojanu Nastavte maximální úhel, o který se televizor může otáčet - doleva a doprava.

POZNÁMKA: Stojan musíte zkalibrovat předtím, než můžete využít jeho motoricky ovládaného pohybu.

# Nastavení reproduktoru

Přidejte reproduktory Power Link a až dva subwoofery BeoLab k televizoru a máte systém prostorového zvuku.

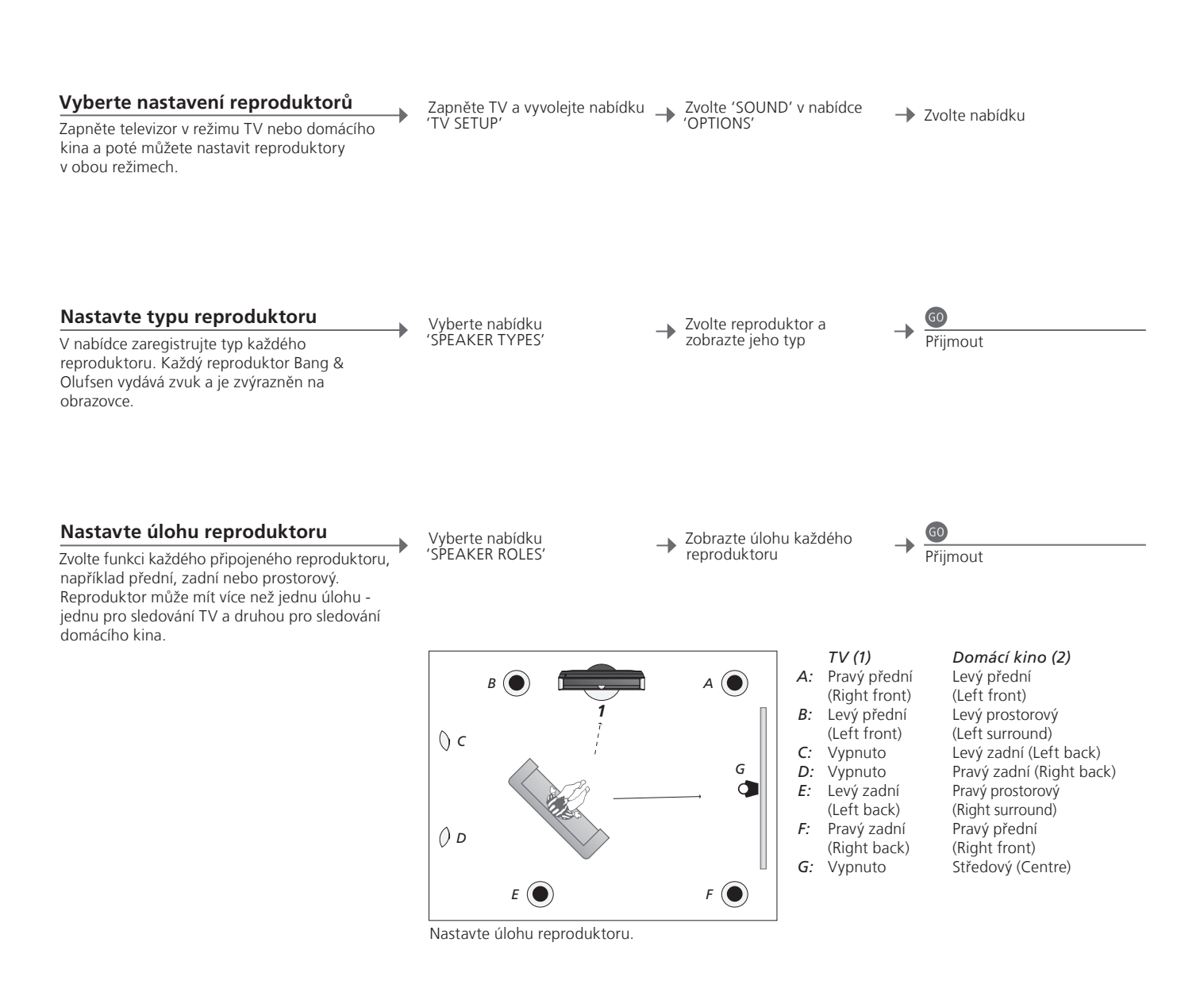

# Informace

Zvuk během nastavení Během procesu nastavení někdy reproduktory vydávají zvuk. Zkontrolujte, zda zvýrazněný reproduktor odpovídá názvu reproduktoru, který vydává zvuk.
 Úlohy reproduktorů Než budete moci vybrat zadní reproduktory, musíte nejprve vybrat prostorové reproduktory.

POZNÁMKA: Chcete-li provést nastavení pro domácí kino, musíte nejprve přepnout do režimu domácího kina. Informace o domácím kinu, viz strana 30. Pokud nastavení zahrnuje dvě různé pozice pro sledování, nastavení domácího kina a standardní nastavení pro sledování televizoru, musíte provést dvě samostatná nastavení reproduktoru.

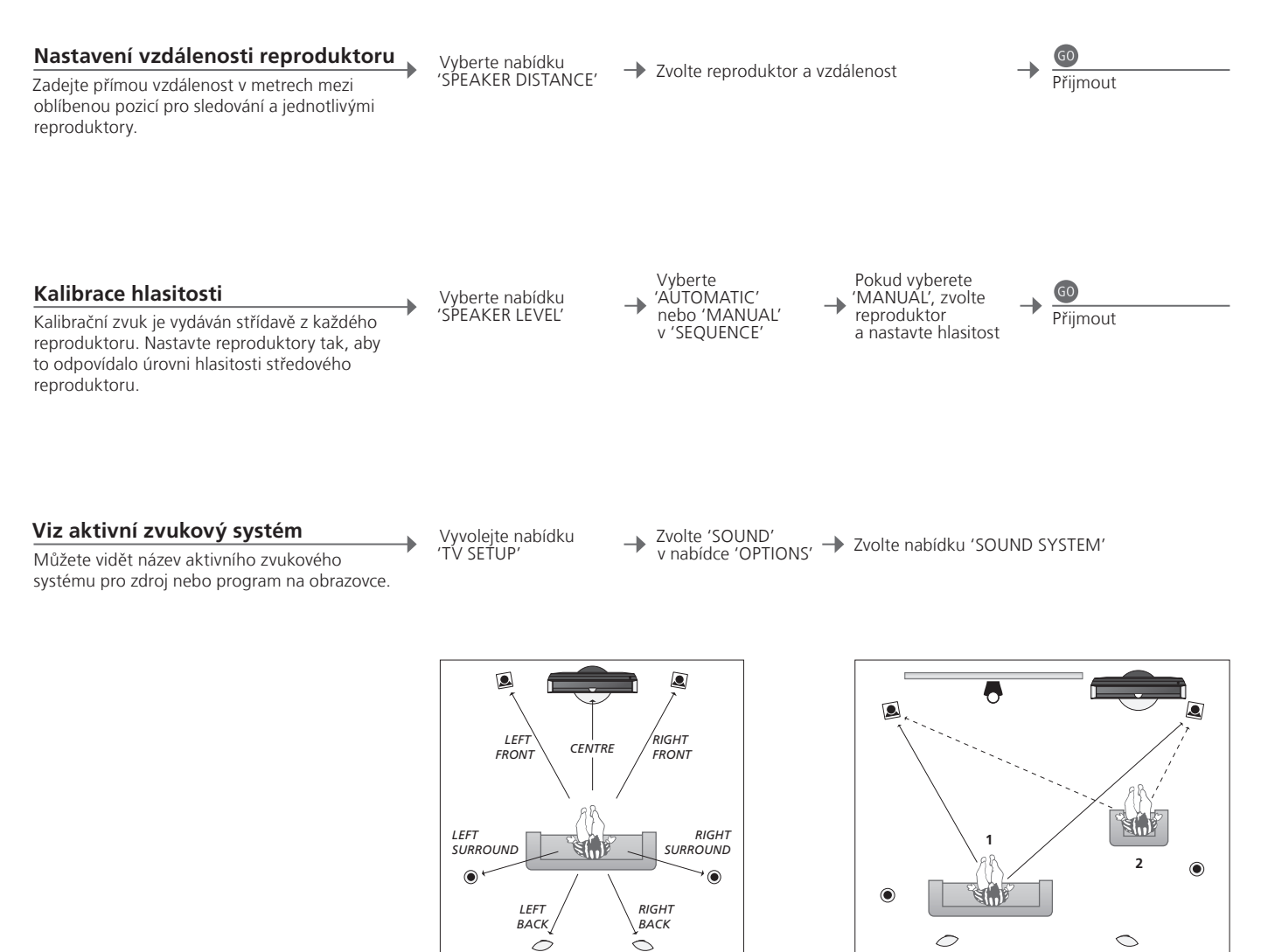

Nastavte vzdálenost reproduktoru.

Zkalibrujte hlasitost zvuku ze dvou různých pozic sledování.

Hlasitost Zkalibrujte každý reproduktor vzhledem k středovému reproduktoru a zajistěte reproduktoru tak optimální prostorový zvuk.

POZNÁMKA: Jakmile provedete kalibraci reproduktoru, budete muset překalibrovat zvuk pouze v případě, že provedete změny nastavení.

# Další nastavení

Máte možnost provést dodatečná nastavení, například nastavit pozice, do kterých se má TV natáčet, nastavit správný čas a datum a aktivovat, nastavit a deaktivovat funkce, související s každodenním použitím volitelného rekordéru s pevným diskem.

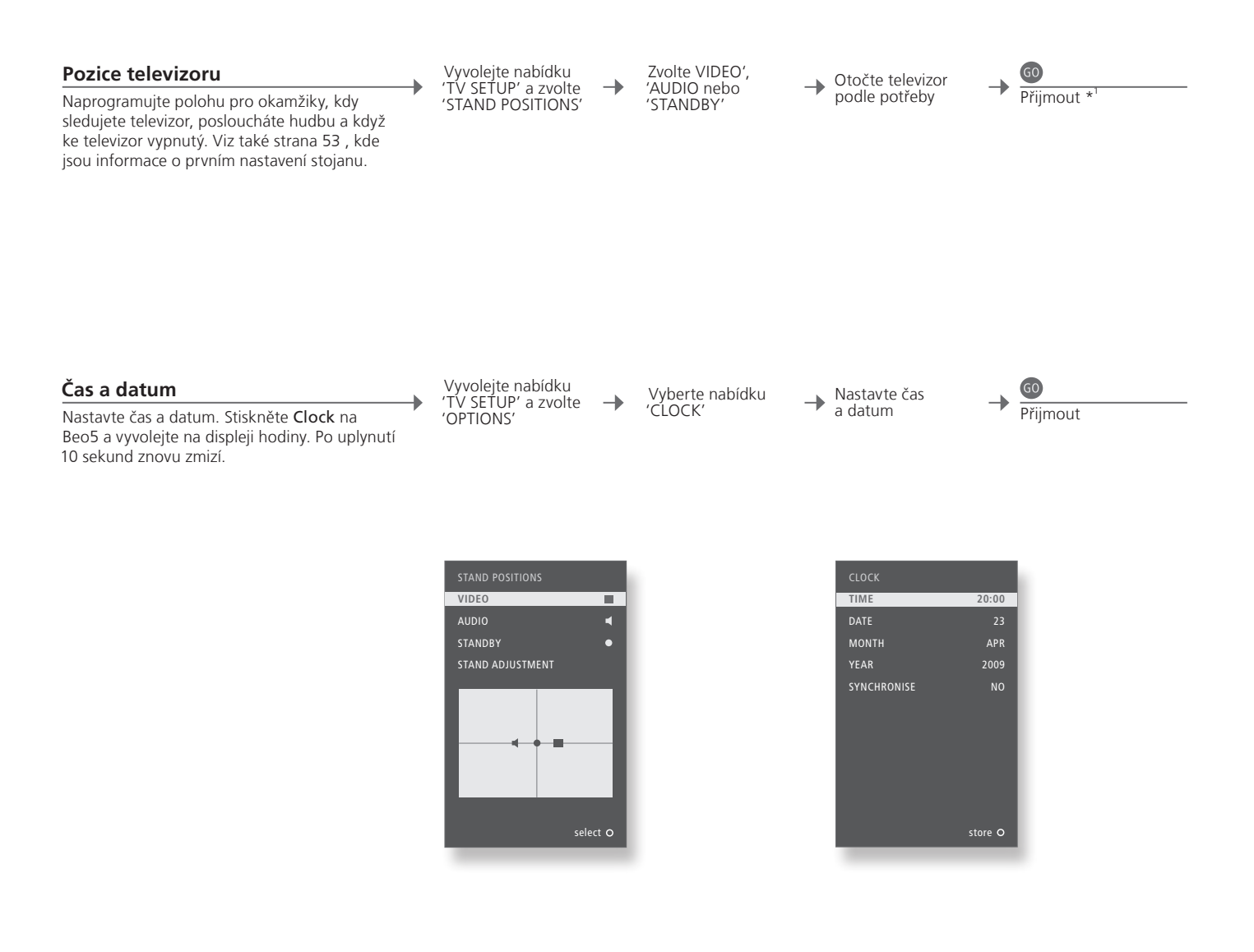

# Informace

1\* První nastavení Během prvního nastavení, jakmile nastavíte polohy televizoru, stiskněte zelené tlačítko a pokračujte s nastavením.

POZNÁMKA: Nejjednodušší způsob nastavení hodin je synchronizace s teletextovou službou některého z aktuální TV kanálů, provedená v nabídce 'CLOCK'. Není-li dostupná žádná teletextová služba, můžete hodiny nastavit ručně.

#### Nastavení rekordéru s pevným diskem

Dvě nastavení pro úroveň funkce – 'BASIC' a 'ADVANCED' – stanoví obsah nabídky 'SETUP'.

Zapněte rekordér s pevným diskem a vyvolejte hlavní nabídku

→ Vyberte nabídku 'SETUP'

→ Zvolte možnost a změňte nastavení

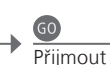

| FEATURE LEVEL             | Vyberte úroveň 'BASIC' nebo 'ADVANCED'                        |
|---------------------------|---------------------------------------------------------------|
| PARENTAL LOCK CODE*2      | Zadejte přístupový kód pro omezený přístup k nahrávkám        |
| GROUPS* <sup>2</sup>      | Osm předdefinovaných skupin pro uložení nahrávek              |
| RECORDING QUALITY*2       | Kvalita nahrávek ('STANDARD'/'HIGH')                          |
| <b>RECORDING DURATION</b> | Standardní délka ručně aktivovaných nahrávek                  |
| CONNECTIONS               | Zaregistrujte dodatečné připojené zařízení                    |
| REPLAY* <sup>2</sup>      | Přehrávání 'EXTENDED' spustí kopírování do vyrovnávací paměti |
|                           | v okamžiku, kdy vyberete zdroj. Viz také strana 8-9.          |
| MENU LANGUAGE             | Vyberte mezi osmi jazyky pro systém nabídky                   |
| TUNING* <sup>3</sup>      | Dolaď te programy uložené v tuneru rekordéru s pevným diskem  |
|                           | a nastavte zvuk                                               |
| CLOCK* <sup>3</sup>       | Dodržuje nastavení času a data pro TV automaticky             |
|                           |                                                               |

<sup>2</sup>\*Rekordér s pevným diskem <sup>3</sup>\*Ladění a hodiny Kvalita záznamu

Funkce označené \*<sup>2</sup> jsou dostupné pouze pokud nastavíte 'FEATURE LEVEL' na 'ADVANCED'. V úrovni 'ADVANCED' naleznete 'TUNING' a 'CLOCK' v podnabídce 'EXTRA'. Kvalita 'STANDARD' vyžaduje méně prostoru na pevném disku, než 'HIGH'.

# Obrazovkové nabídky

#### Obecná nastavení: Zvolte Zone, TV a Menu.

| 1. < \circ > 60 | 2. <>>        | 60              | 3. Nastavení 😡        |      |
|-----------------|---------------|-----------------|-----------------------|------|
| TUNING*1        | EDIT CHANNEL  | s s.34          |                       |      |
|                 | ADD CHANNEL   | s s.34          |                       |      |
|                 | AUTO TUNING   | s.34            |                       |      |
|                 | MANUAL TUNI   | NG              | MANUAL TUNING (EXTRA) | s.34 |
| PLAY TIMER      | TIMER ON/OFF  | s.33            |                       |      |
|                 | PLAY TIMER IN | DEX s.33        |                       |      |
|                 | PLAY TIMER PR | OGRAMMING s.33  |                       |      |
|                 | WAKE-UP TIME  | R s.32          |                       |      |
| OPTIONS         | CONNECTIONS   |                 | AV1-AV6               | s.47 |
|                 |               |                 | DISPLAY 2             | s.47 |
|                 |               |                 | HDMI EXPANDER         | s.47 |
|                 |               |                 | LINK                  | s.47 |
|                 | TUNER SETUP   |                 | TV TUNER*1            | s.38 |
|                 |               |                 | DVB                   | s.38 |
|                 | SOUND         |                 | SOUND ADJUSTMENT      | s.35 |
|                 |               |                 | SPEAKER TYPES         | s.54 |
|                 |               |                 | SPEAKER ROLES         | s.54 |
|                 |               |                 | SPEAKER DISTANCE      | s.54 |
|                 |               |                 | SPEAKER LEVEL         | s.55 |
|                 |               |                 | SOUND SYSTEM          | s.55 |
|                 | PICTURE       | s.35            |                       |      |
|                 | CLOCK         | s.56            |                       |      |
|                 | MENU LANGUA   | GE s.52         |                       |      |
|                 | AUTO COLOUR   | IANAGEMENT s.36 |                       |      |
| STAND POSITIONS | VIDEO         | s.56            |                       |      |
|                 | AUDIO         | s.56            |                       |      |
|                 | STANDBY       | s.56            |                       |      |
|                 | STAND ADJUST  | MENT s.53       |                       |      |

Čištění

Údržba Obrazovka Skříň a ovladače

Za pravidelnou údržbu, jako je čištění, zodpovídá uživatel. K otírání obrazovky používejte pouze měkký a suchý hadr. Nepoužívejte tekuté ani aerosolové čisticí prostředky. Prach z povrchů utírejte jemnou suchou látkou. Chcete-li otřít skvrny nebo nečistoty, použijte měkký navlhčený hadr a roztok vody a slabého saponátu, například mycího prostředku. Nikdy alkohol Pro čištění jakýchkoliv částí televizoru nikdy nepoužívejte alkohol nebo jiná rozpouštědla.

| 1. <>> @                    | 2. < \> 60                      | 3. Nastavení 🚳           |
|-----------------------------|---------------------------------|--------------------------|
| HARD DISC CONTENTS          | EDIT* <sup>2</sup>              | DELETE S.27              |
|                             |                                 | SPLIT S.27               |
|                             |                                 | TRIM s.27                |
|                             |                                 | EXTERNAL COPY s.28       |
|                             | OPTIONS* <sup>2</sup>           | PROTECTION s.27          |
|                             |                                 | GROUP s.28               |
|                             |                                 | NAME S.27                |
|                             |                                 | PARENTAL LOCK s.29       |
|                             | GROUP* <sup>2</sup> s.28        |                          |
| TIMER PROGRAMMING           | SOURCE s.26                     |                          |
|                             | CHANNEL s.26                    |                          |
|                             | START TIME s.26                 |                          |
|                             | STOP TIME s.26                  |                          |
|                             | DATE/WEEKDAYS s.26              |                          |
|                             | PROTECTION* <sup>2</sup> s.26   |                          |
|                             | QUALITY* <sup>2</sup> s.26      |                          |
|                             | EXTRA* <sup>2</sup>             | GROUP s.26               |
|                             |                                 | NAME s.26                |
|                             |                                 | PARENTAL LOCK s.26       |
|                             |                                 | KEEP EPISODES s.26       |
| TIMER INDEX s.26            |                                 |                          |
| SETUP                       | FEATURE LEVEL                   | BASIC – ADVANCED s.57    |
|                             | PARENTAL LOCK CODES*2           | OLD CODE – NEW CODE s.57 |
|                             | GROUPS* <sup>2</sup>            | MOVIES – SPORTS s.57     |
|                             | RECORDING QUALITY* <sup>2</sup> | STANDARD – HIGH s.57     |
|                             | RECORDING DURATION              | MANUAL RECORDING \$.57   |
|                             | CONNECTIONS                     | NONE – V MEM – DVD s.57  |
|                             | REPLAY* <sup>2</sup>            |                          |
|                             |                                 |                          |
|                             | MENU LANGUAGE s.57              |                          |
|                             | EXTRA*                          | TUNING s.57              |
|                             |                                 | CLUCK s.57               |
| RECORD/STOP RECORDING s.4–5 |                                 |                          |

#### Volitelný rekordér s pevným diskem: Zvolte Zone, V.MEM a Menu.

FEATURE LEVEL Výchozí tovární nastavení je 'BASIC'.

<sup>1</sup>\*POZNÁMKAI Nabídka 'TUNING' je k dispozici pouze v případě, že je v nabídce 'TUNER SETUP' povolena možnost TV tuneru.
<sup>2</sup>\*Pouze úroveň funkce 'ADVANCED'.

# Bezpečnostní kopie a antivirový program

Vždy si uchovávejte kopie svých dat a zajistěte tak, aby vaše fotografie, hudební soubory atd. nebyly ztraceny v případě poruchy systému nebo programu. Systém BeoMaster je vybaven antivirovým programem, který blokuje většinu počítačových virů.

#### Bezpečnostní kopie

V odpovědnosti uživatele je pravidelně vytvářet bezpečnostní kopie dat, kromě jiného souborů, fotografií, hudby atd. V odpovědnosti uživatele je zajistit, aby tato data byla k dispozici na médiu, ze kterého je lze ihned přenést zpět do BeoMaster nebo v případě, že zařízení BeoMaster bude vyměněno, do nového zařízení BeoMaster a v odpovědnosti uživatele je také přeinstalování těchto bezpečnostních kopií v případě potřeby.

Bezpečnostní kopie mohou být umístěny v kancelářském počítači na libovolném externí zařízení, například na přenosném pevném disku, nebo na discích CD nebo DVD.

Bezpečnostní kopii dat si také musíte zhotovit v případě, že zařízení BeoMaster předáváte do servisu. Často je nutné datová média naformátovat jako součást opravy, přičemž toto naformátování s následující ztrátou všech dat je prováděno bez předchozího upozornění. Společnost Bang & Olufsen nebude odpovědná za jakoukoliv ztrátu dat.

#### Přeinstalování dat

V případě potřeby přeinstalování své multimediální sbírky do BeoMaster musíte k tomuto přenosu použít software BeoPlayer, BeoPort nebo BeoConnect (pouze pro uživatele počítačů MAC). Tím zajistíte, že nedojde ke ztrátě související informací ve vložených datových značkách.

#### Antivirový program

Útok virů může způsobit poruchu systému a ztrátu důležitých dat. Ve vážných případech může být nutné předat BeoMaster k provedení údržby. Oprava prováděná v důsledku útoku viru není kryta zárukou. Zařízení BeoMaster je vybaveno antivirovým programem. Program chrání před nejčastěji používanými programy hackerů. Program se automaticky aktualizuje po dobu alespoň pěti let prostřednictvím Internetu za předpokladu, že zařízení BeoMaster je trvale připojeno k Internetu. Program je nainstalován tak, aby trvale a bez dalšího upozornění odstraňoval všechny soubory obsahující viry. V důsledku toho mohou být soubory přenášené do zařízení BeoMaster odstraněny.

Společnost Bang & Olufsen nebude odpovědná za jakoukoliv ztrátu v důsledku útoku viru. V systému BeoMaster je integrovaná omezená verze systému Windows XP<sup>®</sup>. Chcete-li tuto verzi systému použít, musíte si přečíst podmínky licenční smlouvy EULA níže.

#### Smluvní podmínky EULA

Získali jste zařízení BeoMaster, které obsahuje licenci na software od společnosti AmiTech a Microsoft, GP nebo jejích sesterských společností. Softwarové produkty původem od MS a také související média, tištěné materiály a online nebo elektronická dokumentace jsou chráněny mezinárodními zákony a smlouvami na ochranu duševního vlastnictví. SOFTWARE je licencován, není prodáván. Všechna práva vyhrazena.

POKUD S TOUTO SMLOUVOU PRO KONCOVÉHO UŽIVATELE EULA NESOUHLASÍTE, NEPOUŽÍVEJTE ZAŘÍZENÍ ANI KOPII SOFTWARU. MÍSTO TOHO IHNED KONTAKTUJTE SPOLEČNOST AMITECH A POŽÁDEJTE O POKYNY PRO VRÁCENÍ NEPOUŽITÉHO ZAŘÍZENÍ A PRO VRÁCENÍ PENĚZ. JAKÉKOLIV POUŽITÍ SOFTWARU, KROMĚ JINÉHO POUŽITÍ V ZAŘÍZENÍ, ZNAMENÍ VÁŠ SOUHLAS S TOUTO SMLOUVOU EULA (NEBO POTVRZENÍ JAKÉHOKOLIV PŘEDCHOZÍHO SOUHLASU).

UDĚLENÍ LICENCE PRO SOFTWARE. Tato smlouva EULA vám uděluje následující licenci: SOFTWARE můžete používat pouze na ZAŘÍZENÍ.

NENÍ ODOLNÝ PROTI CHYBÁM. SOFTWARE NENÍ ODOLNÝ PROTI CHYBÁM. SPOLEČNOST AMITECH NEZÁVISLE STANOVILA ZPŮSOB POUŽITÍ SOFTWARU V ZAŘÍZENÍ A MS SE SPOLÉHÁ NA SPOLEČNOST AMITECH, ŽE PROVEDLA DOSTATEČNÉ OTESTOVÁNÍ A STANOVILA, ŽE SOFTWARE JE PRO TENTO ÚČEL A POUŽITÍ VHODNÝ.

ŽÁDNÁ ZÁRUKA NA SOFTWARE. SOFTWARE je poskytován JAK JE a to se všemi případnými poruchami. VEŠKERÉ RIZIKO S OHLEDEM NA USPOKOJIVOU KVALITU, VÝKONNOST, PŘESNOST A ÚSILÍ (VČETNĚ ZANEDBÁNÍ) SPOČÍVÁ NA VÁS. NENÍ TAKÉ POSKYTOVÁNA ŽÁDNÁ ZÁRUKA NA NARUŠENÍ VAŠICH POŽITKŮ VZHLEDEM K SOFTWARU NEBO PROTI PŘESTUPKŮM. POKUD JSTE OBDRŽELI JAKÉKOLIV ZÁRUKY TÝKAJÍCÍ SE ZAŘÍZENÍ NEBO SOFTWARU, TYTO ZÁRUKY NEMAJÍ PŮVOD VE SPOLEČNOSTI MS, ANI PRO NI NEJSOU NIJAK ZÁVAZNÉ. Žádná odpovědnost za jisté škody. KROMĚ TOHO, JAK JE ZAKÁZÁNO ZÁKONEM, NEMÁ SPOLEČNOST MS ŽÁDNOU ODPOVĚDNOST ZA ŽÁDNÉ PŘÍMÉ, ZVLÁŠTNÍ, NÁSLEDNÉ NEBO NÁHODNÉ ŠKODY, KTERÉ VZNIKNOUT V DŮSLEDKU POUŽITÍ NEBO VÝKONNOSTI SOFTWARU NEBO VE SPOJENÍ S NÍM. TOTO OMEZENÍ PLATÍ I V PŘÍPADĚ, ŽE JAKÁKOLIV NÁHRADA NESPLNÍ SVŮJ ZÁKLADNÍ ÚČEL. V ŽÁDNÉM PŘÍPADĚ NEBUDE SPOLEČNOST MS ODPOVĚDNÁ ČÁSTKOU VYŠŠÍ NEŽ DVĚSTĚPADESÁT US DOLARŮ (250,00 USD)

Omezení pro zpětnou analýzu, dekompilaci a rozbor. Nesmíte provádět zpětnou analýzu, dekompilaci nebo rozbor SOFTWARU, kromě takové činnosti, která je výslovně povolena platným zákonem bez ohledu na toto omezení, a to pouze v daném rozsahu.

PŘEVOD SOFTWARU POVOLEN S OMEZENÍMI. Můžete trvale převést práva podle této smlouvy EULA pouze jako část trvalého prodeje nebo převodu zařízení a to pouze v případě, že příjemce s touto smlouvou EULA souhlasí. Pokud je SOFTWARE aktualizací, veškerý převod musí zahrnovat všechny předchozí verze SOFTWARU.

EXPORTNÍ OMEZENÍ. Berete na vědomí, že SOFTWARE podléhá platným zákonům USA, které se týkají exportu. Souhlasíte s tím, že bude dodržovat všechny platné mezinárodní a národní zákony, které platí pro SOFTWARE, včetně předpisů pro export USA, a také omezení pro koncového uživatele, koncové použití a cílové použití vydané vládami USA a dalšími vládami. Další informace naleznete na stránkách http://www.microsoft.com/exporting/

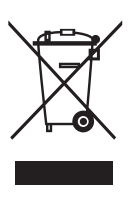

Elektrické a elektronické zařízení, jeho součásti a baterie označené tímto symbolem nesmí být likvidovány společně s obyčejným domácím odpadem; všechna elektrická a elektronická zařízení, jeho součásti a baterie musí být shromážděny a zlikvidovány samostatně. Při likvidaci elektrického a elektronického zařízení a baterií pomocí recyklačních sběrných systémů, které jsou ve vaší zemi k dispozici, chráníte životní prostředí, zdraví osob a přispíváte ke správnému a racionálnímu použití přírodních zdrojů. Shromažďování elektrického a elektronického zařízení, baterií a odpadu zabraňuje potenciálnímu

> Tento výrobek je ve shodě s ustanoveními směrnic 2004/108/EC a 2006/95/EC.

This product incorporates copyright protection technology that is protected by U.S. patents and other intellectual property rights. Use of this copyright protection technology must be authorized by Macrovision, and is intended for home and other limited viewing uses only unless otherwise authorized by Macrovision. Reverse engineering or disassembly is prohibited.

HDMI, the HDMI logo and High-Definition Multimedia Interface are trademarks or registered trademarks of HDMI Licensing LLC.

#### Potvrzení odpovědnosti

Názvy produktů zmíněné v této příručce mohou být obchodní známky nebo registrované obchodní známky jiných společností. Části používají Microsoft Windows Media Technologies. Copyright © 1999-2002 Microsoft

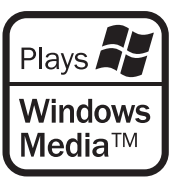

Corporation. Všechna práva vyhrazena. Microsoft, Windows Media a logo Windows jsou registrovanými obchodními známkami společnosti Microsoft Corporation ve Spojených státech amerických a/nebo jiných zemích.

Povšimněte si, že společnost Bang & Olufsen nebude v žádném případě odpovědná za žádné následné, náhodné nebo nepřímé škody, které by vznikly v důsledku používání nebo nemožnosti používat software. znečištění přírody nebezpečnými látkami, které v elektrickém a elektronickém zařízení a výrobcích mohou být přítomny. Prodejce Bang & Olufsen vám poradí vám správný způsob likvidace takového odpadu ve vaší zemi.

Pokud je výrobek příliš malý a nelze jej symbolem označit, je uveden v uživatelské příručce, na záručním certifikátu nebo na obalu.

Manufactured under license from Dolby Laboratories. Dolby, Pro Logic, and the double-D symbol are registered trademarks of Dolby Laboratories. Confidential unpublished works. Copyright 1992–2003 Dolby Laboratories. All rights reserved.

Manufactured under license under U.S. Patent #'s: 5,451,942; 5,956,674; 5,974,380; 5,978,762; 6,487,535; 7,003,467; 7,212,872 & other U.S. and worldwide patents issued & pending. DTS, DTS Digital Surround, ES, and Neo:6 are registered trademarks and the DTS logos, and Symbol are trademarks of DTS, Inc. © 1996-2008 DTS, Inc. All Rights Reserved.